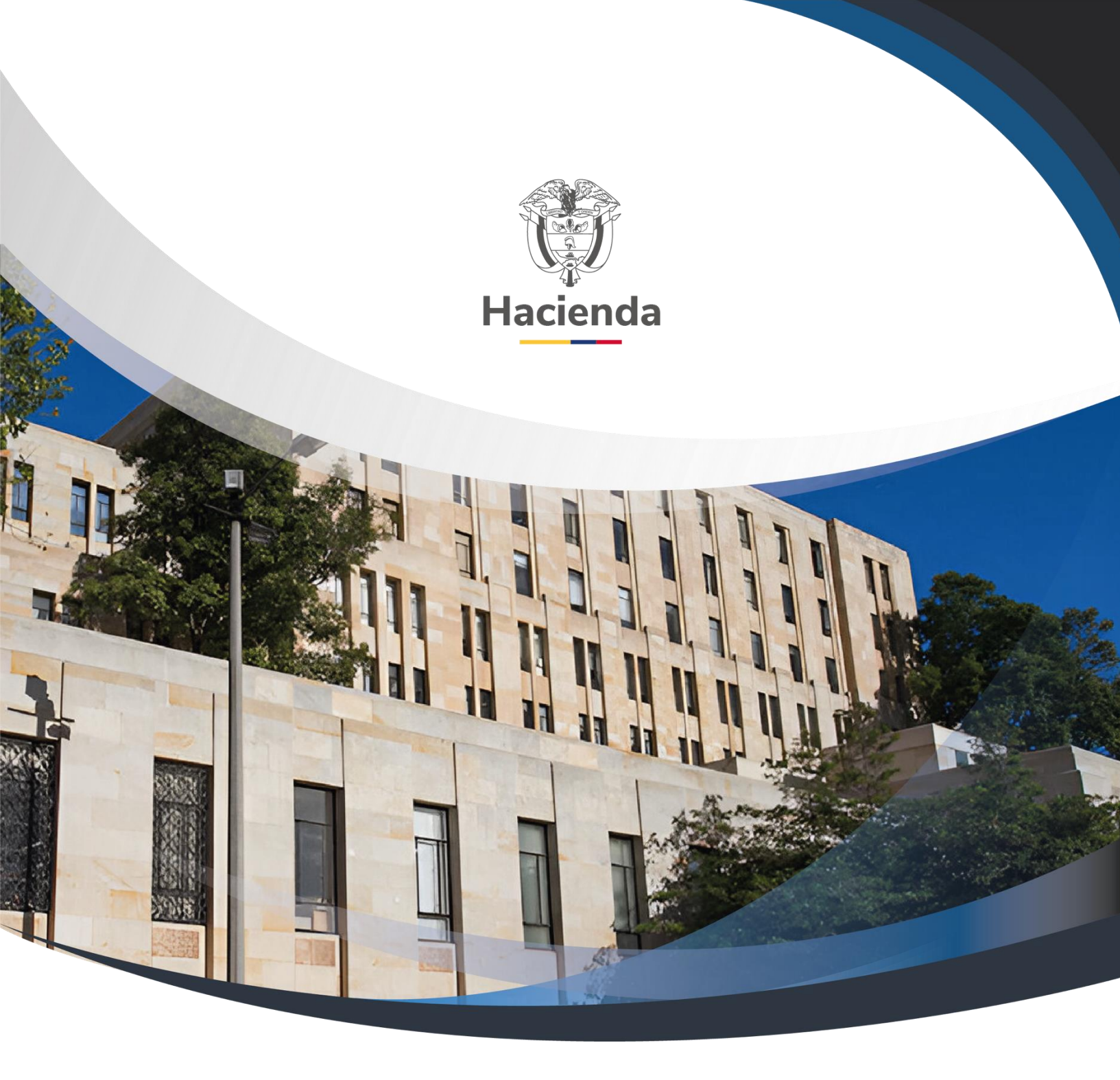

Versión 1

29 de julio de 2024

| Hacienda                    | Guía de Operación Documentos de Recaudo de Contado                                                                                                    |                        |
|-----------------------------|----------------------------------------------------------------------------------------------------|------------------------|
| Código:                     | NA         Fecha:         29-07-2024         Versión:         1         Página:         2 de 5                                                                                                    | 8                      |
|                             | CONTENIDO                                                                                                    |                        |
| 1                           | OBJETIVO                                                                                                    | 3                      |
| 2                           | VENTAS DE CONTADO                                                                                                    | 4                      |
| 2.1                         | DOCUMENTO DE ORDEN DE CONSIGNACIÓN                                                                                                    | 4                      |
| 2.1.<br>2.1.<br>2.1.<br>2.2 | <ol> <li>CREAR DOCUMENTO DE ORDEN DE CONSIGNACIÓN</li> <li>MODIFICAR DOCUMENTO DE ORDEN DE CONSIGNACIÓN:</li> <li>ANULAR DOCUMENTO DE ORDEN DE CONSIGNACIÓN</li> <li>DOCUMENTO DE RECAUDO</li> </ol> | 4<br>.22<br>.29<br>.34 |
| 2.2.<br>2.2.<br>2.3         | <ul> <li>.1 CREAR DOCUMENTO DE RECAUDO</li> <li>.2 ANULAR DOCUMENTO DE RECAUDO</li> <li>EFECTOS DE LA CREACIÓN Y ANULACIÓN DE DOCUMENTOS DE RECAU</li> </ul>                                         | .34<br>.46<br>JDO      |
|                             |                                                                                                    | .49                    |
| 3                           | DOCUMENTOS RELACIONADOS                                                                                                    | .57                    |
| 4                           | BASE LEGAL                                                                                                    | .57                    |
| 5                           | HISTORIAL DE CAMBIOS                                                                                                    | .57                    |

| Hacienda |    | Guía de Ope | eración l | Documentos | de Recaudo d | e Contado       |
|----------|----|-------------|-----------|------------|--------------|-----------------|
| Código:  | NA |             | Fecha:    | 29-07-2024 | Versión: 1   | Página: 3 de 58 |

# **1 OBJETIVO**

La Administración del SIIF Nación implementó el primer ciclo básico de operación del Módulo Derechos y Cartera, el cual está relacionado con la generación de ingresos públicos con recaudo de contado, funcionalidad que le permite a las entidades el control y la gestión administrativa y financiara sobre estas operaciones, obteniendo afectación automática, en línea y tiempo real e integrada a la gestión presupuestal de los ingresos y a la contabilidad. Así mismo permite la expedición de documentos de recaudo (Documentos equivalentes a factura) como evidencia de la venta de un bien o la prestación de un servicio.

Para iniciar la gestión del primer ciclo básico se presenta el procedimiento para la generación de documentos de ordenes de consignación y documentos de recaudo, así como su impacto contable y presupuestal.

| ()<br>Hacienda | Guía de O | peración | Documentos | de Recaudo d | e Contado              |
|----------------|-----------|----------|------------|--------------|------------------------|
| Código:        | NA        | Fecha:   | 29-07-2024 | Versión: 1   | <b>Página:</b> 4 de 58 |

# 2 VENTAS DE CONTADO

# 2.1 DOCUMENTO DE ORDEN DE CONSIGNACIÓN

# 2.1.1 CREAR DOCUMENTO DE ORDEN DE CONSIGNACIÓN

Esta funcionalidad permite generar un documento de orden de consignación sin efectos contables y presupuestales en donde se definen las condiciones básicas necesarias definidas por la entidad para generar un cobro de un derecho por la prestación de un servicio o la venta de un bien.

Por donde conectarse: Unidad y/o subunidad ejecutora generadora de la venta

Perfil: Entidad – Gestión Derechos y Cartera

Ruta de la transacción: DYC / Documento de Recaudo / Crear

|                                                   |     | IDEAM-GESTION GENERAL (32-02-00-000)             |                    |
|---------------------------------------------------|-----|--------------------------------------------------|--------------------|
| ADMINISTRACION (ADM)                              | > ^ | Hddaceve (hddaceve) PRUEBA - ADMINISTRATIVO      |                    |
| SEGURIDAD (SEG)                                   | >   | Última visita: 2019-09-16 15:30:08 Hora Colombia | <b>UIII</b> Nación |
| PROGRAMACION PRESUPUESTAL (PRG)                   | >   |                                                  |                    |
| ADMINISTRACION DE APROPIACIONES Y AFOROS<br>(APR) | >   |                                                  |                    |
| PROGRAMA ANUAL MENSUALIZADO CAJA (PAC)            | >   |                                                  |                    |
| ADQUISICIONES (ADQ)                               | >   |                                                  |                    |
| GESTION DE GASTOS (EPG)                           | >   |                                                  |                    |
| SISTEMA DE CUENTA UNICA NACIONAL (CUN)            | >   |                                                  |                    |
| GESTION INGRESOS PRESUPUESTALES (ING)             | >   |                                                  |                    |
| DERECHOS Y CARTERA (DYC)                          | ~   |                                                  |                    |
| Parametrización                                   | >   |                                                  |                    |
| Documento de Recaudo                              | ~   |                                                  |                    |
| Crear                                             |     |                                                  |                    |
| Anular                                            | >   |                                                  |                    |

| Crear documento de recaudo        |         |
|-----------------------------------|---------|
| Documento de recaudo de contado 🔘 |         |
|                                   | Aceptar |
|                                   |         |

| Hacienda | Guía de C | Operación | Documentos | de Recaudo d | e Contado              |
|----------|-----------|-----------|------------|--------------|------------------------|
| Código:  | NA        | Fecha:    | 29-07-2024 | Versión: 1   | <b>Página:</b> 5 de 58 |

#### Acciones:

**Fecha de registro:** Corresponde a la fecha del día y es definida automáticamente por el sistema.

**Datos del Tercero:** Seleccionar el Tercero beneficiario del bien o servicio (Persona Natural o Jurídica):

|                                             | DOCUMENTO DE F                                                           | RECAUDO DE CONTADO              |                                 |
|---------------------------------------------|--------------------------------------------------------------------------|---------------------------------|---------------------------------|
| Buscar Orden de Consignación                |                                                                          |                                 |                                 |
| Fecha de registro:                          | 2019-10-22                                                               | Consecutivo orden consignación: |                                 |
| Búsqueda de Tercero<br>Naturaleza Jurídica: | Persona Natural Nacional 🔻 Tipo de Identificación: Cédula de C           | Ciudadanía 🔹 Número de          | Identificación: 79787523 Buscar |
| Tipo de Identificación                      | Cédula de Ciudadanía                                                     | Número de Identificación        | 79787523                        |
| Nombre o Razón Social                       | Nombre 1 138091 Otros Nombres 138091 Apellido 1 138091 Apellido 2 138091 | Dirección                       | Kr. 190508 Calle 1905080        |
| Teléfono                                    | 19050800                                                                 | Correo Electrónico              | mail171672@prueba171672.biz     |

Se obtiene la información del tercero creado en el sistema para lo cual se pueden presentar las siguientes situaciones:

• El tercero obtenido, tiene varias direcciones creadas en el sistema caso en el cual el usuario debe seleccionar la dirección a definir en el documento. Si la dirección requerida no está en las opciones que muestra el sistema es porque al momento de la creación, no se definió, por lo que se debe registrar por el módulo ADM.

|                                 |                              |       |                  | DV                | OCUMENTO       | DE DECAUDO DE CONTADO          |                      |            |                 |          |
|---------------------------------|------------------------------|-------|------------------|-------------------|----------------|--------------------------------|----------------------|------------|-----------------|----------|
|                                 |                              |       |                  | D                 | JCOMENTO       | DE RECAUDO DE CONTADO          |                      |            |                 |          |
| Buscar Orden de Consignacion    |                              |       |                  |                   |                |                                |                      |            |                 |          |
| Fecha de registro:              | 2019-10-22                   |       |                  |                   |                | Consecutivo orden consignacion | 1:                   |            |                 |          |
| Púsquada da Tarcara             |                              |       |                  |                   |                |                                |                      |            |                 |          |
| Busqueda de Tercero             |                              |       |                  |                   |                |                                |                      |            |                 |          |
| Naturaleza Jurídica: P          | ersona Natural Nacional      |       | Tipo de Ide      | entificación:     | Cédula         | a de Ciudadanía 🔹 Númer        | o de Identificación: |            | 79787523        | Buscar   |
|                                 |                              |       |                  |                   |                |                                |                      |            |                 |          |
| Tine de Identificación          |                              |       |                  |                   |                |                                | 70707500             |            |                 |          |
| Tipo de Idenulicación           | Cedula de Cludadania         |       |                  |                   |                | Numero de Identificación       | 19181523             |            |                 |          |
| Nombre o Razón Social           | Nombre 1 138091 Otros Nombre | s 138 | 091 Apellido 1   | 138091 Apellido 2 | 138091         | Dirección                      | Kr. 165884 C         | alle 16588 | 40              |          |
| Teléfono                        | 16588400                     |       |                  |                   |                | Correo Electrónico             | mail171672@          | prueba17   | 1672.biz        |          |
| DATOS BÁSICOS                   |                              |       |                  |                   |                |                                |                      |            | 1               |          |
| Punto de generación de derechos |                              | Ie    | ICEIO LIGEIO     |                   |                |                                |                      | -          |                 |          |
| Condición de Pago               | Contado                      |       | País             | Departamento      | Ciudad         | Dirección                      | Teléfono             |            |                 |          |
| Porcentaje de Descuento         | Seleccione                   | ۲     | COLOMBIA         | BOGOTA D.C.       | BOGOTA<br>D.C. | Kr. 165884 Calle 1658840       | 16588400             |            |                 |          |
|                                 |                              | 0     | COLOMBIA         | BOGOTA D.C.       | BOGOTA         | Kr. 190508 Calle 1905080       | 19050800             |            |                 | Aceptar  |
|                                 |                              |       |                  |                   | D.C.           |                                |                      |            |                 |          |
| ÍTEMS DE AFECTACIÓN             |                              | Co    | rreo Electrónico | 0                 |                |                                |                      |            |                 |          |
| Posición Bienes Servicios       |                              |       |                  |                   |                |                                |                      |            |                 |          |
| Identificación                  | Do                           |       |                  |                   |                |                                | A                    | ceptar     | Dotallos Ítom   | Eliminar |
| Identificación                  | De                           |       |                  |                   |                |                                |                      |            | Detailes itelli | Cillina  |
|                                 |                              |       |                  |                   |                |                                |                      |            |                 |          |
|                                 |                              |       |                  |                   |                |                                |                      |            |                 |          |

 La información del tercero obtenido está incompleta caso en el cual el usuario debe diligenciar la información (País, Departamento, Ciudad, Dirección, teléfono y correo electrónico). En este caso el sistema presenta cuales son los campos incompletos:

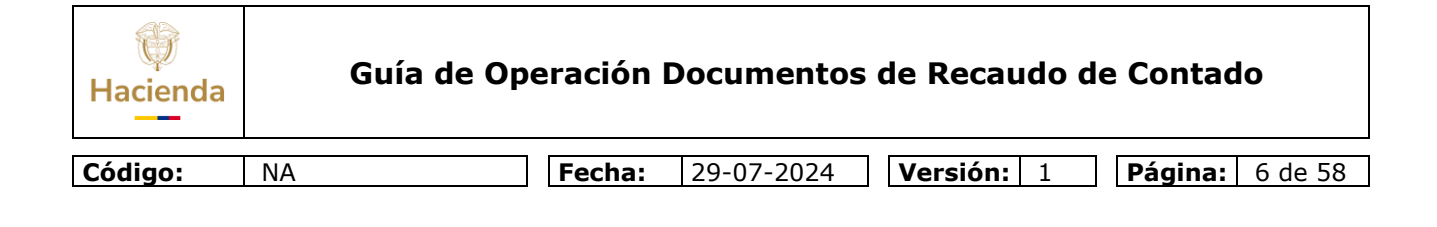

|                                 |                   |               |                    | DOCUMENTO DE REC | CAUDO DE CONTADO            |           |            |                  |          |
|---------------------------------|-------------------|---------------|--------------------|------------------|-----------------------------|-----------|------------|------------------|----------|
| Buscar Orden de Consignación    |                   |               |                    |                  |                             |           |            |                  |          |
| Fecha de registro:              | 2019-10-22        |               |                    | C                | onsecutivo orden consignaci | ón:       |            |                  |          |
|                                 |                   |               |                    |                  |                             |           |            |                  |          |
| Búsqueda de Tercero             |                   |               |                    |                  |                             |           |            |                  |          |
| Naturaleza Jurídica:            | Persona Natural 1 | Vacional Tipo | de Identificación: | Cédula de Ciu    | ladanía ▼ Núme              | ero de lo | dentificac | ción: 6851981981 | Buscar   |
| Tipo de Identificación          | Cédula de Ciu     | dadanía       |                    | N                | úmero de Identificación     |           | 6851981    | 981              |          |
| Nombre o Razón Social           | Pedro Alvarez     |               |                    | 0                | irección                    |           |            |                  |          |
| Taláfana                        |                   |               |                    |                  | orroo Electrónico           |           |            |                  |          |
| Telefolio                       |                   |               | -                  | ٢                | offed Electronico           | _         |            |                  |          |
| DATOS BÁSICOS                   |                   |               | Tercero Ligero     |                  |                             | 20        |            |                  |          |
| Punto de generación de derechos |                   |               |                    |                  |                             |           |            |                  |          |
| Condición de Pago               | Contado           |               | País               |                  |                             |           | Pesos      |                  |          |
| Porcentaje de Descuento         | Seleccione        |               | Departamento       |                  |                             |           |            |                  |          |
|                                 |                   |               | Ciudad             |                  |                             |           |            |                  |          |
|                                 |                   |               | Dirección          |                  |                             |           |            |                  | Aceptar  |
|                                 |                   |               | Teléfono           |                  |                             |           |            |                  |          |
| ITEMS DE AFECTACION             |                   |               | Correo Electrónico |                  |                             |           |            |                  |          |
| Posición Bienes Servicios       |                   |               |                    |                  |                             |           |            |                  |          |
| Identificación                  |                   | Descripción   |                    |                  | Guar                        | rdar      |            | Detalles İtem    | Eliminar |
|                                 |                   |               |                    |                  |                             |           |            |                  |          |
|                                 |                   |               |                    |                  |                             |           |            |                  |          |
|                                 |                   |               |                    |                  |                             |           |            |                  |          |

Se recomienda diligenciar toda la información puesto que los terceros son universales y la información registrada para cada uno se refleja en todos los reportes del sistema y en el documento de recaudo el cual es entregado como evidencia de la venta a un tercero.

|                                                             |                                       |                         | DOCUMENTO DE F             | RECAUDO DE CONTADO                                          |                |               |          |
|-------------------------------------------------------------|---------------------------------------|-------------------------|----------------------------|-------------------------------------------------------------|----------------|---------------|----------|
| Buscar Orden de Consignación<br>Fecha de registro:          | 2019-10-22                            |                         |                            | Consecutivo orden consignación:                             |                |               |          |
| Búsqueda de Tercero<br>Naturaleza Jurídica: [F              | rersona Natural Nacional 🔹 Tipo       | de Identificación:      | Cédula de C                | liudadanía Talana Inúmero de l                              | dentificación: | 6851981981    | Buscar   |
| Tipo de Identificación<br>Nombre o Razón Social<br>Teléfono | Cédula de Ciudadanía<br>Pedro Alvarez |                         |                            | Número de Identificación<br>Dirección<br>Correo Electrónico | 6851981981     |               |          |
| DATOS BÁSICOS<br>Punto de generación de derechos            |                                       | Tercero Ligero          |                            | 3                                                           |                |               |          |
| Condicion de Pago<br>Porcentaje de Descuento                | Contado Seleccione                    | País<br>Departamento    | COLOMBIA<br>BOGOTA D.C.    | Y                                                           | Pesos          |               |          |
|                                                             |                                       | Dirección<br>= Teléfono | Cra 1 - 15 - 65<br>5748124 |                                                             |                |               | Aceptar  |
| Posición Bienes Servicios                                   |                                       | Correo Electrónico      | pedro.alvarez@hot          | mail.com                                                    |                |               |          |
| Identificación                                              | Descripción                           |                         |                            | Guardar                                                     |                | Detalles İtem | Eliminar |
|                                                             |                                       |                         |                            |                                                             |                |               |          |

• Si el tercero seleccionado no existe en el sistema, se puede crear directamente desde la transacción. Para tal fin el sistema genera la siguiente pantalla para iniciar el proceso de creación:

<sup>©</sup> Ministerio de Hacienda y Crédito Público. Se prohíbe su reproducción total o parcial. Distribución Gratuita.

| Hacienda |    | Guía de Op | eración | Documentos | de Recaudo d | e Contado              |
|----------|----|------------|---------|------------|--------------|------------------------|
| Código:  | NA |            | Fecha:  | 29-07-2024 | Versión: 1   | <b>Página:</b> 7 de 58 |

#### Seleccione el tipo de tercero a crear:

|                                 |                               | DOCUMENTO DE RECAUDO DE CONTADO                                                          |
|---------------------------------|-------------------------------|------------------------------------------------------------------------------------------|
| Buscar Orden de Consignación    |                               |                                                                                          |
| Fecha de registro:              | 2019-10-24                    | Consecutivo orden consignación:                                                          |
| Búsqueda de Tercero             |                               |                                                                                          |
| Naturaleza Jurídica:            | Persona Natural Nacional Tipo | o de Identificación: Cédula de Ciudadanía 🔻 Número de Identificación: 68465161616 Buscar |
|                                 |                               |                                                                                          |
| Tipo de Identificación          |                               | Tercero Ligero                                                                           |
| Nombre o Razón Social           |                               |                                                                                          |
| Teléfono                        |                               | IPO DE IERCERO                                                                           |
| DATOS BÁSICOS                   |                               |                                                                                          |
| Punto de generación de derechos |                               |                                                                                          |
| Condición de Pago               | Contado                       | Pesos                                                                                    |
| Porcentaje de Descuento         | Seleccione                    |                                                                                          |
|                                 |                               | Aceptar                                                                                  |

Diligenciar los campos solicitados:

|                              |                          |                          | DOCUMENTO DE RECAUDO DE  | CONTADO            |                      |               |          |
|------------------------------|--------------------------|--------------------------|--------------------------|--------------------|----------------------|---------------|----------|
| Buscar Orden de Consignación |                          |                          |                          |                    |                      |               |          |
| Fecha de registro:           | 2019-10-24               |                          | Consecutivo              | orden consignación | 11                   |               |          |
| Búsqueda de Tercero          |                          |                          |                          |                    |                      |               |          |
| Naturaleza Jurídica:         | Persona Natural Nacional | Tipo de Identificació    | ón: Cédula de Ciudadanía | ▼ Número           | o de Identificación: | 68465161616   | Buscar   |
|                              |                          | Tercero Ligero           |                          | ×                  |                      |               |          |
| Tipo de Identificación       |                          | TIPO DE TERCERO          |                          |                    |                      |               |          |
| Nombre o Razon Social        |                          | Natural O Jurídico       |                          |                    |                      |               |          |
| Teletono                     |                          | Naturaleza Jurídica      | Seleccione               |                    |                      |               |          |
| DATOS BASICOS                |                          | Tipo de Documento        |                          | · ·                |                      |               |          |
| Condición do Pago            | Contado                  | Número de Identificación |                          | 68465161616        | Pacac                |               |          |
| Porcentaie de Descuento      | Seleccione               | Primer Nombre            |                          |                    | 1 6505               |               |          |
|                              | 000000000                | Segundo Nombre           |                          |                    |                      |               |          |
|                              |                          | Primer Apellido          |                          |                    |                      |               | Aceptar  |
|                              |                          | Segundo Apellido         |                          |                    |                      |               |          |
| ITEMS DE AFECTACION          |                          | País                     |                          |                    |                      |               |          |
| Posicion Bienes Servicios    |                          | Departamento             |                          | •                  |                      |               |          |
| Identificación               | Desci                    | Ciudad                   |                          | •                  |                      | Detalles İtem | Eliminar |
|                              |                          | Dirección                |                          |                    |                      |               |          |
|                              |                          | Teletono                 |                          |                    |                      |               |          |
| VALORES TOTALES              |                          | Correo Electronico       |                          |                    |                      |               |          |
| Valor bruto de venta         | \$0,                     |                          |                          | Guardar            |                      |               |          |
| Valor del descuento          | \$0,                     |                          |                          |                    |                      |               |          |
| Total de venta               | \$0,                     |                          |                          |                    |                      |               |          |
| Impuestos                    | \$0                      |                          |                          |                    |                      |               |          |

**IMPORTANTE**: Tener en cuenta que toda la información solicitada se debe diligenciar en el sistema:

| ()<br>Hacienda | Guía de Op | eración | Documentos | de Recaudo de | e Contado              |
|----------------|------------|---------|------------|---------------|------------------------|
| Código:        | NA         | Fecha:  | 29-07-2024 | Versión: 1    | <b>Página:</b> 8 de 58 |

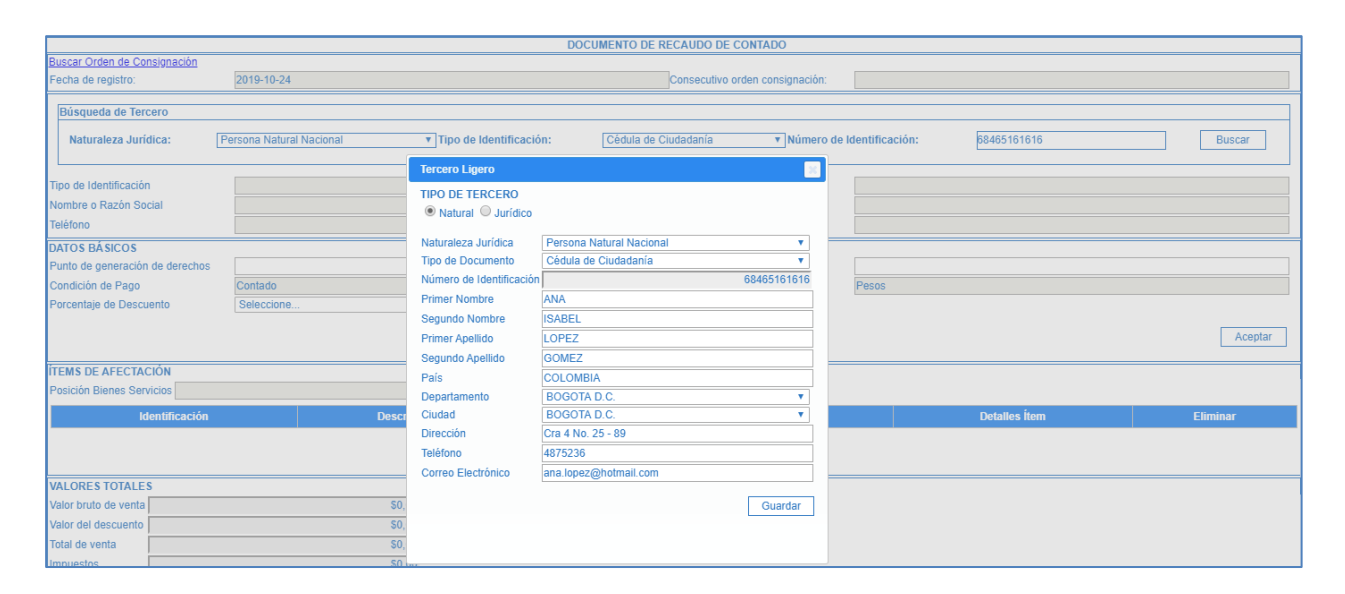

Con la creación del tercero el sistema emite el mensaje correspondiente:

|                                                                                                    |                        |             |           | DOCUMENTO DE R     | ECAUDO DE CONTADO               |                       |               |          |  |
|----------------------------------------------------------------------------------------------------|------------------------|-------------|-----------|--------------------|---------------------------------|-----------------------|---------------|----------|--|
| Buscar Orden de Consignación<br>Fecha de registro:                                                                                                    | 2019-10-24             |             |           |                    | Consecutivo orden consignación: |                       |               |          |  |
| Búsqueda de Tercero                                                                                                    |                        |             |           |                    |                                 |                       |               |          |  |
| Naturaleza Jurídica:         Persona Natural Nacional         v         Tipo de Identificación:         Cédula de Ciudadanía         v         Número de Identificación:         68465161616         Buscar |                        |             |           |                    |                                 |                       |               |          |  |
| Tipo de Identificación                                                                                                    | Cédula de Cit          | udadanía    |           |                    | Número de Identificación        | 6846516               | 61616         |          |  |
| Nombre o Razón Social                                                                                                    | ANA ISABEL LOPEZ GOMEZ |             |           | Dirección          | Cra 4 N                         | o. 25 - 89            |               |          |  |
| Teléfono                                                                                                    | 4875236                |             |           | Correo Electrónico | ana.lope                        | ana.lopez@hotmail.com |               |          |  |
| DATOS BÁSICOS                                                                                                    |                        |             |           |                    |                                 |                       |               |          |  |
| Punto de generación de derechos                                                                                                    |                        |             |           |                    | Dependencia Afec. Ingresos      |                       |               |          |  |
| Condición de Pago                                                                                                    | Contado                |             |           | Tipo de Moneda     | Pesos                           |                       |               |          |  |
| Porcentaje de Descuento                                                                                                    | Seleccione             |             |           | ¥                  |                                 |                       |               |          |  |
|                                                                                                    |                        |             |           |                    |                                 |                       |               | Aceptar  |  |
| ÍTEMS DE AFECTACIÓN                                                                                                    |                        |             |           |                    |                                 |                       |               |          |  |
| Posición Bienes Servicios                                                                                                    |                        |             | Adicionar |                    |                                 |                       |               |          |  |
| Identificación                                                                                                    |                        | Descripción |           | Vai                | or Total Venta Ítem             |                       | Detalles İtem | Eliminar |  |
| Antarior 1 Siguiente                                                                                                    |                        |             |           |                    |                                 |                       |               |          |  |
| VALORES TOTALES                                                                                                    |                        |             |           |                    |                                 |                       |               |          |  |
| Valor bruto de venta                                                                                                    |                        | \$0,00      |           |                    |                                 |                       |               |          |  |
| Valor del descuento                                                                                                    |                        | \$0,00      |           |                    | ý,                              |                       |               |          |  |
| Total de venta                                                                                                    |                        | \$0,00      |           |                    | Notificación ×                  |                       |               |          |  |
| Impuestos                                                                                                    |                        | \$0,00      |           | Se guardó e        | tercero correctamente.          |                       |               |          |  |
| Valor total de venta                                                                                                    |                        | \$0.00      |           |                    |                                 |                       |               |          |  |

| Hacienda |    | Guía de Op | eración | Documentos | de Recaudo d | e Contado              |
|----------|----|------------|---------|------------|--------------|------------------------|
| Código:  | NA |            | Fecha:  | 29-07-2024 | Versión: 1   | <b>Página:</b> 9 de 58 |

**Punto de generación de derechos, dependencia de afectación de ingresos y porcentaje de descuento**: Para registrar esta información, la transacción dispone la funcionalidad de autocompletar, es decir, digitando las tres primeras letras de cada campo el sistema le despliega las posibles opciones a seleccionar:

|                                 |                          | DOC                       | UMENTO DE R | ECAUDO DE CONTADO               |                                    |
|---------------------------------|--------------------------|---------------------------|-------------|---------------------------------|------------------------------------|
| Buscar Orden de Consignación    |                          |                           |             |                                 |                                    |
| Fecha de registro:              | 2019-10-24               |                           |             | Consecutivo orden consignación: |                                    |
| Búsqueda de Tercero             |                          |                           |             |                                 |                                    |
| Naturaleza Jurídica:            | Persona Natural Nacional | ▼ Tipo de Identificación: | Cédula de C | iudadanía 🔹 Número de           | Identificación: 68465161616 Buscar |
| Tipo de Identificación          | Cédula de Ciudadanía     |                           |             | Número de Identificación        | 68465161616                        |
| Nombre o Razón Social           | ANA ISABEL LOPEZ GOMEZ   |                           |             | Dirección                       | Cra 4 No. 25 - 89                  |
| Teléfono                        | 4875236                  |                           |             | Correo Electrónico              | ana.lopez@hotmail.com              |
| DATOS BÁSICOS                   |                          |                           |             |                                 |                                    |
| Punto de generación de derechos | sea                      |                           |             | Dependencia Afec. Ingresos      | idea                               |
| Condición de Pago               | SEA-GRUPO ACREDITACION   |                           |             | Tipo de Moneda                  | IDEAM-GESTION GENERAL              |
| Porcentaje de Descuento         | Seleccione               |                           | ۲           |                                 |                                    |
|                                 |                          |                           |             |                                 | Aceptar                            |

Una vez completa la información se da clic en la opción "Aceptar":

|                                                                                                    | DOCUMENTO DE RECAUDO DE CONTADO |                                 |                       |  |  |  |  |  |  |  |
|----------------------------------------------------------------------------------------------------|---------------------------------|---------------------------------|-----------------------|--|--|--|--|--|--|--|
| Buscar Orden de Consignación                                                                                                    |                                 | _                               |                       |  |  |  |  |  |  |  |
| Fecha de registro:                                                                                                    | 2019-10-24                      | Consecutivo orden consignación: |                       |  |  |  |  |  |  |  |
| Dúsquada da Tarcara                                                                                                    |                                 |                                 |                       |  |  |  |  |  |  |  |
| Dusqueua de Tercero                                                                                                    | busqueaa de reicero             |                                 |                       |  |  |  |  |  |  |  |
| Naturaleza Jurídica: Persona Natural Nacional v Tipo de Identificación: Cédula de Ciudadania v Número de Identificación: 58465161616 Buscar |                                 |                                 |                       |  |  |  |  |  |  |  |
|                                                                                                    |                                 |                                 |                       |  |  |  |  |  |  |  |
| Tipo de Identificación                                                                                                    | Cédula de Ciudadanía            | Número de Identificación        | 68465161616           |  |  |  |  |  |  |  |
| Nombre o Razón Social                                                                                                    | ANA ISABEL LOPEZ GOMEZ          | Dirección                       | Cra 4 No. 25 - 89     |  |  |  |  |  |  |  |
| Teléfono                                                                                                    | 4875236                         | Correo Electrónico              | ana.lopez@hotmail.com |  |  |  |  |  |  |  |
| DATOS BÁSICOS                                                                                                    |                                 |                                 |                       |  |  |  |  |  |  |  |
| Punto de generación de derechos                                                                                                    | SEA-GRUPO ACREDITACION          | Dependencia Afec. Ingresos      | IDEAM-GESTION GENERAL |  |  |  |  |  |  |  |
| Condición de Pago                                                                                                    | Contado                         | Tipo de Moneda                  | Pesos                 |  |  |  |  |  |  |  |
| Porcentaje de Descuento                                                                                                    | Sin descuento - 0%              | ]                               |                       |  |  |  |  |  |  |  |
|                                                                                                    |                                 |                                 | Aceptar               |  |  |  |  |  |  |  |

| Hacienda | Guía de Op | eración D | ocumentos  | de Recaudo de | e Contado               |
|----------|------------|-----------|------------|---------------|-------------------------|
| Código:  | NA         | Fecha:    | 29-07-2024 | Versión: 1    | <b>Página:</b> 10 de 58 |

**Ítems de afectación**: Seleccionar una o varias posiciones del catálogo de bienes y servicios utilizando la misma dinámica del punto anterior, es decir, digitando las tres primeras letras de la posición requerida para que el sistema despliegue las posiciones que contengan estas letras:

|                                  | DOCUMENTO DE I                                                                  | RECAUDO DE CONTADO              |                       |          |
|----------------------------------|---------------------------------------------------------------------------------|---------------------------------|-----------------------|----------|
| Buscar Orden de Consignación     |                                                                                 | _                               |                       |          |
| Fecha de registro:               | 2019-10-24                                                                      | Consecutivo orden consignación: |                       |          |
| Tipo de Identificación           | Cédula de Ciudadanía                                                            | Número de Identificación        | 68465161616           |          |
| Nombre o Razón Social            | ANA ISABEL LOPEZ GOMEZ                                                          | Dirección                       | Cra 4 No. 25 - 89     |          |
| Teléfono                         | fono 4875236 Correo                                                             |                                 | ana.lopez@hotmail.com |          |
| DATOS BÁSICOS                    |                                                                                 | _                               |                       |          |
| Punto de generación de derechos  | unto de generación de derechos SEA-GRUPO ACREDITACION                           |                                 | IDEAM-GESTION GENERAL |          |
| Condición de Pago                | Contado                                                                         | Tipo de Moneda                  | Pesos                 |          |
| Porcentaje de Descuento          | Sin descuento - 0%                                                              |                                 |                       |          |
|                                  |                                                                                 |                                 |                       | Aceptar  |
|                                  |                                                                                 |                                 |                       |          |
| ÍTEMS DE AFECTACIÓN              |                                                                                 |                                 |                       |          |
| Posición Bienes Servicios acre   | Adicionar                                                                       |                                 |                       |          |
| Identifi 2-5-1-1-1-1             | 1 AUDITORÍA DE ACREDITACIÓN INICIAL FUERA BOGOTÁ VIGENCIAS ANTERIORES           | a Ítem                          | Detalles İtem         | Eliminar |
| 2-5-1-1-1-                       | 2 AUDITORIA DE ACREDITACIÓN INICIAL FUERA BOGOTA VIGENCIA ACTUAL                |                                 |                       |          |
| 2-5-1-1-1-                       | A ALIDITORÍA DE ACREDITACIÓN INICIAL EN ROGOTÁ VIGENCIAS ANTERIORES             | 5                               |                       |          |
| VALODES TOTALES 2-5-1-1-1-5      | 5 AUDITORÍA DE ACREDITACIÓN INICIAL EN BOGOTÁ VIGENCIA ACTUAL                   |                                 |                       |          |
| Valor bruto de venta 2-5-1-1-1-0 | 5 REAJUSTE AUDITORIA DE ACREDITACIÓN INICIAL EN BOGOTÁ                          |                                 |                       |          |
| Valor del descuento              | 1 AUDITORÍA DE SEGUIMIENTO A LA ACREDITACIÓN FUERA BOGOTÁ VIGENCIAS AN          | ITERIORES                       |                       |          |
| Total de venta                   | 2 AUDITORÍA DE SEGUIMIENTO A LA ACREDITACIÓN FUERA BOGOTÁ VIGENCIA ACT          | <b>TUAL</b>                     |                       |          |
| 2-5-1-1-2-3                      | 3 REAJUSTE AUDITORIA DE SEGUIMIENTO A LA ACREDITACION FUERA BOGOTA              |                                 |                       |          |
| Valor total de venta             | A AUDITURIA DE SEGUIMIENTO A LA AUREDITACIÓN EN BOGOTA VIGENCIAS ANTEN<br>S0.00 | RIUKES                          |                       |          |

**Detalles del Ítem:** Para cada posición seleccionada, definir el detalle de la venta oprimiendo el vínculo "Detalles Ítem":

| ÍTEMS DE AFECTACIÓ       | N                                                                       |                        |               |          |
|--------------------------|-------------------------------------------------------------------------|------------------------|---------------|----------|
| Posición Bienes Servicio | Adicionar                                                               |                        |               |          |
| Identificación           | Descripción                                                             | Valor Total Venta İtem | Dotallos Ítom | Eliminar |
| 2-5-1-1-4                | AUDITORÍA DE ACREDITACIÓN INICIAL EN BOGOTÁ VIGENCIAS ANTERIORES        | \$0,00                 | Detalles Ítem | Eliminar |
| 2-5-1-1-2-2              | AUDITORÍA DE SEGUIMIENTO A LA ACREDITACIÓN FUERA BOGOTÁ VIGENCIA ACTUAL | \$0,00                 | Detalles Ítem | Eliminar |
|                          | Anterior d Siguiente                                                    |                        |               |          |
| VALORES TOTALES          |                                                                         |                        |               |          |
| Valor bruto de venta     | \$0,00                                                                  |                        |               |          |
| Valor del descuento      | \$0,00                                                                  |                        |               |          |
| Total de venta           | \$0,00                                                                  |                        |               |          |
| Impuestos                | \$0,00                                                                  |                        |               |          |
| Valor total de venta     | \$0,00                                                                  |                        |               |          |

El sistema despliega una ventana para registrar la información del Ítem para lo cual se deben tener en cuenta los siguientes conceptos:

<sup>©</sup> Ministerio de Hacienda y Crédito Público. Se prohíbe su reproducción total o parcial. Distribución Gratuita.

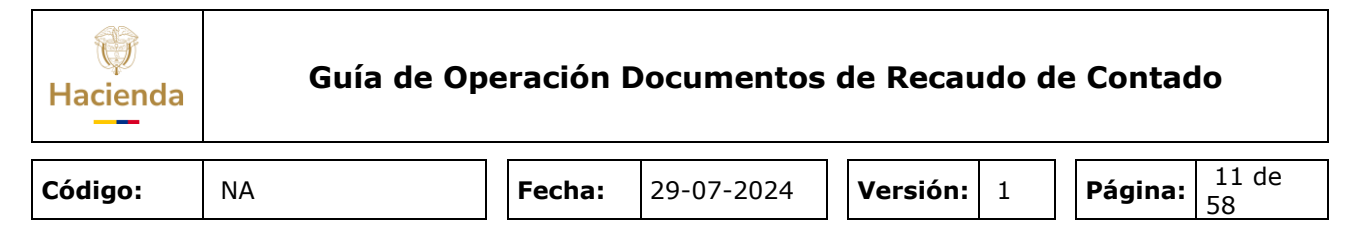

**Precio base**: Representa el valor básico en dinero que se define a un bien o servicio. Para las posiciones que tienen definida la marca precio base fijo, el sistema lo presenta automáticamente, de lo contrario el usuario lo debe registrar manualmente.

**Cantidad**: Cantidad de bienes y/o servicios objeto de la venta.

**Valor bruto de venta**: Se define automáticamente como la multiplicación entre el Precio base y la cantidad.

**% descuento / Valor descuento**: Si la entidad tiene como política otorgar descuentos no condicionados, en este campo es posible registrar porcentual o numéricamente el valor del mismo siempre y cuando el porcentaje seleccionado en los datos básicos es sin descuento – 0%.

**Valor de venta**: Se define automáticamente como la diferencia entre el Valor bruto de venta menos el descuento. El sistema lo calcula automáticamente.

**Posición de pago no presupuestal:** Si la posición seleccionada tiene la marca "Tributos" el sistema dispone la posición de pago no presupuestal 2-40-08-01 IVA GENERADO – VENTA DE BIENES ó 2-40-08-02 IVA GENERADO -VENTA DE SERVICIOS y aplica la tarifa vigente del IVA (19%) al valor de venta.

Por defecto el sistema muestra el IVA calculado para que el usuario realice alguna de las siguientes acciones:

| igo:                                                              | ΝΔ                                                                                                |                                                                |                     |                                                                        |                                                   |                                 |                      |                                                 |                                  |
|-------------------------------------------------------------------|---------------------------------------------------------------------------------------------------|----------------------------------------------------------------|---------------------|------------------------------------------------------------------------|---------------------------------------------------|---------------------------------|----------------------|-------------------------------------------------|----------------------------------|
|                                                                   |                                                                                                   | Fecha:                                                         | 29-07-              | 2024                                                                   | Versić                                            | on: 1                           | Pág                  | <b>gina:</b> 12<br>58                           | de                               |
| ÍTEMS DE AFECTACIÓN<br>Posición Bienes Servicios                  |                                                                                                   | disionar                                                       |                     |                                                                        |                                                   |                                 |                      |                                                 |                                  |
| Identificación<br>2-5-1-1-1-4<br>2-5-1-1-2-2                      | AUDITORÍA DE ACREDITACIÓN INICIAL EN BOGOTÁ VIC<br>AUDITORÍA DE SEGUIMIENTO A LA ACREDITACIÓN FUE | Precio base<br>Cantidad<br>Valor bruto de venta<br>% Descuento | [<br>[<br>[         |                                                                        | \$1.406.236,00<br>2,00<br>\$2.812.472,00          | Valor Total V<br>\$0,0<br>\$0,0 | lenta İtem<br>O<br>O | Detailes İtem<br>Detailes İtem<br>Detailes İtem | Eliminar<br>Eliminar<br>Eliminar |
| VALORES TOTALES<br>Valor bruto de venta<br>Valor del descuento    | \$0,00<br>\$0,00                                                                                  | Valor descuento<br>Valor de venta:<br>Posición de pago no pres | L<br>[<br>supuestal | 2-40-08-02 - IVA                                                       | \$0,00<br>\$2.812.472,00<br>GENERADO-VE           |                                 |                      |                                                 |                                  |
| International Impuestos Valor total de venta DATOS DE LA CUENTA B | \$0,00<br>\$0,00<br>\$0,00                                                                        | Valor impuestos<br>Aproximación del IVA dec                    | creto 1250 de 1992  |                                                                        | 19<br>534369,68<br>\$534.369,68<br>\$3 346 841 68 |                                 |                      |                                                 |                                  |
| Entidad financiera<br>Tipo cuenta bancaria                        | n de consinnación a correa electrónico 🔘 Si 🖲 No                                                  | Observaciones                                                  |                     | Si se requiere, regist<br>como descripción ad<br>venta de un bien o se | rar un texto libre<br>icional de la<br>ervicio.   |                                 |                      |                                                 |                                  |
| Nombre funcionario<br>Posiciones de Ingresos                      |                                                                                                   |                                                                |                     |                                                                        | Guardar                                           |                                 |                      |                                                 |                                  |

• Seleccionar el IVA aproximado el cual se puede tomar como IVA del documento teniendo en cuenta lo establecido en el Decreto 1250 de 1992. Si se toma el IVA aproximado, el sistema realiza el cálculo aproximando el resultado a la decena siguiente por encima o por debajo según corresponda:

| ()<br>acienda                                                                    | Guía de Ope                                                                                 | eración I                                                                              | Document                               | os de Ree                                                                      | caudo d                             | e Con    | tado                                            |                                         |
|----------------------------------------------------------------------------------|---------------------------------------------------------------------------------------------|----------------------------------------------------------------------------------------|----------------------------------------|--------------------------------------------------------------------------------|-------------------------------------|----------|-------------------------------------------------|-----------------------------------------|
| digo:                                                                            | NA                                                                                          | Fecha:                                                                                 | 29-07-2024                             | ł Versić                                                                       | <b>on:</b> 1                        | Pági     | na: 13<br>58                                    | de                                      |
| <b>ÍTEMS DE AFECTA</b> CI<br>Posición Bienes Servi                               | ÓN<br>cios                                                                                  | Adininar                                                                               |                                        |                                                                                |                                     |          |                                                 |                                         |
| Identificación<br>2-5-1-1-1-4<br>2-5-1-1-2-2                                     | AUDITORÍA DE ACREDITACIÓN INICIAL EN BOGOTÁ<br>AUDITORÍA DE SEGUIMIENTO A LA ACREDITACIÓN F | VIC Precio base<br>UE Cantidad<br>Valor bruto de venta<br>% Descuento                  |                                        | \$1.406.236,00<br>2,00<br>\$2.812.472,00<br>0                                  | Valor Total Ver<br>\$0,00<br>\$0,00 | nta İtem | Detalles İtem<br>Detalles İtem<br>Detalles İtem | Eliminar<br><u>Eliminar</u><br>Eliminar |
| VALORES TOTALES<br>Valor bruto de venta<br>Valor del descuento<br>Total de venta | \$0,00<br>\$0,00<br>\$0,00                                                                  | Valor descuento<br>Valor de venta:<br>Posición de pago no pi<br>Tarifa impuestos vigen | resupuestal 🗹 2-40-0<br>te             | \$0,00<br>\$2.812.472,00<br>8-02 - IVA GENERADO-VE<br>19                       |                                     |          |                                                 |                                         |
| Impuestos<br>Valor total de venta                                                | \$0,00<br>\$0,00                                                                            | Valor impuestos<br>Aproximación del IVA o                                              | decreto 1250 de 1992 🗹                 | 534369,68<br>\$534.370,00                                                      |                                     |          |                                                 |                                         |
| Entidad financiera<br>Tipo cuenta bancaria                                       |                                                                                             | Observaciones                                                                          | Si se requi<br>como desc<br>venta de u | ere, registrar un texto libre<br>ripción adicional de la<br>n bien o servicio. |                                     |          |                                                 |                                         |
| Enviar documento de<br>Nombre funcionario                                        | orden de consignación a correo electrónico 🔘 Si 🖲 No                                        | =                                                                                      |                                        | Guardar                                                                        |                                     |          |                                                 |                                         |
| i concrettes de higheso                                                          | 2                                                                                           |                                                                                        |                                        |                                                                                |                                     |          | Generar orden de                                | consignación                            |

 Seleccionar la tarifa del IVA vigente o el IVA anterior. Esta acción permite a las entidades seleccionar una tarifa de IVA modificada por una reforma tributaria, para ser aplicada en contratos suscritos en una fecha anterior a la entrada en vigencia de la misma. Por defecto el sistema propone la tarifa vigente, pero al quitar la selección el sistema define y calcula los valores con la tarifa anterior.

| <b>ITEMS DE AFECTACIÓ</b> | N                                                  |                                           |       |                                                           |   |                        |                  |              |
|---------------------------|----------------------------------------------------|-------------------------------------------|-------|-----------------------------------------------------------|---|------------------------|------------------|--------------|
| Posición Bienes Servicio  | 15                                                 | Adisionar                                 |       |                                                           |   |                        |                  |              |
| Identificación            |                                                    |                                           |       | ×                                                         | J | Valor Total Venta İtem | Detalles Ítem    | Eliminar     |
| 2-5-1-1-4                 | AUDITORÍA DE ACREDITACIÓN INICIAL EN BOGOTÁ VI     | Precio base                               |       | \$1.406.236,00                                            |   | \$0,00                 | Detalles Ítem    | Eliminar     |
| 2-5-1-1-2-2               | AUDITORÍA DE SEGUIMIENTO A LA ACREDITACIÓN FU      | Cantidad                                  |       | 2,00                                                      |   | \$0,00                 | Detalles Ítem    | Eliminar     |
|                           |                                                    | Valor bruto de venta                      |       | \$2.812.472,00                                            |   |                        |                  |              |
|                           |                                                    | % Descuento                               |       | 0                                                         |   |                        |                  |              |
| VALORES TOTALES           |                                                    | Valor descuento                           |       | \$0,00                                                    | _ |                        |                  |              |
| Valor bruto de venta      | \$0,00                                             | Valor de venta:                           |       | \$2.812.472,00                                            |   |                        |                  |              |
| Valor del descuento       | \$0,00                                             | Posición de pago no presupuestal          |       | 2-40-08-02 - IVA GENERADO-VE                              |   |                        |                  |              |
| Total de venta            | \$0,00                                             | Tarifa impuestos vigente                  |       | 19                                                        |   |                        |                  |              |
| Impuestos                 | \$0,00                                             | Valor impuestos                           |       | 534369,68                                                 |   |                        |                  |              |
| Valor total de venta      | \$0,00                                             | Aproximación del IVA decreto 1250 de 1992 | 2 🗆 🛛 | \$534.369,68                                              |   |                        |                  |              |
| DATOS DE LA CUENTA        | BANCARIA                                           | Valor total de venta                      |       | \$3.346.841,68                                            |   |                        |                  |              |
| Entidad financiera        |                                                    | Observaciones                             | Si se | e requiere, registrar un texto libre                      |   |                        |                  |              |
| Tipo cuenta bancaria      |                                                    |                                           | venta | o descripción adicional de la<br>a de un bien o servicio. |   |                        |                  |              |
| Enviar documento de or    | den de consignación a correo electrónico 🔍 Si 💿 No |                                           |       | //                                                        |   |                        |                  |              |
| Nombre funcionario        |                                                    |                                           |       | Guardar                                                   |   |                        |                  |              |
| Posiciones de Ingresos    |                                                    |                                           |       |                                                           |   |                        |                  |              |
|                           |                                                    |                                           |       |                                                           |   |                        | Generar orden de | consignación |

| Ŷ        |  |
|----------|--|
| Hacienda |  |

|         | r  |   |        |            | E |          |   | E |         |             |
|---------|----|---|--------|------------|---|----------|---|---|---------|-------------|
| Código: | NA | I | Fecha: | 29-07-2024 |   | Versión: | 1 |   | Página: | 14 de<br>58 |

|                                                    |                                            | DOCUMENTO DE RECA                         | AUDO DE CONTADO               |                        |               |          |
|----------------------------------------------------|--------------------------------------------|-------------------------------------------|-------------------------------|------------------------|---------------|----------|
| Buscar Orden de Consignación<br>Fecha de registro: | 2019-10-24                                 | Co                                        | nsecutivo orden consignación: |                        |               |          |
|                                                    | 2010 10 24                                 |                                           |                               |                        |               |          |
| Tipo de Identificación                             | Cédula de Ciudadanía                       | Nú                                        | mero de Identificación 797    | 787523                 |               |          |
| Nombre o Razón Social                              | Nombre 1 138091 Otros Nombres 138091 Apell | ido 1 138091 Apellido 2 138091 Din        | ección                        |                        |               |          |
| Teléfono                                           |                                            |                                           |                               | '1672@prueba171672.biz |               |          |
| DATOS BÁSICOS                                      |                                            | Precio base                               | \$1.406.236,00                |                        |               |          |
| Punto de generación de derechos                    | SEA-GRUPO ACREDITACION                     | Cantidad                                  | 2.00                          | I-GESTION GENERAL      |               |          |
| Condición de Pago                                  | Contado                                    | Valor bruto de venta                      | \$2,812,472,00                |                        |               |          |
| Porcentaje de Descuento                            | Sin descuento - 0%                         | % Descuente                               | 0                             |                        |               |          |
|                                                    |                                            | Velas descuento                           | 0                             |                        |               |          |
|                                                    |                                            | valor descuento                           | \$0,00                        |                        |               | Aceptar  |
|                                                    |                                            | valor de venta:                           | \$2.812.472,00                |                        |               |          |
| ITEMS DE AFECTACION                                |                                            | Posición de pago no presupuestal          | 2-40-08-02 - IVA GENERADO-VE  |                        |               |          |
| Posición Bienes Servicios                          |                                            | Tarifa impuestos vigente                  | 16                            |                        |               |          |
| Identificación                                     |                                            | Valor impuestos                           | \$449.995,52                  | Valor Total Venta İtem | Detalles İtem | Eliminar |
| 2-5-1-1-4 AUDITOR                                  | RÍA DE ACREDITACIÓN INICIAL EN BOGOTÁ VIC  | Aproximación del IVA decreto 1250 de 1992 | \$449.995,52                  | \$0,00                 | Detalles Ítem | Eliminar |
| 2-5-1-1-2-2 AUDITOR                                | RÍA DE SEGUIMIENTO A LA ACREDITACIÓN FUE   | Valor total de venta                      | \$3.262.467,52                | \$0,00                 | Detalles İtem | Eliminar |
|                                                    |                                            | Observaciones                             |                               |                        |               |          |
|                                                    |                                            |                                           |                               |                        |               |          |
| VALORES TOTALES                                    |                                            |                                           |                               |                        |               |          |
| Valor bruto de venta                               | \$0.00                                     |                                           |                               |                        |               |          |
| Valor del descuento                                | \$0.00                                     |                                           | Guardar                       |                        |               |          |
| Total de venta                                     | 50,00                                      |                                           |                               |                        |               |          |
| Impuestes                                          | 50,00                                      |                                           |                               |                        |               |          |
| Impuestos                                          | 50,00                                      |                                           |                               |                        |               |          |
| valor total de venta                               | \$0,00                                     |                                           |                               |                        |               |          |

• Permite ajustar al peso el IVA calculado automáticamente por el sistema, cuando, en algunos eventos arroje decimales:

| ÍTEMS DE AFECTACIÓN                                                      |                                           |                                                                  |                        |                  |              |
|--------------------------------------------------------------------------|-------------------------------------------|------------------------------------------------------------------|------------------------|------------------|--------------|
| Posición Bienes Servicios                                                | Adisionar                                 |                                                                  | 1                      |                  |              |
| Identificación                                                           |                                           | ×.                                                               | Valor Total Venta Ítem | Detalles İtem    | Eliminar     |
| 2-5-1-1-4 AUDITORÍA DE ACREDITACIÓN INICIAL EN BOGOTÁ VI                 | Precio base                               | \$1.406.236,00                                                   | \$0,00                 | Detalles Ítem    | Eliminar     |
| 2-5-1-1-2-2 AUDITORÍA DE SEGUIMIENTO A LA ACREDITACIÓN FU                | E Cantidad                                | 2,00                                                             | \$0,00                 | Detalles Ítem    | Eliminar     |
|                                                                          | Valor bruto de venta                      | \$2.812.472,00                                                   |                        |                  |              |
|                                                                          | % Descuento                               | 0                                                                |                        |                  |              |
| VALORES TOTALES                                                          | Valor descuento                           | \$0,00                                                           |                        |                  |              |
| Valor bruto de venta \$0,00                                              | Valor de venta:                           | \$2.812.472,00                                                   |                        |                  |              |
| Valor del descuento \$0,00                                               | Posición de pago no presupuestal          | 2-40-08-02 - IVA GENERADO-VE                                     |                        |                  |              |
| Total de venta \$0,00                                                    | Tarifa impuestos vigente                  | ✓ 19                                                             |                        |                  |              |
| Impuestos \$0,00                                                         | Valor impuestos                           | 534369,68                                                        |                        |                  |              |
| Valor total de venta \$0,00                                              | Aproximación del IVA decreto 1250 de 1992 | \$534.369,68                                                     |                        |                  |              |
| DATOS DE LA CUENTA BANCARIA                                              | Valor total de venta                      | \$3.346.841,68                                                   |                        |                  |              |
| Entidad financiera                                                       | Observaciones                             | Si se requiere, registrar un texto libre                         |                        |                  |              |
| Tipo cuenta bancaria                                                     |                                           | como descripción adicional de la<br>venta de un bien o servicio. |                        |                  |              |
| Enviar documento de orden de consignación a correo electrónico 🔘 Si 🖲 No |                                           |                                                                  |                        |                  |              |
| Nombre funcionario                                                       |                                           | Guardar                                                          |                        |                  |              |
| Posiciones de Ingresos                                                   |                                           |                                                                  |                        |                  |              |
|                                                                          |                                           |                                                                  |                        | Generar orden de | consignación |

Esta opción permite editar el valor del IVA calculado y registrar el valor entero para que el documento de recaudo de contado se genere sin decimales:

<sup>©</sup> Ministerio de Hacienda y Crédito Público. Se prohíbe su reproducción total o parcial. Distribución Gratuita.

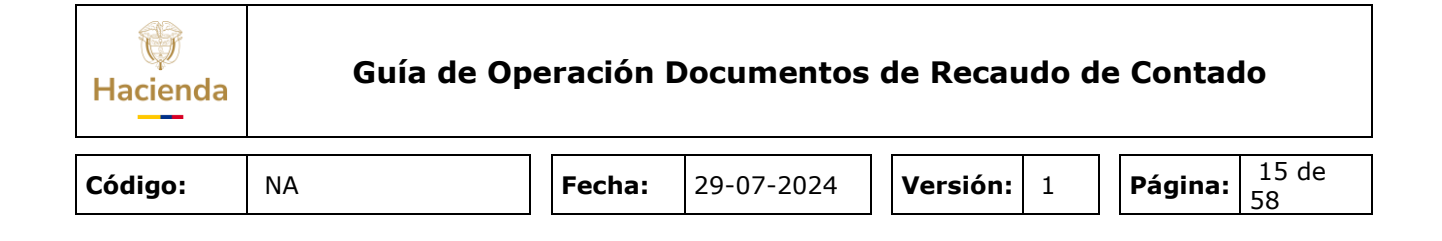

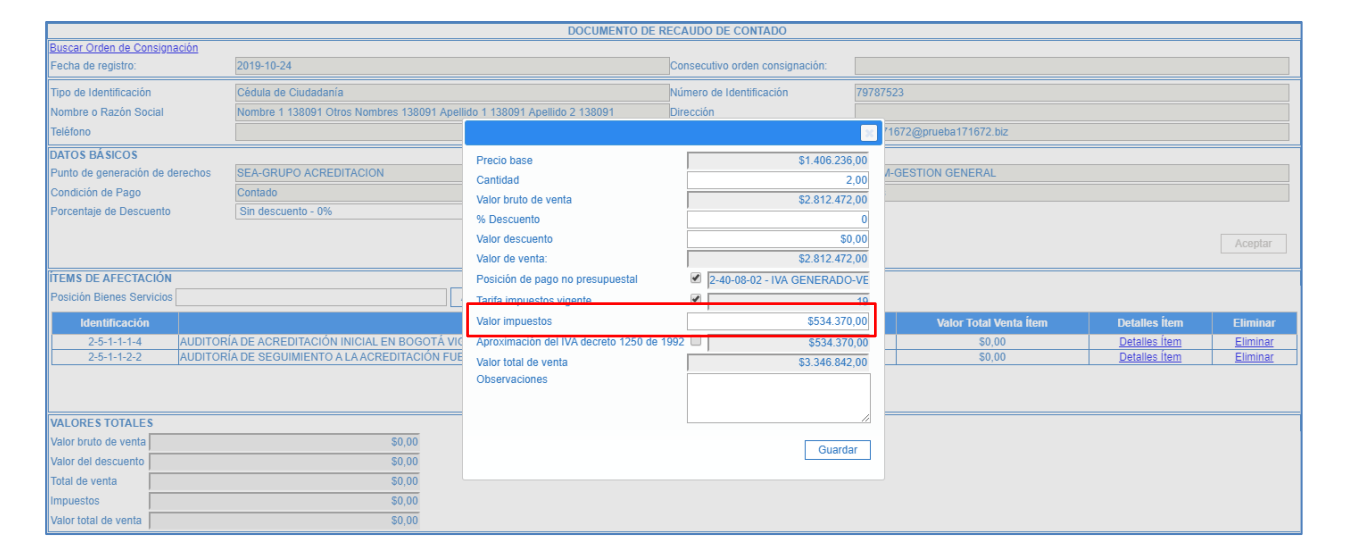

Esta modificación es permitida únicamente para aproximaciones de valores al peso por lo que si se registra por un valor superior o inferior a un peso del valor calculado de IVA el sistema informa y no permite continuar la transacción:

| ITEMS DE AFECTACI<br>Posición Bienes Servi | N<br>os Adicionar                                                                         |                        |               |          |
|--------------------------------------------|-------------------------------------------------------------------------------------------|------------------------|---------------|----------|
| Identificación                             | Descripción                                                                               | Valor Total Venta İtem | Detalles İtem | Eliminar |
| 2-5-1-1-4                                  | AUDITORÍA DE ACREDITACIÓN INICIAL EN BOGOTÁ VIGENCIAS ANTERIORES                          | \$0,00                 | Detalles Ítem | Eliminar |
| 2-5-1-1-2-2                                | AUDITORÍA DE SEGUIMIENTO A LA ACREDITACIÓN FUERA BOGOTÁ VIGENCIA ACTUAL                   | \$0,00                 | Detalles Ítem | Eliminar |
|                                            | Anterior 3 Siguiente                                                                      |                        |               |          |
| VALORES TOTALES                            |                                                                                           |                        |               |          |
| Valor bruto de venta                       | \$0,00                                                                                    |                        |               |          |
| Valor del descuento                        | \$0,00                                                                                    |                        |               |          |
| Total de venta                             | \$0,00                                                                                    |                        |               |          |
| Impuestos                                  | \$0,00                                                                                    |                        |               |          |
| Valor total de venta                       | \$0,00 Notificación                                                                       |                        |               |          |
| DATOS DE LA CUEN                           | A BANCARIA El IVA registrado no puede ser superior o<br>inferior a un peso del calculado. |                        |               |          |
| Entidad financiera                         |                                                                                           |                        |               |          |

Es posible eliminar algún ítem, para lo cual se oprime la opción "Eliminar" que se encuentra en la parte derecha de cada ítem:

<sup>©</sup> Ministerio de Hacienda y Crédito Público. Se prohíbe su reproducción total o parcial. Distribución Gratuita.

| Hacienda              | Guía d                          | e Operación I                     | Documentos | de Reca  | udo d            | e Cont | ado:          |          |
|-----------------------|---------------------------------|-----------------------------------|------------|----------|------------------|--------|---------------|----------|
| Código:               | NA                              | Fecha:                            | 29-07-2024 | Versión: | 1                | Págin  | a: 16<br>58   | de       |
|                       |                                 |                                   |            |          |                  |        |               |          |
| ÍTEMS DE AFECTAC      | ÓN                              |                                   |            |          |                  |        |               |          |
| Posición Bienes Servi | cios                            | Adicionar                         |            |          |                  |        |               |          |
| Identificación        |                                 | Descripción                       |            |          | Valor Total Vent | a Ítem | Detalles İtem | Eliminar |
| 2-5-1-1-4             | AUDITORÍA DE ACREDITACIÓN INICI | AL EN BOGOTÁ VIGENCIAS ANTERIORES |            |          | \$3.346.841,     | 68     | Detalles Ítem | Eliminar |
| 2-5-1-1-2-2           | AUDITORÍA DE SEGUIMIENTO A LA A | CREDITACIÓN FUERA BOGOTÁ VIGENCIA | ACTUAL     |          | \$2.511.586,     | 63     | Detalles Ítem | Eliminar |

| DEAM-GESTION GENERAL (32-02-00<br>ddaceve hddaceve (hddaceve)<br>RUEBA - ADMINISTRATIVO<br>Ittima visita: 2019-10-24 06:55:57 Hora | 9-000)<br>9 Colombia                            | portal2.siifnacion.gov.co di<br>¿Está seguro de eliminar la posi | ce<br>ición?<br>Aceptar Cancel  | lar          |                        | Ambie<br>Versión:<br>Ser<br>Sesión: szkfhxg0 | nte: HALLAZGOS<br>10.0.0 V148 SP 3<br>vidor: S2-FESA5(<br>Ixr3gaaib5z4w5lt) |
|----------------------------------------------------------------------------------------------------|-------------------------------------------------|------------------------------------------------------------------|---------------------------------|--------------|------------------------|----------------------------------------------|-----------------------------------------------------------------------------|
|                                                                                                    |                                                 | DOCUMENTO DE I                                                   | RECAUDO DE CONTADO              |              |                        |                                              |                                                                             |
| Buscar Orden de Consignación                                                                                                    |                                                 |                                                                  |                                 |              |                        |                                              |                                                                             |
| Fecha de registro:                                                                                                    | 2019-10-24                                      |                                                                  | Consecutivo orden consignación: |              |                        |                                              |                                                                             |
| Tipo de Identificación                                                                                                    | Cédula de Ciudadanía                            |                                                                  | Número de Identificación        | 79787523     |                        |                                              |                                                                             |
| Nombre o Razón Social                                                                                                    | Nombre 1 138091 Otros Nombres 138091 Apellido 1 | 138091 Apellido 2 138091                                         | Dirección                       |              |                        |                                              |                                                                             |
| Teléfono                                                                                                    |                                                 |                                                                  | Correo Electrónico              | mail171672@p | rueba171672.biz        |                                              |                                                                             |
| DATOS BÁSICOS                                                                                                    |                                                 |                                                                  |                                 |              |                        |                                              |                                                                             |
| Punto de generación de derechos                                                                                                    | SEA-GRUPO ACREDITACION                          |                                                                  | Dependencia Afec. Ingresos      | IDEAM-GESTIC | ON GENERAL             |                                              |                                                                             |
| Condición de Pago                                                                                                    | Contado                                         |                                                                  | Tipo de Moneda                  | Pesos        |                        |                                              |                                                                             |
| Porcentaje de Descuento                                                                                                    | Sin descuento - 0%                              | ۲                                                                | ·                               |              |                        |                                              |                                                                             |
|                                                                                                    |                                                 |                                                                  |                                 |              |                        |                                              | Aceptar                                                                     |
| ÍTEMS DE AFECTACIÓN                                                                                                    |                                                 |                                                                  |                                 |              |                        |                                              |                                                                             |
| Posición Bienes Servicios                                                                                                    | Adici                                           | onar                                                             |                                 |              |                        |                                              |                                                                             |
| Identificación                                                                                                    |                                                 | Descripción                                                      |                                 |              | Valor Total Venta İtem | Detalles İtem                                | Eliminar                                                                    |
| 2-5-1-1-4 AUDITOR                                                                                                    | IÁ DE ACREDITACIÓN INICIAL EN BOGOTÁ VIGEN      | CIAS ANTERIORES                                                  |                                 |              | \$3.346.841,68         | Detalles Ítem                                | Eliminar                                                                    |
| 2-5-1-1-2-2 AUDITOR                                                                                                    | ÍA DE SEGUIMIENTO A LA ACREDITACIÓN FUERA I     | BOGOTÁ VIGENCIA ACTUAL                                           |                                 |              | \$2.511.586,63         | Detalles Ítem                                | Eliminar                                                                    |
|                                                                                                    |                                                 | Anterior                                                         | 1 Siguiente                     |              |                        |                                              |                                                                             |

Anterior 1 Siguiente

| <b>ÍTEMS DE AFECTAC</b> | IÓN                                              |                                         |                        |                |          |
|-------------------------|--------------------------------------------------|-----------------------------------------|------------------------|----------------|----------|
| Posición Bienes Servi   | icios                                            | icionar                                 |                        |                |          |
| 14-07                   |                                                  | Description                             |                        | Determine from | Fileday  |
| Identification          |                                                  | Descripcion                             | valor lotal venta item | Detailes item  | Eliminar |
| 2-5-1-1-2-2             | AUDITORÍA DE SEGUIMIENTO A LA ACREDITACIÓN FUERA | A BOGOTÁ VIGENCIA ACTUAL                | \$2.511.586,63         | Detalles Ítem  | Eliminar |
|                         |                                                  | Anterior 1 Siguiente                    |                        |                |          |
| VALORES TOTALES         |                                                  |                                         |                        |                |          |
| Valor bruto de venta    | \$2.110.577,00                                   |                                         |                        |                |          |
| Valor del descuento     | \$0,00                                           |                                         |                        |                |          |
| Total de venta          | \$2.110.577,00                                   |                                         |                        |                |          |
| Impuestos               | \$401.009,63                                     |                                         |                        |                |          |
| Valor total de venta    | \$2.511.586,63                                   | Notificación ×                          |                        |                |          |
| DATOS DE LA CUEN        | TA BANCARIA                                      | So aliminó correctamente la posición de |                        |                |          |
| Entidad financiera      |                                                  | bienes v servicios.                     |                        |                |          |
| Tipo cuenta bancaria    |                                                  |                                         |                        |                |          |

El sistema presenta los valores totales del documento y en cada campo se visualiza la sumatoria de todos los ítems por cada concepto:

<sup>©</sup> Ministerio de Hacienda y Crédito Público. Se prohíbe su reproducción total o parcial. Distribución Gratuita.

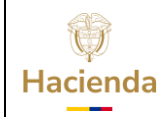

Fotal de venta

Guía de Operación Documentos de Recaudo de Contado

| Código:         | NA            | Fecha: | 29-07-2024 | Versión: | 1 | <b>Página:</b> 17 de 58 |
|-----------------|---------------|--------|------------|----------|---|-------------------------|
| VALORES TOTALES | 00.040.020.43 |        |            |          |   |                         |

| Valor total de venta \$5.858.428,31                                                  |      |
|--------------------------------------------------------------------------------------|------|
|                                                                                      |      |
| Datos de la cuenta bancaria: En este bloque se registran los datos de la entid       | dad  |
| financiera y número de cuenta bancaria donde se va a realizar el recaudo, para tal   | fin  |
| se maneja la misma lógica para obtener los datos, es decir, se registran los 3 prime | ros  |
| caracteres de la entidad financiera y de la cuenta bancaria para que el sistema      | ı le |

disponga la información para ser seleccionada:

\$4.022.040.0

| DATOS DE LA CUENTA BANCA | RIA                |                        |              |   |
|--------------------------|--------------------|------------------------|--------------|---|
| Entidad financiera       | BAN ×              | Número cuenta Bancaria | 472          | × |
| Tipo cuenta bancaria     | BANCO DE OCCIDENTE | Tipo de moneda         | 472969991851 |   |
| Posiciones de Ingresos   | BANCO DAVIVIENDA   |                        | 472969992669 | F |
|                          |                    |                        | 472969992727 |   |
|                          |                    |                        |              |   |
| DATOS DE LA CUENTA BANCA | RIA                |                        |              |   |
| Entidad financiera       | BANCO DE OCCIDENTE | Número cuenta Bancaria | 472969992669 | × |
| Tipo cuenta bancaria     | Corriente          | Tipo de moneda         | Pesos        |   |

**Enviar documento de orden de consignación a correo electrónico:** Permite definir si el documento que se genera se envía automáticamente al correo electrónico del cliente:

| DATOS DE LA CUENTA BANCARIA<br>Entidad financiera<br>Tipo cuenta bancaria | [                           |                 | Número cuenta Bancaria<br>Tipo de moneda |              |                |                               |
|---------------------------------------------------------------------------|-----------------------------|-----------------|------------------------------------------|--------------|----------------|-------------------------------|
| Enviar documento de orden de consig                                       | nación a correo electrónico | o ● Si ○ No     |                                          |              |                |                               |
| Posiciones de Ingresos                                                    |                             |                 |                                          |              |                | Generar orden de consignación |
| DATOS CONSIGNACIÓN<br>Número de consignación                              | Fec                         | ha consignación | Valor consignación                       | Doc. Recaudo | por clasificar | Adicionar                     |
| No. Consigna                                                              | ción                        | Fecha           | Valor                                    |              | Doc. Recaudo   | Eliminar                      |

Una vez se indique la opción "SI", el sistema valida la existencia de un correo electrónico valido para el tercero definido como cliente:

<sup>©</sup> Ministerio de Hacienda y Crédito Público. Se prohíbe su reproducción total o parcial. Distribución Gratuita.

| ()<br>lacienda                                           | Guía de                                                          | e Operación I                             | Documentos                               | ร de Recaเ                                      | ıdo de                           | e Contad | lo          |
|----------------------------------------------------------|------------------------------------------------------------------|-------------------------------------------|------------------------------------------|-------------------------------------------------|----------------------------------|----------|-------------|
| ódigo:                                                   | NA                                                               | Fecha:                                    | 29-07-2024                               | Versión:                                        | 1                                | Página:  | 18 de<br>58 |
| Buscar Orden de Con<br>Fecha de registro:                | sionación<br>2018-12-03                                          | DO                                        | CUMENTO DE RECAUDO DE CONTAI             | DO<br>onsignación:                              |                                  |          |             |
| Búsqueda de Terr<br>Naturaleza Juri                      | cero<br>dica: Persona Natural Nacional                           | ▼ Tipo de Identificación:                 | Cédula de Ciudadanía                     | V Número de Identificación:                     | 7978752                          | 23  >>   | K Buscar    |
| Tipo de Identificación<br>Nombre o Razón Sou<br>Teléfono | Cédula de Ciudadanía<br>ial Nombre 1 138091 Otros No<br>16588400 | mbres 138091 Apellido 1 138091 Apellido : | 2 138091 Dirección<br>Correo Electrónico | ción 79787523<br>Kr. 165884 Ca<br>diego.acevedo | lle 1658840<br>r@minhacienda.gov | 1.C0     |             |

Con la validación del correo electrónico, al generar la orden de consignación, se envía el siguiente mensaje con una copia del documento:

|                          | martes 4/12/2018 09:37<br>Siifnacion@minhacienda.gov.co<br>Documento Orden de Consignación 23018 |
|--------------------------|--------------------------------------------------------------------------------------------------|
| Para Diego Ale           | jandro Acevedo Romero<br>ado los saltos de línea adicionales de este mensaie.                    |
| Mensaje                  | DocumentoOrdenConsignacion23018 (178 KB)                                                         |
| La entidad<br>con Cédula |                                                                                                  |

Si el cliente no tiene una dirección de correo valida, el sistema no envía el documento y no permite crear la orden de consignación por lo que, para poder continuar, se debe volver a la opción "NO" para que el sistema permita crear la orden de consignación sin enviar correo electrónico:

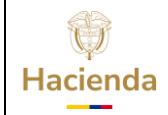

|         |    | <br>   |            |          |   |         |             |
|---------|----|--------|------------|----------|---|---------|-------------|
| Código: | NA | Fecha: | 29-07-2024 | Versión: | 1 | Página: | 19 de<br>58 |

| Enviar documento de orden de consignación a correo electrónico 💿 Si 🔍 No |                                                                                                    |                                                                                       |               |                                     |  |  |  |  |
|--------------------------------------------------------------------------|----------------------------------------------------------------------------------------------------|---------------------------------------------------------------------------------------|---------------|-------------------------------------|--|--|--|--|
| Nombre funcionario                                                       |                                                                                                    | Cargo funcionario                                                                     |               |                                     |  |  |  |  |
| Posiciones de Ingresos                                                   |                                                                                                    |                                                                                       |               | Generar orden de consignación       |  |  |  |  |
| Descuentos departamentales o municipales 🎯 Si 🖲 No                       |                                                                                                    |                                                                                       |               |                                     |  |  |  |  |
| DATOS CONSIGNACIÓN<br>Número de consignación Fecha consignación          | ATOS CONSIGNACIÓN<br>úmero de consignación Pecha consignación Valor consignación Doc. Recaudo por clasificar Adicionar |                                                                                       |               |                                     |  |  |  |  |
| No. Consignación Fecha                                                   |                                                                                                    | Valor                                                                                 | Doc. Recaudo  | Eliminar                            |  |  |  |  |
| Enviar documento de recaudo de contado a correo electrónico O Si O No    |                                                                                                    |                                                                                       |               |                                     |  |  |  |  |
| Datos Administrativos                                                    | Û                                                                                                    | Notificación <sup>×</sup><br>No se puede enviar el correo electrónico de la           | Imprimir Gene | rar documento de recaudo de contado |  |  |  |  |
|                                                                          |                                                                                                    | orden de consignación porque el tercero<br>seleccionado no tienen correo electrónico. |               |                                     |  |  |  |  |

**Firmas del documento**: Se disponen dos campos para que la entidad registre como campos opcionales el nombre y el cargo del funcionario que firma el documento:

| DATOS DE LA CUENTA BANCARIA          | ATOS DE LA CUENTA BANCARIA                                               |                        |                                      |  |  |  |  |  |  |  |
|--------------------------------------|--------------------------------------------------------------------------|------------------------|--------------------------------------|--|--|--|--|--|--|--|
| Entidad financiera                   | BANCO PRUEBA 184                                                         | Número cuenta Bancaria | 472969992669                         |  |  |  |  |  |  |  |
| Tipo cuenta bancaria                 | Corriente                                                                | Tipo de moneda         | Pesos                                |  |  |  |  |  |  |  |
| Enviar documento de orden de consigr | inviar documento de orden de consignación a correo electrónico 🔍 Si 💿 No |                        |                                      |  |  |  |  |  |  |  |
| Nombre funcionario                   | PEDRO PEREZ                                                              | Cargo funcionario      | DIRECTOR ADMINISTRATIVO Y FINANCIERO |  |  |  |  |  |  |  |

Estos campos se visualizan en el reporte al momento de generarlo:

| Código:                                   | NA                                                   |                        | Fecha:                               | 29-0             | 7-2024               | Vers                  | <b>sión:</b> 1     | Pá                | <b>ágina:</b> | 20 de<br>8   |
|-------------------------------------------|------------------------------------------------------|------------------------|--------------------------------------|------------------|----------------------|-----------------------|--------------------|-------------------|---------------|--------------|
| SII                                       | Nación                                               |                        | DOC                                  | UMENTO ORD       | EN DE CONSIG         | NACIÓN                |                    |                   |               |              |
|                                           |                                                      |                        |                                      | E                | NTIDAD               |                       |                    |                   |               |              |
| FECHA                                     | 2019/10/24                                           | NÚMERO CONSECU         | rivo                                 | 20319            |                      | REFERENCIA            |                    | 89032             | ESTADO        | Creado       |
| TIPO DOCUMENTO                            | NIT                                                  | NÚMERO DE IDENTI       | FICACIÓN                             | 830000602 - 5    |                      | NOMBRE O RAZÓN        | SOCIAL             | Entidad Publica F | Prueba 76     |              |
|                                           |                                                      |                        |                                      | С                | LIENTE               |                       |                    |                   |               |              |
| TIPO DOCUMENTO                            | Cédula de Ciudada                                    | anía NÚMERO DE IDENTI  | TICACIÓN                             | 5475454646       |                      | NOMBRE O RAZÓN        | SOCIAL             | Juan Lopez        |               |              |
| DIRECCIÓN                                 | N/A                                                  | TELÉFONO               |                                      |                  |                      | PUNTO DE GENERA       | CIÓN DEL DOCUMENTO | SEA-GRUPO AC      | REDITACION    |              |
| POSICIÓN DEL CAT                          | TALOGO DE BIENES Y SERVICIOS                         | DESCRIPCION            | CANTIDAD DE<br>BIENES Y<br>SERVICIOS | PRECIO           | VALOR BRUTO          | VALOR DE<br>DESCUENTO | VALOR DE COBRO     | TARIFA IVA        | VALOR IVA     | VALOR TOTAL  |
| 2-5-1-1-4 - AUDITO<br>BOGOTA VIGENCIAS    | RÍA DE ACREDITACIÓN INICIAL EN<br>S ANTERIORES       |                        | 2,00                                 | 1.406.236,00     | 2.812.472,00         | 0,00                  | 2.812.472,00       | 19,00             | 534.369,68    | 3.346.841,68 |
| 2-5-1-1-2-2 - AUDITO<br>ACREDITACIÓN FUE  | RÍA DE SEGUIMIENTO A LA<br>RA BOGOTÁ VIGENCIA ACTUAL |                        | 2,00                                 | 2.110.577,00     | 4.221.154,00         | 0,00                  | 4.221.154,00       | 19,00             | 802.019,28    | 5.023.173,26 |
|                                           |                                                      | OBSERVACIONES DEL DOC  | UMENTO                               |                  |                      |                       |                    |                   |               |              |
| Favor consignar en la                     | cuenta corriente del IDEAM-ACREDI                    | TACION DE LABORATORIOS | No.4729 6999 2669 B                  | anco Davivienda. |                      | VALOR BRUTO           |                    |                   |               | 7.033.626,00 |
|                                           |                                                      |                        |                                      |                  |                      | VALOR DEL DES         | CUENTO             |                   |               | 0,00         |
|                                           |                                                      |                        |                                      |                  |                      | VALOR DE COBR         | ю                  |                   |               | 7.033.626,00 |
|                                           |                                                      |                        |                                      |                  |                      | VALOR DE IVA          |                    |                   |               | 1.336.388,94 |
|                                           |                                                      |                        |                                      |                  |                      | VALOR TOTAL           |                    |                   |               | 8.370.014,94 |
|                                           |                                                      |                        |                                      |                  |                      |                       |                    |                   |               |              |
|                                           |                                                      |                        |                                      |                  |                      |                       |                    |                   |               |              |
|                                           |                                                      |                        |                                      |                  |                      |                       |                    | -                 |               |              |
|                                           |                                                      |                        |                                      | PEDF             | RO PEREZ             |                       |                    |                   |               |              |
|                                           |                                                      |                        |                                      | DIRECTOR ADMIN   | ISTRATIVO Y FINANCIE | RO                    |                    |                   |               |              |
| to an an an an an an an an an an an an an |                                                      |                        |                                      |                  |                      |                       |                    |                   |               |              |

**Posiciones de ingresos**: El sistema dispone los ítems de afectación de bienes y servicios con su correspondiente rubro presupuestal de ingresos equivalente, fuente de financiación y situación de fondos. El usuario debe guardar esta información para lo cual debe seleccionar la opción "posiciones de ingresos" y una vez verificada la información se debe guardar:

| DATOS DE LA CUENTA BANCARIA         |                                                                        |                        |                                      |                               |  |  |  |  |
|-------------------------------------|------------------------------------------------------------------------|------------------------|--------------------------------------|-------------------------------|--|--|--|--|
| Entidad financiera                  | BANCO PRUEBA 184                                                       | Número cuenta Bancaria | 472969992669                         |                               |  |  |  |  |
| Tipo cuenta bancaria                | Corriente                                                              | Tipo de moneda         | Pesos                                |                               |  |  |  |  |
| Enviar documento de orden de consig | wiar documento de orden de consignación a correo electrónico 💿 SI 🐵 No |                        |                                      |                               |  |  |  |  |
| Nombre funcionario                  | PEDRO PEREZ                                                            | Cargo funcionario      | DIRECTOR ADMINISTRATIVO Y FINANCIERO |                               |  |  |  |  |
| Posiciones de Ingresos              |                                                                        |                        |                                      |                               |  |  |  |  |
|                                     |                                                                        |                        |                                      | Generar orden de consignación |  |  |  |  |

| © Ministerio de Hacienda y Crédito Público. | Se prohíbe su reproducción total o parcial. |
|---------------------------------------------|---------------------------------------------|
| Distribución Gratuita.                      |                                             |

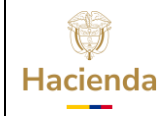

| Código: | NA |   | Fecha: | 29-07-2024 | Versión: | 1 | Página: | 21 de |
|---------|----|---|--------|------------|----------|---|---------|-------|
|         |    | ļ |        |            |          |   |         | 70    |

| VAL<br>Vali | LORES TOTALES                                                                     | \$7.                                             | .033.626,00                 |                             |                                        |                 |                                         |  |  |
|-------------|-----------------------------------------------------------------------------------|--------------------------------------------------|-----------------------------|-----------------------------|----------------------------------------|-----------------|-----------------------------------------|--|--|
| TC          | Items Ingresos                                                                    |                                                  |                             |                             |                                        |                 |                                         |  |  |
| Vi          | Identificación<br>Posición BYS                                                    | Descripció                                       | ón Posición BYS             | Identificación<br>Ingresos  | Descripción Ingresos                   | Cód. Rei<br>Úni | erencia Valor Causado y<br>co Recaudado |  |  |
| E           | 2-5-1-1-2-2                                                                       | AUDITORÍA DE SEGUIMIENTO A LA<br>VIGENCIA ACTUAL | A ACREDITACIÓN FUERA BOGOTÁ | 3-1-01-1-02-5-01-08-<br>3-4 | SERVICIOS CIENTÍFICOS Y OTROS TÉCNICOS |                 | \$4.221.154,00                          |  |  |
| т           | 2-5-1-1-1-4                                                                       | AUDITORÍA DE ACREDITACIÓN INI<br>ANTERIORES      | ICIAL EN BOGOTÁ VIGENCIAS   | 3-1-01-1-02-5-01-08-<br>3-4 | SERVICIOS CIENTÍFICOS Y OTROS TÉCNICOS |                 | \$2.812.472,00                          |  |  |
| E N         | VigenciaFiscal<br>Fuente de Financiación                                          | n Propios                                        | <b>▼</b>                    |                             |                                        |                 | ]                                       |  |  |
| P           | Situación de Fondos CSF   Guardar  Guardar                                        |                                                  |                             |                             |                                        |                 |                                         |  |  |
| Des         | Descuentos departamentales o municipales 🔍 Si 🛞 No                                |                                                  |                             |                             |                                        |                 |                                         |  |  |
| DAT<br>Núr  | ATOS CONSIGNACIÓN<br>Vimero de consignación Doc. Recaudo por clasificar Adicionar |                                                  |                             |                             |                                        |                 |                                         |  |  |
|             | No. C                                                                             | Consignación                                     | Fecha                       |                             | Valor                                  | Doc. Recaudo    | Eliminar                                |  |  |

| Posiciones de Ingresos                                      |                  |                                                               |                            | [                | Generar orden de consignación   |
|-------------------------------------------------------------|------------------|---------------------------------------------------------------|----------------------------|------------------|---------------------------------|
| Descuentos departamentales o municipales 🔘 Si 💿 No          |                  |                                                               |                            |                  |                                 |
| DATOS CONSIGNACIÓN<br>Número de consignación Feo            | tha consignación | Valor consignación                                            | Doc. Recaudo por clasifica | ar               | Adicionar                       |
| No. Consignación                                            | Fecha            | Valor                                                         | 1                          | Doc. Recaudo     | Eliminar                        |
|                                                             |                  |                                                               |                            |                  |                                 |
| Enviar documento de recaudo de contado a correo electrónico | Si 🖲 No          |                                                               |                            |                  |                                 |
| Datos Administrativos                                       |                  | Notificación <sup>x</sup>                                     |                            | Imprimir Generar | documento de recaudo de contado |
|                                                             | <b>✓</b>         | Se guardó la fuente de financiación y situación<br>de fondos. |                            |                  |                                 |

Con la totalidad de información diligenciada, se guarda el documento de orden de consignación haciendo clic en el botón "Generar orden de consignación":

| Posiciones de Ingresos                                        |                 |                                                                                |                             | Generar orden de consignación     |
|---------------------------------------------------------------|-----------------|--------------------------------------------------------------------------------|-----------------------------|-----------------------------------|
| Descuentos departamentales o municipales 🔘 Si 💿 No            |                 |                                                                                |                             |                                   |
| DATOS CONSIGNACIÓN                                            |                 |                                                                                |                             |                                   |
| Número de consignación Fec                                    | ha consignación | Valor consignación                                                             | Doc. Recaudo por clasificar | Adicionar                         |
| No. Consignación                                              | Fecha           | Valor                                                                          | Doc. Recaudo                | Eliminar                          |
|                                                               |                 |                                                                                |                             |                                   |
| Enviar documento de recaudo de contado a correo electrónico 🤇 | ) Si 🖲 No       |                                                                                |                             |                                   |
| Datos Administrativos                                         | ~               | Notificación ×<br>Se generó con éxito la orden de consignación<br>número 20319 | Imprimir General            | r documento de recaudo de contado |

| W<br>Hacienda | Guía de Op | eración D | Documentos | de Recaudo d | e Contado               |
|---------------|------------|-----------|------------|--------------|-------------------------|
| Código:       | NA         | Fecha:    | 29-07-2024 | Versión: 1   | <b>Página:</b> 22 de 58 |

El reporte del documento de orden de consignación se puede generar directamente desde la transacción a través del botón "Imprimir" para que el funcionario encargado de la generación de documentos imprima y si es necesario entregue al tercero sin necesidad de ingresar a la web de reportes:

| Posicionas de Inoreses          |                             |                         |                      |                        |                                   |                                                          |                               |                    |                      |                     |
|---------------------------------|-----------------------------|-------------------------|----------------------|------------------------|-----------------------------------|----------------------------------------------------------|-------------------------------|--------------------|----------------------|---------------------|
| T donationed de higheodo        |                             |                         |                      |                        |                                   |                                                          |                               |                    |                      |                     |
|                                 |                             |                         |                      |                        |                                   |                                                          |                               |                    | Generar or           | len de consignación |
|                                 | 0.0                         |                         |                      |                        |                                   |                                                          |                               |                    |                      |                     |
| Descuentos departamentales o    | municipales U Si 🖲 No       | D                       |                      |                        |                                   |                                                          |                               |                    |                      |                     |
| Número de consignación          |                             | Fecha consignación      |                      | Valor cons             | ianación                          |                                                          | Doc. Recaudo por clas         | ficar              |                      | Adicionar           |
| Numero de consignación          |                             |                         |                      | Valor cons             |                                   |                                                          | Soc. Recaudo por cius         |                    |                      | Adicional           |
| No. Co                          | nsignacion                  |                         | Fecha                |                        | Va                                | lor                                                      |                               | Doc. Recaudo       |                      | Eliminar            |
|                                 |                             |                         |                      |                        |                                   |                                                          |                               |                    |                      |                     |
| Enviar documento de recaudo o   | le contado a correo electró | nico 🔍 Si 🖲 No          |                      |                        |                                   |                                                          |                               |                    |                      |                     |
| Datos Administrativos           |                             |                         |                      |                        |                                   | ×                                                        | [                             | Imprimir           | Generar documento de | recaudo de contado  |
|                                 |                             |                         |                      |                        | Notificacion                      |                                                          |                               |                    |                      |                     |
|                                 |                             |                         |                      | Se generá<br>número 20 | o con éxito la orden de c<br>n319 | onsignación                                              |                               |                    |                      |                     |
|                                 |                             |                         |                      |                        |                                   |                                                          |                               |                    |                      |                     |
|                                 |                             |                         |                      |                        |                                   |                                                          |                               |                    |                      |                     |
|                                 |                             |                         |                      |                        |                                   |                                                          |                               |                    |                      |                     |
|                                 |                             |                         |                      |                        |                                   |                                                          |                               |                    |                      |                     |
|                                 | V                           |                         | роси                 |                        |                                   | ΝΑCΙÓΝ                                                   |                               |                    |                      |                     |
|                                 |                             |                         | DOCO                 |                        | EN DE CONSIG                      | ACION                                                    |                               |                    |                      |                     |
|                                 | ación                       |                         |                      |                        |                                   |                                                          |                               |                    |                      |                     |
|                                 |                             |                         |                      |                        |                                   |                                                          |                               |                    |                      |                     |
|                                 |                             |                         |                      | E                      | NTIDAD                            |                                                          |                               |                    |                      |                     |
| FECHA                           | 2019/10/24                  | NÚMERO CONSECUTIV       | /0                   | 20319                  |                                   | REFERENCIA                                               |                               | 89032              | ESTADO               | Creado              |
| TIPO DOCUMENTO                  | NIT                         | NÚMERO DE IDENTIFIC     | CACIÓN               | 830000602 - 5          |                                   | NOMBRE O RAZÓN                                           | SOCIAL                        | Entidad Publica Pr | rueba 76             |                     |
|                                 |                             |                         |                      | C                      | LIENTE                            |                                                          |                               |                    |                      |                     |
| TIPO DOCUMENTO                  | Cédula de Ciudada           | INÚMERO DE IDENTIFIC    | CACIÓN               | 5475454646             |                                   | NOMBRE O RAZÓN                                           | 3RE O RAZÓN SOCIAL Juan Lopez |                    |                      |                     |
| DIRECCIÓN                       | N/A                         | TELÉFONO                |                      |                        |                                   | PUNTO DE GENERACIÓN DEL DOCUMENTO SEA-GRUPO ACREDITACION |                               |                    |                      |                     |
|                                 |                             | DECORIDON               |                      | PPECIO                 |                                   | VALOR DE                                                 |                               |                    |                      |                     |
| POSICION DEL CATALOGO E         | E DIENES T SERVICIOS        | DESCRIPCION             | BIENES Y             | FREGIO                 | VALOR BRUTO                       | DESCUENTO                                                | VALOR DE COBRO                | IABIFAIVA          | VALORIVA             | VALOR TOTAL         |
| 2-5-1-1-1-4 - AUDITORÍA DE AC   | REDITACIÓN INICIAL EN       |                         | 2,00                 | 1.406.236,00           | 2.812.472,00                      | 0,00                                                     | 2.812.472,0                   | 19,00              | 534.369,68           | 3.346.841,68        |
| 2-5-1-1-2-2 - AUDITORÍA DE SE   | GUIMIENTO A LA              |                         | 2.00                 | 2.110.577.00           | 4.221.154.00                      | 0.00                                                     | 4.221.154.0                   | 19.00              | 802.019.26           | 5.023.173.26        |
| ACREDITACIÓN FUERA BOGO         | TÁ VIGENCIA ACTUAL          |                         |                      |                        |                                   |                                                          |                               |                    |                      |                     |
|                                 |                             | DESERVACIONES DEL DOCO  | MENTO                |                        |                                   | _                                                        |                               |                    |                      |                     |
| Favor consignar en la cuenta co | mente del IDEAM-ACREDITA    | ACION DE LABORATORIOS N | 0.4729 6999 2669 Bar | nco Davivienda.        |                                   | VALOR BRUTO                                              |                               |                    |                      | 7.033.626,00        |
|                                 |                             |                         |                      |                        |                                   | VALOR DEL DES                                            | CUENTO                        |                    |                      | 0,00                |
|                                 |                             |                         |                      |                        |                                   | VALOR DE COBI                                            | 80                            |                    |                      | 7.033.626,00        |
|                                 |                             |                         |                      |                        |                                   | VALOR DE IVA                                             |                               |                    |                      | 1.336.388.94        |
|                                 |                             |                         |                      |                        |                                   |                                                          |                               |                    |                      | 8 370 014 04        |
|                                 |                             |                         |                      |                        |                                   |                                                          |                               |                    |                      | 3.070.074,84        |
|                                 |                             |                         |                      |                        |                                   |                                                          |                               |                    |                      |                     |
|                                 |                             |                         |                      |                        |                                   |                                                          |                               |                    |                      |                     |
|                                 |                             |                         |                      |                        |                                   |                                                          |                               |                    |                      |                     |
|                                 |                             |                         |                      | PED                    | RO PEREZ                          |                                                          |                               |                    |                      |                     |
|                                 |                             |                         |                      | DIRECTOR ADMIN         | ISTRATIVO Y FINANCIE              | RO                                                       |                               |                    |                      |                     |
|                                 |                             |                         |                      |                        |                                   |                                                          |                               |                    |                      |                     |

# 2.1.2 MODIFICAR DOCUMENTO DE ORDEN DE CONSIGNACIÓN:

Cuando se requiera modificar órdenes de consignación que no hayan sido aprobadas, es decir, que no tengan documento de recaudo de contado asociado, el sistema

<sup>©</sup> Ministerio de Hacienda y Crédito Público. Se prohíbe su reproducción total o parcial. Distribución Gratuita.

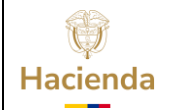

|  | Código: | NA |  | Fecha: | 29-07-2024 |  | Versión: | 1 |  | Página: | 23 de<br>58 |
|--|---------|----|--|--------|------------|--|----------|---|--|---------|-------------|
|--|---------|----|--|--------|------------|--|----------|---|--|---------|-------------|

dispone todas las órdenes de consignación en estado "Creado" para modificar uno, varios o todos los campos.

**Por donde conectarse:** Unidad y/o subunidad ejecutora generadora de la venta.

Perfil: Entidad – Gestión Derechos y Cartera

Ruta de la transacción: DYC / Documento de Recaudo / Crear

Es posible modificar alguno de los siguientes campos:

**Tercero**: Se puede modificar el tercero siempre y cuando se encuentre activo en el sistema.

**Punto de generación de derechos**: Se puede modificar el punto siempre y cuando se encuentre activo en el sistema.

**Dependencia de afectación de ingresos**: Se puede modificar la dependencia siempre y cuando se encuentre activa en el sistema.

**Ítem de afectación**: Se pueden adicionar, modificar o eliminar las posiciones originales del documento, así como la cantidad, descuento, IVA y observaciones de cada una.

**Cuenta bancaria**: Se puede modificar la entidad financiera y número de cuenta bancaria de tesorería siempre y cuando se encuentren activas en el sistema.

**Enviar documento a correo**: Se permite modificar la marca para definir si la orden de consignación se envía o no al correo electrónico del cliente siempre y cuando dicho correo sea válido.

#### Acciones:

Buscar la orden de consignación a modificar:

<sup>©</sup> Ministerio de Hacienda y Crédito Público. Se prohíbe su reproducción total o parcial. Distribución Gratuita.

| ا<br>اacienda                   | Guía d                         | e Operación I           | Documentos                   | s de Recaudo o            | le Contado              |
|---------------------------------|--------------------------------|-------------------------|------------------------------|---------------------------|-------------------------|
| ódigo:                          | NA                             | Fecha:                  | 29-07-2024                   | Versión: 1                | <b>Página:</b> 24 de 58 |
|                                 |                                | DO                      | CUMENTO DE RECAUDO DE CONTAD | 00                        |                         |
| Fecha de registro:              | 2018-11-21                     |                         | Consecutivo orden co         | nsignación:               |                         |
| Búsqueda de To<br>Naturaleza Ju | ercero<br>Irídica: [Seleccione | Tipo de Identificación: | Seleccione V                 | lúmero de Identificación: | Buscar                  |
| Tine de Identificaci            | <i>t</i> a                     |                         | Númere de Identificae        | il.                       |                         |

Seleccionar la opción modificar orden de consignación:

Nombre o Razón Social

| Búsqueda de Tercero<br>Naturaleza Jurídica:                                                                                    | Seleccio                                                                      | ne                                              | Tipo de Identificación: Seleccion                                                                                     | Vúmero de Identifica               | ción:                |                                       | ]                                  | Buscar   |
|----------------------------------------------------------------------------------------------------|-------------------------------------------------------------------------------|-------------------------------------------------|----------------------------------------------------------------------------------------------------|------------------------------------|----------------------|---------------------------------------|------------------------------------|----------|
| Tipo de Identificación<br>Nombre o Razón Social<br>Teléfono<br>DATOS BÁSICOS<br>Punto de generación de<br>Constituíón de Denso | Búsqueda Docum<br>Consecutivo Orde<br>Identificación Clie<br>Punto de generac | nento<br>n de Consigna<br>nte<br>ión de derecho | ción 23218                                                                                                    |                                    |                      |                                       | Buscar                             |          |
| Porcentaje de Descuent                                                                                                    | Consecutivo                                                                   | Fecha de<br>creación                            | Cliente                                                                                                    | Punto de generación de<br>derechos | Valor total<br>venta | Modificar<br>orden de<br>consignación | Generar<br>documento<br>de recaudo |          |
|                                                                                                    | 23218                                                                         | 2018-11-19                                      | Apellido 1 tercero natural Apellido 2 tercero natural, Nombre 1 tercero<br>natural carga Otros nombres tecero natural | SEA-GRUPO ACREDITACION             | \$1.580.190,29       | ۲                                     | 0                                  | Aceptar  |
| ÍTEMS DE AFECTACIÓ<br>Posición Bienes Servicio                                                                                 |                                                                               |                                                 | Anterior 1 Sig                                                                                                    | ulente                             |                      |                                       |                                    |          |
| Identificación                                                                                                    |                                                                               |                                                 |                                                                                                    |                                    |                      |                                       | Aceptar                            | Eliminar |

Dirección

El sistema obtiene la información original para realizar los cambios requeridos.

|                                 | DOCUMENTO DE RECAUDO DE CONTADO                                                                         |                                 |                       |  |  |  |  |  |  |  |
|---------------------------------|----------------------------------------------------------------------------------------------------|---------------------------------|-----------------------|--|--|--|--|--|--|--|
| Buscar Orden de Consignación    |                                                                                                    |                                 |                       |  |  |  |  |  |  |  |
| Fecha de registro:              | 2018-11-19                                                                                              | Consecutivo orden consignación: | 23218                 |  |  |  |  |  |  |  |
|                                 |                                                                                                    |                                 |                       |  |  |  |  |  |  |  |
| Búsqueda de Tercero             |                                                                                                    |                                 |                       |  |  |  |  |  |  |  |
| Naturaleza Jurídica:            | Naturaleza Jurídica: Seleccione V Tipo de Identificación: Seleccione V Número de Identificación: Buscar |                                 |                       |  |  |  |  |  |  |  |
|                                 |                                                                                                    |                                 |                       |  |  |  |  |  |  |  |
| Tino do Identificación          | Códula da Ciudadanía                                                                                    | Númoro do Identificación        | 62407040              |  |  |  |  |  |  |  |
| Tipo de Identificación          |                                                                                                    | Numero de Identificación        | 3310/010              |  |  |  |  |  |  |  |
| Nombre o Razon Social           | Apellido 1 tercero natural Apellido 2 tercero natural, Nombre 1 tercero natural carga Otro              | Direction                       | calle                 |  |  |  |  |  |  |  |
| Teléfono                        | 222222                                                                                                  | Correo Electrónico              |                       |  |  |  |  |  |  |  |
| DATOS BÁSICOS                   |                                                                                                    |                                 |                       |  |  |  |  |  |  |  |
| Punto de generación de derechos | SEA-GRUPO ACREDITACION                                                                                  | Dependencia Afec. Ingresos      | IDEAM-GESTION GENERAL |  |  |  |  |  |  |  |
| Condición de Pago               | Contado                                                                                                 | Tipo de Moneda                  | Pesos                 |  |  |  |  |  |  |  |
| Porcentaje de Descuento         | Sin descuento - 0%                                                                                      |                                 |                       |  |  |  |  |  |  |  |
|                                 |                                                                                                    |                                 | Acentar               |  |  |  |  |  |  |  |
|                                 |                                                                                                    |                                 | 200 ptu               |  |  |  |  |  |  |  |

Si se requiere modificar el tercero se diligencian los campos naturaleza jurídica, tipo y número de identificación y se oprime el botón buscar. El sistema actualiza el tercero del documento:

<sup>©</sup> Ministerio de Hacienda y Crédito Público. Se prohíbe su reproducción total o parcial. Distribución Gratuita.

| W<br>Hacienda                              | Guía de                                                                                                    | Operación I             | Documentos                   | de Recaudo                  | o de Contado            |  |
|--------------------------------------------|----------------------------------------------------------------------------------------------------|-------------------------|------------------------------|-----------------------------|-------------------------|--|
| Código:                                    | NA                                                                                                    | Fecha:                  | 29-07-2024                   | Versión: 1                  | <b>Página:</b> 25 de 58 |  |
|                                            |                                                                                                    | DOCI                    | UMENTO DE RECAUDO DE CONTADO | )                           |                         |  |
| Buscar Orden de Cons<br>Fecha de registro: | Buscar Orden de Consignación           Fecha de registro:         2018-11-19         Consecutivo orden consignación:         23218 |                         |                              |                             |                         |  |
| Búsqueda de Terc<br>Naturaleza Jurío       | ero<br>lica: [Persona Natural Nacional                                                                                             | Tipo de Identificación: | Cédula de Ciudadanía         | V Número de Identificación: | 79787523 X Buscar       |  |

Así mismo es posible modificar los datos básicos del documento:

Nombre 1 tercero natural carga Otros nombres tecero natural Apellido 1 tercero natural Dirección

Tipo de Identificación

Teléfono

Nombre o Razón Social

| DATOS BÁSICOS                   |                                        |                            |                       |
|---------------------------------|----------------------------------------|----------------------------|-----------------------|
| Punto de generación de derechos | ges ×                                  | Dependencia Afec. Ingresos | IDEAM-GESTION GENERAL |
| Condición de Pago               | GESTION AMBIENTAL                      | Tipo de Moneda             | Pesos                 |
| Porcentaje de Descuento         | Sin descuento - 0%                     |                            |                       |
|                                 |                                        |                            | Aceptar               |
|                                 |                                        |                            |                       |
| DATOS BASICOS                   |                                        | _                          |                       |
| Punto de generación de derechos | GESTION AMBIENTAL                      | Dependencia Afec. Ingresos | IDEAM-GESTION GENERAL |
| Condición de Pago               | Contado                                | Tipo de Moneda             | Pesos                 |
| Porcentaje de Descuento         | Seleccione                             |                            |                       |
|                                 | Sin descuento - 0%<br>DESCUENTO 1 - 5% |                            | Aceptar               |

Número de Identificación

Correo Electrónico

Una vez realizadas las modificaciones de tercero y datos básicos, se oprime aceptar para actualizar los cambios realizados. Se debe tener en cuenta que se realicen o no modificaciones al tercero y los datos básicos, se debe oprimir el botón aceptar para que permita continuar con la modificación de los demás campos:

|                                 | DOCUMENTO DE RI                                                                        | ECAUDO DE CONTADO               |                                   |
|---------------------------------|----------------------------------------------------------------------------------------|---------------------------------|-----------------------------------|
| Buscar Orden de Consignación    |                                                                                        |                                 |                                   |
| Fecha de registro:              | 2018-11-19                                                                             | Consecutivo orden consignación: | 23218                             |
|                                 |                                                                                        |                                 |                                   |
| Búsqueda de Tercero             |                                                                                        |                                 |                                   |
| Naturaleza Jurídica:            | Persona Natural Nacional <b>V</b> Tipo de Identificación: Cédula de                    | Ciudadanía 🔽 Número de          | e Identificación: 79787523 Buscar |
|                                 |                                                                                        |                                 |                                   |
| Tipo de Identificación          | Cédula de Ciudadanía                                                                   | Número de Identificación        | 79787523                          |
| Nombre o Razón Social           | Nombre 1 tercero natural carga Otros nombres tecero natural Apellido 1 tercero natural | Dirección                       | calle                             |
| Teléfono                        | 222222                                                                                 | Correo Electrónico              | diego.acevedor@minhacienda.gov.co |
| DATOS BÁSICOS                   |                                                                                        |                                 |                                   |
| Punto de generación de derechos | GESTION AMBIENTAL                                                                      | Dependencia Afec. Ingresos      | IDEAM-GESTION GENERAL             |
| Condición de Pago               | Contado                                                                                | Tipo de Moneda                  | Pesos                             |
| Porcentaje de Descuento         | DESCUENTO 1 - 5%                                                                       |                                 |                                   |
|                                 |                                                                                        |                                 | Aceptar                           |
|                                 |                                                                                        |                                 | Toophur                           |

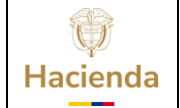

| Código:             | NA        | Fecha: | 29-07-2024                 | Versión: | 1 | Página: | 26 de<br>58 |
|---------------------|-----------|--------|----------------------------|----------|---|---------|-------------|
|                     |           |        |                            |          |   |         |             |
| Buscar Orden de Con | signación | 0000   | MENTO DE RECADO DE CONTADO |          |   |         |             |

| Fecha de registro:                               | 2018-11-19                                                                             | Consecutivo orden consignación: | 23218                             |
|--------------------------------------------------|----------------------------------------------------------------------------------------|---------------------------------|-----------------------------------|
| Tipo de Identificación                           | Cédula de Ciudadanía                                                                   | Número de Identificación        | 79787523                          |
| Nombre o Razón Social                            | Nombre 1 tercero natural carga Otros nombres tecero natural Apellido 1 tercero natural | Dirección                       | calle                             |
| Teléfono                                         | 222222                                                                                 | Correo Electrónico              | diego.acevedor@minhacienda.gov.co |
| DATOS BÁSICOS<br>Punto de generación de derechos | SEA-GRUPO ACREDITACION                                                                 | Dependencia Afec. Ingresos      | IDEAM-GESTION GENERAL             |
| Condición de Pago                                | Contado                                                                                | Tipo de Moneda                  | Pesos                             |
| Porcentaje de Descuento                          | Sin descuento - 0%                                                                     |                                 |                                   |
|                                                  |                                                                                        |                                 | Aceptar                           |

# Si se requiere, modificar, adicionar o eliminar ítems de bienes y servicios:

| DATOS BÁSICOS                                   |                                                                                          |                           |                        |                      |          |  |  |  |
|-------------------------------------------------|------------------------------------------------------------------------------------------|---------------------------|------------------------|----------------------|----------|--|--|--|
| Punto de generación de derechos                 | GESTION AMBIENTAL                                                                        | Dependencia Afec. Ingreso | IDEAM-GESTION GEI      | NERAL                |          |  |  |  |
| Condición de Pago                               | Contado                                                                                  | Tipo de Moneda            | Pesos                  |                      |          |  |  |  |
| Porcentaje de Descuento                         | DESCUENTO 1 - 5%                                                                         |                           |                        |                      |          |  |  |  |
|                                                 |                                                                                          |                           |                        |                      | Aceptar  |  |  |  |
| ÍTEMS DE AFECTACIÓN                             | TEMS DE AFECTACIÓN                                                                       |                           |                        |                      |          |  |  |  |
| Posición Bienes Servicios 2-5-1-1-1<br>2-5-1-1- | 10-3 × Adicionar<br>10-3 REAJUSTE AUDITORÍA DE EXTENSIÓN DE LA AUTORIZACIÓN FUERA BOGOTÁ | 1                         |                        |                      |          |  |  |  |
| Identificación                                  | Descripción                                                                              |                           | Valor Total Venta Ítem | Detalles Ítem        | Eliminar |  |  |  |
| 2-5-1-1-10-4 AUDITOR                            | A DE EXTENSIÓN DE LA AUTORIZACIÓN EN BOGOTÁ VIGENCIAS ANTERIORES                         |                           | \$1.580.               | 190,29 Detalles Ítem | Eliminar |  |  |  |
|                                                 | Anterior                                                                                 | 1 Siguiente               |                        |                      |          |  |  |  |

| DATOS BÁSICOS             |                                                                          |                       |             |                   |               |          |  |  |  |
|---------------------------|--------------------------------------------------------------------------|-----------------------|-------------|-------------------|---------------|----------|--|--|--|
| Punto de generación de d  | erechos GESTION AMBIENTAL                                                | Dependencia Afec. Ing | resos IDEAI | V-GESTION GENERAL |               |          |  |  |  |
| Condición de Pago         | Contado                                                                  | Tipo de Moneda        | Pesos       | Pesos             |               |          |  |  |  |
| Porcentaje de Descuento   | DESCUENTO 1 - 5%                                                         |                       |             |                   |               |          |  |  |  |
|                           |                                                                          |                       |             |                   |               | Aceptar  |  |  |  |
| ÍTEMS DE AFECTACIÓN       |                                                                          |                       |             |                   |               |          |  |  |  |
| Posición Bienes Servicios | Adicionar                                                                |                       |             |                   |               |          |  |  |  |
| Identificación            | Descripción                                                              |                       | Valor Total | Venta Ítem        | Detalles Ítem | Eliminar |  |  |  |
| 2-5-1-1-10-4              | AUDITORÍA DE EXTENSIÓN DE LA AUTORIZACIÓN EN BOGOTÁ VIGENCIAS ANTERIORES |                       |             | \$1.580.190,29    | Detalles Item | Eliminar |  |  |  |
| 2-5-1-1-10-3              | REAJUSTE AUDITORÍA DE EXTENSIÓN DE LA AUTORIZACIÓN FUERA BOGOTÁ          |                       |             | \$0,00            | Detalles Ítem | Eliminar |  |  |  |
|                           | Anterior                                                                 | 1 Siguiente           |             |                   |               |          |  |  |  |

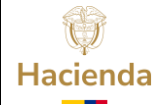

| ligo:                                                                                                    | NA           |                                                                              | Fe                                                | echa:                                                                                                    | 29-07                                                                                     | -2024                                         | Vers                           | sión:                                                                                                    | 1                           | Página:                                         | 27 de<br>58 |
|----------------------------------------------------------------------------------------------------|--------------|------------------------------------------------------------------------------|---------------------------------------------------|----------------------------------------------------------------------------------------------------|-------------------------------------------------------------------------------------------|-----------------------------------------------|--------------------------------|----------------------------------------------------------------------------------------------------|-----------------------------|-------------------------------------------------|-------------|
| DATOS BÁSICOS<br>Punto de generación<br>Condición de Pago                                                            | de derechos  | GESTION AMBIENTAL                                                            |                                                   |                                                                                                    | D<br>Т                                                                                    | ependencia Afec. In <u>c</u><br>ipo de Moneda | gresos [                       | DEAM-GESTIC                                                                                               | IN GENERAL                  |                                                 |             |
| Ítems De AFECTAC           Posición Bienes Serv           Identificación           2-5-1-1-10-3                      | IÓN<br>icios | A DE EXTENSIÓN DE LA AUTORIZACIÓ                                             | Adicic<br>Descripciór<br>N EN BOGOT<br>TORIZACIÓN | Precio base<br>Cantidad<br>Valor bruto de<br>% Descuento<br>Valor de vent:<br>Posición de pe<br>Tarifa impuest<br>Valor impuest | e venta<br>nto<br>a:<br>ago no presupuestal<br>itos vigente<br>tos<br>del IVA decreto 125 | ☐ 1992 □                                      | \$1<br>\$<br>-08-02 - IVA GENI | 78.000,00<br>2,00<br>356.000,00<br>5<br>517.800,00<br>338.200,00<br>ERADO-VE<br>19<br>64258<br>554.258.00 | n<br>1.580.190,29<br>\$0.00 | Detailes fite<br>Detailes iner<br>Detailes iner | n E         |
| VALORES TOTALE<br>Valor bruto de venta<br>Valor del descuento<br>Total de venta<br>Impuestos<br>Valor total de venta | S<br>        | \$1.327.891,00<br>\$0,00<br>\$1.327.891,00<br>\$252.299,29<br>\$1.580.190,29 |                                                   | Valor total de<br>Observacione                                                                                                  | venta<br>25                                                                               |                                               | S.                             | 402.458,00                                                                                                |                             |                                                 |             |

Con la modificación de los ítems, se actualizan los valores totales del documento:

| ÍTEMS DE AFECTACIÓN       |                                     |                         |                     |               |                    |               |          |
|---------------------------|-------------------------------------|-------------------------|---------------------|---------------|--------------------|---------------|----------|
| Posición Bienes Servicios |                                     | Adicionar               |                     |               |                    |               |          |
| Identificación            |                                     | Descripción             |                     | Valor         | r Total Venta İtem | Detalles İtem | Eliminar |
| 2-5-1-1-10-4 AUDITOR      | RÍA DE EXTENSIÓN DE LA AUTORIZACIÓN |                         | \$1,580,190,29      | Detalles Item | Eliminar           |               |          |
| 2-5-1-1-10-3 REAJUS       | TE AUDITORÍA DE EXTENSIÓN DE LA AUT | TORIZACIÓN FUERA BOGOTÁ |                     |               | \$402.458,00       | Detalles Item | Eliminar |
|                           |                                     | Anterior                | 1 Siguiente         |               |                    |               |          |
| VALORES TOTALES           |                                     |                         |                     |               |                    |               |          |
| Valor bruto de venta      | \$1.683.891,00                      |                         |                     |               |                    |               |          |
| Valor del descuento       | \$17.800,00                         |                         |                     |               |                    |               |          |
| Total de venta            | \$1.666.091,00                      |                         |                     |               |                    |               |          |
| Impuestos                 | \$316.557,29                        |                         |                     |               |                    |               |          |
| Valor total de venta      | \$1.982.648,29                      |                         |                     |               |                    |               |          |
| DATOS DE LA CUENTA BANCAR | NA                                  |                         |                     |               |                    |               |          |
| Entidad financiera        | BANCO PRUEBA 184                    |                         | Número cuenta Banca | aria          | 584648             |               |          |
| Tipo cuenta bancaria      | Corriente                           |                         | Tipo de moneda      |               | Pesos              |               |          |

Igualmente, si se requiere, modificar la entidad financiera, cuenta bancaria y definir si se envía o no el documento al correo del tercero definido como cliente:

| DATOS DE LA CUENTA BANCARIA         |                                       |                        |         |  |  |  |  |  |  |  |
|-------------------------------------|---------------------------------------|------------------------|---------|--|--|--|--|--|--|--|
| Entidad financiera                  | BANCO PRUEBA 172                      | Número cuenta Bancaria | 1545237 |  |  |  |  |  |  |  |
| Tipo cuenta bancaria                | Corriente                             | Tipo de moneda         | Pesos   |  |  |  |  |  |  |  |
| Enviar documento de orden de consig | nación a correo electrónico 🖲 Si 🔿 No |                        |         |  |  |  |  |  |  |  |

Cabe resaltar que, si se realizaron modificaciones a los ítems de bienes y servicios, se deben actualizar las posiciones de ingresos equivalentes, diligenciando el vínculo "Posiciones de ingresos":

<sup>©</sup> Ministerio de Hacienda y Crédito Público. Se prohíbe su reproducción total o parcial. Distribución Gratuita.

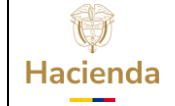

| Código: | NA | Fecha: | 29-07-2024 |   | Versión: | 1 | Página: | 28 de |  |
|---------|----|--------|------------|---|----------|---|---------|-------|--|
|         |    |        |            | ļ |          |   |         | 20    |  |

| DATOS DE LA CUENTA BANCARIA                  |                                                          |                                                                             |                            |                    |                   |                             |                                 |              |
|----------------------------------------------|----------------------------------------------------------|-----------------------------------------------------------------------------|----------------------------|--------------------|-------------------|-----------------------------|---------------------------------|--------------|
| Entidad financiera                           | BANCO PRUEBA                                             | 172                                                                         | Número cu                  | enta Bancaria      | 1545237           |                             |                                 |              |
| Tipo cuenta bancaria                         | Corriente                                                |                                                                             | Tipo de mo                 | neda               | Pesos             |                             |                                 |              |
| Enviar documento de orden de consig          | nación a correo elec                                     | trónico 🖲 Si 🔿 No                                                           |                            |                    |                   |                             |                                 |              |
| Posiciones de Ingresos                       |                                                          |                                                                             |                            |                    |                   |                             | Nodificar orden de              | consignación |
| Valor total de venta                         |                                                          |                                                                             |                            |                    |                   |                             |                                 | 3            |
| DATOS DE LA CUENTA BANCAR                    | Ítems Ingresos                                           |                                                                             |                            |                    |                   |                             |                                 |              |
| Entidad financiera<br>Tipo cuenta bancaria   | Identificación<br>Posición<br>BYS                        | Descripción Posición BYS                                                    | Identificación<br>Ingresos | Des                | cripción Ingresos | Cód.<br>Referencia<br>Único | Valor<br>Causado y<br>Recaudado |              |
| Enviar documento de orden de con             | 2-5-1-1-10-4                                             | AUDITORÍA DE EXTENSIÓN DE LA AUTORIZACIÓN EN<br>30GOTÁ VIGENCIAS ANTERIORES | 3-1-2-1-2-8-3              | ASISTENCIA TECNICA |                   |                             | \$1.327.891,00                  |              |
| Posiciones de Ingresos                       | 2-5-1-1-10-3                                             | REAJUSTE AUDITORÍA DE EXTENSIÓN DE LA<br>AUTORIZACIÓN FUERA BOGOTÁ          | 3-1-2-1-2-8-3              | ASISTENCIA TECNICA |                   |                             | \$338.200,00                    |              |
| DATOS CONSIGNACIÓN<br>Número de consignación | VigenciaFiscal<br>Fuente de Financi<br>Situación de Fond | Vigencia actual actón Propios  S CSF                                        |                            |                    |                   |                             |                                 | Adicionar    |
| No. Consig                                   |                                                          |                                                                             |                            |                    |                   |                             | Guardar                         |              |

| DATOS DE LA CUENTA BANCARIA                  | A Contraction of the second second se |                 |                           |                                      |                                      |                                    |
|----------------------------------------------|----------------------------------------------------------------------------------------------------|-----------------|---------------------------|--------------------------------------|--------------------------------------|------------------------------------|
| Entidad financiera                           | BANCO PRUEBA 184                                                                                                    |                 |                           | Número cuenta Bancaria               | 010993624                            |                                    |
| Tipo cuenta bancaria                         | Corriente                                                                                                    |                 |                           | Tipo de moneda                       | Pesos                                |                                    |
| Enviar documento de orden de consi           | gnación a correo electrónico                                                                                                    | ◎ SI ● No       |                           |                                      |                                      |                                    |
| Nombre funcionario                           | PEDRO PEREZ                                                                                                    |                 |                           | Cargo funcionario                    | DIRECTOR ADMINISTRATIVO Y FINANCIERO |                                    |
| Posiciones de Ingresos                       |                                                                                                    |                 |                           |                                      |                                      |                                    |
|                                              |                                                                                                    |                 |                           |                                      |                                      | Modificar orden de consignación    |
| Descuentos departamentales o muni            | icipales 🔍 Si 🖲 No                                                                                                    |                 |                           |                                      |                                      |                                    |
| DATOS CONSIGNACIÓN<br>Número de consignación | Fed                                                                                                    | ha consignación | Valor consi               | gnación                              | Doc. Recaudo por clasificar          | Adicionar                          |
| No. Consign                                  | nación                                                                                                    | Fecha           |                           | Valor                                | Doc. Recaudo                         | Eliminar                           |
|                                              |                                                                                                    |                 |                           |                                      |                                      |                                    |
| Enviar documento de recaudo de co            | ntado a correo electrónico 🤇                                                                                                    | ) Si 🖲 No       |                           |                                      |                                      |                                    |
| Datos Administrativos                        |                                                                                                    |                 |                           | Notificación ×                       | Imprimir Gener                       | ar documento de recaudo de contado |
|                                              |                                                                                                    |                 | Se guardó l<br>de fondos. | a fuente de financiación y situación |                                      |                                    |
| <br>fuente de Energiación y situación d      | - fondes                                                                                                    |                 |                           |                                      |                                      |                                    |

Una vez realizadas todas las modificaciones, se oprime el botón "Modificar orden de consignación":

| DATOS DE LA CUENTA BANCARL         | A                                                                        |                        |                                 |  |  |  |  |  |  |  |  |
|------------------------------------|--------------------------------------------------------------------------|------------------------|---------------------------------|--|--|--|--|--|--|--|--|
| Entidad financiera                 | BANCO PRUEBA 184                                                         | Número cuenta Bancaria | 584648                          |  |  |  |  |  |  |  |  |
| Tipo cuenta bancaria               | Corriente                                                                | Tipo de moneda         | Pesos                           |  |  |  |  |  |  |  |  |
| Enviar documento de orden de consi | Enviar documento de orden de consignación a correo electrónico 🔿 Si 💿 No |                        |                                 |  |  |  |  |  |  |  |  |
| Posiciones de Ingresos             |                                                                          |                        |                                 |  |  |  |  |  |  |  |  |
|                                    |                                                                          |                        | Modificar orden de consignación |  |  |  |  |  |  |  |  |

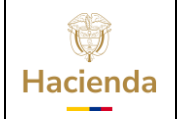

| Código: | NA | Fecha: | 29-07-2024 | Versión: | 1 | Página: | 29 de<br>58 |
|---------|----|--------|------------|----------|---|---------|-------------|

| Entidad financiera              |                                            |       |                        |                             |                |                    |
|---------------------------------|--------------------------------------------|-------|------------------------|-----------------------------|----------------|--------------------|
| 41                              | BANCO PRUEBA 184                           |       | Número cuenta Bancaria | 010993624                   |                |                    |
| Tipo cuenta bancaria            | Corriente                                  |       | Tipo de moneda         | Pesos                       |                |                    |
| Enviar documento de orden de co | insignación a correo electrónico 🔘 Si 💿 No |       |                        |                             |                |                    |
| Nombre funcionario              | PEDRO PEREZ                                |       | Cargo funcionario      | DIRECTOR ADMINISTRATIV      | O Y FINANCIERO |                    |
| Posiciones de Ingresos          |                                            |       |                        |                             |                |                    |
|                                 |                                            |       |                        |                             |                |                    |
|                                 |                                            |       |                        |                             |                | Modificar orden de |
| (                               |                                            |       |                        |                             |                |                    |
| Descuentos departamentales o m  | unicipales 🔍 Si 🖲 No                       |       |                        |                             |                |                    |
| DATOS CONSIGNACIÓN              |                                            |       |                        |                             |                |                    |
| Número de consignación          | Fecha consignación                         | Valor | consignación           | Doc. Recaudo por clasificar |                |                    |
| No. Cons                        | ignación                                   | Fecha | Valor                  | Do                          | c. Recaudo     | Elimi              |
|                                 |                                            |       |                        |                             |                |                    |

# 2.1.3 ANULAR DOCUMENTO DE ORDEN DE CONSIGNACIÓN

Esta funcionalidad permite anular documentos de orden de consignación en estado "Creado" para quedar inhabilitados para ser aprobados y generar documentos de recaudo.

**Por donde conectarse:** Unidad y/o subunidad ejecutora generadora de la venta

Perfil: Entidad – Gestión Derechos y Cartera

**Ruta de la transacción:** DYC / Documento de Recaudo / Anular / Orden de consignación

| ()<br>Hacienda                                    | Guía d                                                 | le Op       | eración                                                                   | Documentos                                                                                | de Recaudo d | le Contado                  |
|---------------------------------------------------|--------------------------------------------------------|-------------|---------------------------------------------------------------------------|-------------------------------------------------------------------------------------------|--------------|-----------------------------|
| Código:                                           | NA                                                     |             | Fecha:                                                                    | 29-07-2024                                                                                | Versión: 1   | Página:         30 de<br>58 |
| SELECCIONE OF<br>ADMINISTRACION<br>SEGURIDAD (SEG |                                                        | ×           | IDEAM-GESTION<br>hddaceve hddace<br>PRUEBA - ADMIN<br>Última visita: 2019 | I GENERAL (32-02-00-000)<br>ve (hddaceve)<br>JISTRATIVO<br>> 10-25 06:07:54 Hora Colombia |              |                             |
| PROGRAMACION<br>ADMINISTRACION<br>(APR)           | "<br>PRESUPUESTAL (PRG)<br>I DE APROPIACIONES Y AFOROS | ><br>><br>> |                                                                           |                                                                                           |              |                             |
| PROGRAMA ANUA<br>ADQUISICIONES (                  | AL MENSUALIZADO CAJA (PAC)<br>(ADQ)                    | >           |                                                                           |                                                                                           |              |                             |
| GESTION DE GAS                                    | ITOS (EPG)<br>NTA UNICA NACIONAL (CUN)                 | >           |                                                                           |                                                                                           |              |                             |
| GESTION INGRES                                    | ios presupuestales (ING)<br>Rtera (DYC)                | ><br>~      |                                                                           |                                                                                           |              |                             |
| Parametrización<br>Documento de Re                | ecaudo                                                 | ><br>~      |                                                                           |                                                                                           |              |                             |
| Crear<br>Anular                                   |                                                        | ~           |                                                                           |                                                                                           |              |                             |
| Orden de Con                                      | Isignación                                             | _           |                                                                           |                                                                                           |              |                             |

#### Acciones:

Realizar la búsqueda de documentos de ordenes de consignación en estado "Creado" a través de los filtros que dispone la transacción: Numero de documento, Numero de documento cliente y Punto de facturación:

|                               |                  |                   | ANULACIÓN DOCUMENTO DE    | E ORDEN DE CONSIGNACIÓN | ١                     |                |          |         |
|-------------------------------|------------------|-------------------|---------------------------|-------------------------|-----------------------|----------------|----------|---------|
| Fecha de registro: 2019-10-25 |                  |                   |                           |                         |                       |                |          |         |
| Número de documento           |                  |                   |                           |                         |                       |                |          |         |
| Número de documento cliente   |                  |                   |                           |                         |                       |                |          |         |
| Punto de facturación          |                  |                   |                           |                         |                       |                |          |         |
|                               |                  |                   |                           |                         |                       |                | Buscar   | Limpiar |
| Anular todos                  |                  |                   |                           |                         |                       |                |          |         |
| Selección                     | Número Documento | Fecha de Creación | Punto de Facturación      | Cliente                 | Nombre o Razón Social | Tipo de Moneda | Ver Deta | lle     |
|                               |                  |                   |                           |                         |                       |                |          |         |
|                               |                  |                   | No se encontraron resulta | ados para esta búsqueda |                       |                |          |         |
|                               |                  |                   | Anterior 1                | Siguiente               |                       |                |          |         |
|                               |                  |                   |                           |                         |                       |                |          |         |
|                               |                  |                   |                           |                         |                       |                |          | Guardar |

Los criterios son una ayuda para facilitar la búsqueda de los documentos a anular. Si la entidad no cuenta con información puntual, puede oprimir el botón "Buscar" para

<sup>©</sup> Ministerio de Hacienda y Crédito Público. Se prohíbe su reproducción total o parcial. Distribución Gratuita.

| Hacienda | Guía de Ope | eración I | Documentos | de Recaudo de | e Contado               |
|----------|-------------|-----------|------------|---------------|-------------------------|
| Código:  | NA          | Fecha:    | 29-07-2024 | Versión: 1    | <b>Página:</b> 31 de 58 |

que el sistema le disponga todos los documentos en estado "Creado" para que el usuario seleccione uno, varios o todos:

|                                                                            | ANULACIÓN DOCUMENTO DE ORDEN DE CONSIGNACIÓN |                   |                        |                    |                                |                |          |         |  |  |  |  |
|----------------------------------------------------------------------------|----------------------------------------------|-------------------|------------------------|--------------------|--------------------------------|----------------|----------|---------|--|--|--|--|
| Fecha de registro: 2019-10-25                                              |                                              |                   |                        |                    |                                |                |          |         |  |  |  |  |
| Número de documento<br>Número de documento cliente<br>Punto de facturación |                                              |                   |                        |                    |                                |                | Buscar   | Limpiar |  |  |  |  |
| Anular todos                                                               |                                              |                   |                        |                    |                                |                |          | -       |  |  |  |  |
| Selección                                                                  | Número Documento                             | Fecha de Creación | Punto de Facturación   | Cliente            | Nombre o Razón Social          | Tipo de Moneda | Ver Deta | alle    |  |  |  |  |
|                                                                            | 219                                          | 2019-02-18        | SEA-GRUPO ACREDITACION | 890907106          | Entidad Publica Prueba 1437    | Pesos          | Ver Deta | alle    |  |  |  |  |
|                                                                            | 319                                          | 2019-02-18        | SEA-GRUPO ACREDITACION | 890980040          | Tercero Juridico Prueba 29469  | Pesos          | Ver Deta | alle    |  |  |  |  |
|                                                                            | 519                                          | 2019-02-18        | SEA-GRUPO ACREDITACION | 890399011          | Entidad Publica Prueba 1393    | Pesos          | Ver Deta | alle    |  |  |  |  |
|                                                                            | 619                                          | 2019-02-18        | SEA-GRUPO ACREDITACION | 890927757          | Tercero Juridico Prueba 913371 | Pesos          | Ver Deta | alle    |  |  |  |  |
|                                                                            | 819                                          | 2019-02-18        | SEA-GRUPO ACREDITACION | 890399003          | Entidad Publica Prueba 19667   | Pesos          | Ver Deta | alle    |  |  |  |  |
|                                                                            | 919                                          | 2019-02-19        | SEA-GRUPO ACREDITACION | 890399011          | Entidad Publica Prueba 1393    | Pesos          | Ver Deta | alle    |  |  |  |  |
|                                                                            | 1119                                         | 2019-02-19        | SEA-GRUPO ACREDITACION | 891410354          | Entidad Publica Prueba 106     | Pesos          | Ver Deta | alle    |  |  |  |  |
|                                                                            | 1219                                         | 2019-02-19        | SEA-GRUPO ACREDITACION | 899999063          | Tercero Juridico Prueba 24570  | Pesos          | Ver Deta | alle    |  |  |  |  |
|                                                                            | 1319                                         | 2019-02-19        | SEA-GRUPO ACREDITACION | 890980040          | Tercero Juridico Prueba 29469  | Pesos          | Ver Det  | alle    |  |  |  |  |
|                                                                            | 1819                                         | 2019-02-19        | SEA-GRUPO ACREDITACION | 811024067          | Tercero Jurídico Prueba 282852 | Pesos          | Ver Deta | alle    |  |  |  |  |
|                                                                            |                                              |                   | Anterior 1 2 3 4 5     | 6 7 8 9 10 Siguien | te                             |                |          |         |  |  |  |  |
|                                                                            |                                              |                   |                        |                    |                                |                |          | Guardar |  |  |  |  |

Antes de anular los documentos el usuario puede observar el detalle de cada uno oprimiendo el vínculo "Ver detalles":

| Ŷ        |  |
|----------|--|
| Hacienda |  |
|          |  |

# Guía de Operación Documentos de Recaudo de Contado

|         |    |        |            |          |   |         | -           |
|---------|----|--------|------------|----------|---|---------|-------------|
| Código: | NA | Fecha: | 29-07-2024 | Versión: | 1 | Página: | 32 de<br>58 |
|         |    | -      |            |          |   |         |             |

|                               | ANULACIÓN DOCUMENTO DE ORDEN DE CONSIGNACIÓN |                   |                        |              |                                |                |        |         |  |  |  |  |
|-------------------------------|----------------------------------------------|-------------------|------------------------|--------------|--------------------------------|----------------|--------|---------|--|--|--|--|
| Fecha de registro: 2019-10-25 |                                              |                   |                        |              |                                |                |        |         |  |  |  |  |
| Número de documento           |                                              |                   |                        |              |                                |                | -      |         |  |  |  |  |
| Número de documento cliente   |                                              |                   |                        |              |                                |                |        |         |  |  |  |  |
| Punto de facturación          |                                              |                   |                        |              |                                |                |        |         |  |  |  |  |
|                               |                                              |                   |                        |              |                                |                | Buscar | Limpiar |  |  |  |  |
| Anular todos                  |                                              |                   |                        |              |                                |                |        |         |  |  |  |  |
| Selección                     | Número Documento                             | Fecha de Creación | Punto de Facturación   | Cliente      | Nombre o Razón Social          | Tipo de Moneda | Ver De | talle   |  |  |  |  |
|                               | 219                                          | 2019-02-18        | SEA-GRUPO ACREDITACION | 890907106    | Entidad Publica Prueba 1437    | Pesos          | Ver De | talle   |  |  |  |  |
|                               | 319                                          | 2019-02-18        | SEA-GRUPO ACREDITACION | 890980040    | Tercero Juridico Prueba 29469  | Pesos          | Ver De | lalle   |  |  |  |  |
|                               | 519                                          | 2019-02-18        | SEA-GRUPO ACREDITACION | 890399011    | Entidad Publica Prueba 1393    | Pesos          | Ver De | talle   |  |  |  |  |
|                               | 619                                          | 2019-02-18        | SEA-GRUPO ACREDITACION | 890927757    | Tercero Juridico Prueba 913371 | Pesos          | Ver De | talle   |  |  |  |  |
|                               | 819                                          | 2019-02-18        | SEA-GRUPO ACREDITACION | 890399003    | Entidad Publica Prueba 19667   | Pesos          | Ver De | talle   |  |  |  |  |
|                               | 919                                          | 2019-02-19        | SEA-GRUPO ACREDITACION | 890399011    | Entidad Publica Prueba 1393    | Pesos          | Ver De | talle   |  |  |  |  |
|                               | 1119                                         | 2019-02-19        | SEA-GRUPO ACREDITACION | 891410354    | Entidad Publica Prueba 106     | Pesos          | Ver De | talle   |  |  |  |  |
|                               | 1219                                         | 2019-02-19        | SEA-GRUPO ACREDITACION | 899999063    | Tercero Juridico Prueba 24570  | Pesos          | Ver De | talle   |  |  |  |  |
|                               | 1319                                         | 2019-02-19        | SEA-GRUPO ACREDITACION | 890980040    | Tercero Juridico Prueba 29469  | Pesos          | Ver De | talle   |  |  |  |  |
|                               | 1819                                         | 2019-02-19        | SEA-GRUPO ACREDITACION | 811024067    | Tercero Juridico Prueba 282852 | Pesos          | Ver De | talle   |  |  |  |  |
|                               |                                              |                   | Anterior 1 2 3 4 5     | 6 7 8 9 10 S | iguiente                       |                |        |         |  |  |  |  |
|                               |                                              |                   |                        |              |                                |                |        | Guardar |  |  |  |  |

Este vínculo muestra el detalle de cada documento con los siguientes campos: Valor de venta, valor de descuento, valor total bruto, valor total impuesto, valor total de venta, Ítems de bienes y servicios e ítems de ingresos:

|                                                     |                                  |                                       |                | ANULACI       | ÓN DOCUMEI                         | NTO DE ORI     | DEN DE CO              | NSIGNACIÓN            |                       |                                        |                             |                      |    |         |         |
|-----------------------------------------------------|----------------------------------|---------------------------------------|----------------|---------------|------------------------------------|----------------|------------------------|-----------------------|-----------------------|----------------------------------------|-----------------------------|----------------------|----|---------|---------|
| Fecha de registro: 2019-10-25                       | Documento de                     | e Orden de Consignaci                 | ón             |               |                                    |                |                        |                       |                       |                                        |                             | ×                    | ]  |         |         |
| Número de documento                                 | Total Venta                      |                                       |                |               |                                    |                |                        |                       |                       | _                                      |                             |                      |    |         |         |
| Número de documento cliente<br>Punto de facturación | Valor de venta<br>\$7.126.866,18 | Valor de d<br>\$0,00                  | escuento       |               | Valor total brui<br>\$7.126.866,18 | to             | Valor tot<br>\$1.354.1 | al impuesto<br>104,57 |                       | Valor total de venta<br>\$8.480.970,75 |                             |                      |    |         |         |
|                                                     | Ítems de Bien                    | es y Servicios                        |                |               |                                    |                |                        |                       |                       |                                        |                             |                      |    | Buscar  | Limpiar |
| Anular todos                                        | Identificación                   | Descripción                           | Precio Base    | Cantidad      | Valor Venta                        | %<br>Descuento | Valor<br>Descuento     | Valor Bruto<br>Venta  | Pos. Pago<br>no Pres. | %<br>Impuesto                          | Valor<br>Impuesto           | Valor Total<br>Venta |    |         | ,       |
| Selección Núr                                       |                                  | AUDITORÍA DE                          |                |               |                                    |                |                        |                       | 13/6                  |                                        |                             |                      | ia | Ver Det | alle    |
|                                                     | 2-5-1-1-3-2                      | EXTENSIÓN DE LA<br>ACREDITACIÓN FUERA | \$2.083.879,0  | 0 3,42        | \$7.126.866,18                     | 0              | \$0,00                 | \$7.126.866,18        | GENERADO-             | 19,00                                  | \$1.354.104,57              | \$8.480.970,75       |    | Ver De  | talle   |
|                                                     |                                  | BOGOTÁ VIGENCIA<br>ACTUAL             |                |               |                                    |                |                        |                       | SERVICIOS             |                                        |                             |                      |    | Ver De  | talle   |
| <b>V</b>                                            |                                  |                                       |                |               |                                    |                |                        |                       |                       |                                        |                             |                      |    | Ver Det | talle   |
| <b>V</b>                                            | Items Ingreso                    | S                                     |                |               |                                    |                |                        |                       |                       |                                        |                             |                      |    | Ver De  | talle   |
|                                                     |                                  |                                       |                |               |                                    |                |                        |                       |                       |                                        |                             |                      |    | Ver De  | talle   |
|                                                     | Identificación<br>BYS            | Descripción<br>BYS Identifi           | cación         |               | Descrip                            | ción           |                        | Referen               | ;<br>cia Vigencia     | Causado                                | y Fuente de<br>Financiación | de                   |    | Ver Del | talle   |
|                                                     |                                  |                                       |                |               |                                    |                |                        | Unico                 |                       | Recaudad                               | 0                           | Fondos               |    | Ver Det | talle   |
|                                                     |                                  | EXTENSIÓN DE                          |                |               |                                    |                |                        |                       |                       |                                        |                             |                      |    | Ver Det | talle   |
|                                                     | 2-5-1-1-3-2                      | ACREDITACIÓN 3-1-01-                  | 1-02-5- SERVIC | IOS CIENTÍFIC | COS Y OTROS TI                     | ÉCNICOS        |                        |                       | Vigencia              | \$7,126,866                            | 18 Propios                  | CSE                  |    | Ver Dei | talle   |
|                                                     |                                  | FUERA 01-08-3<br>BOGOTÁ               | -4             |               |                                    |                |                        |                       | actual                |                                        |                             |                      |    | Ver De  | talle   |
|                                                     |                                  | VIGENCIA<br>ACTUAL                    |                |               |                                    |                |                        |                       |                       |                                        |                             |                      |    |         |         |
|                                                     |                                  |                                       |                |               |                                    |                |                        |                       |                       |                                        |                             |                      |    |         |         |
|                                                     |                                  |                                       |                |               |                                    |                |                        |                       |                       |                                        | ſ                           | Aceptar              |    |         | Guardar |

Una vez verificada la información se oprime el botón "Guardar":

<sup>©</sup> Ministerio de Hacienda y Crédito Público. Se prohíbe su reproducción total o parcial. Distribución Gratuita.

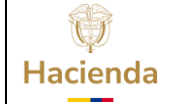

|         |    |        |            | <br>     |   |         |             |
|---------|----|--------|------------|----------|---|---------|-------------|
| Código: | NA | Fecha: | 29-07-2024 | Versión: | 1 | Página: | 33 de<br>58 |

|                              |                  |                   | ANULACIÓN DOCUMENTO DE | ORDEN DE CONSIGNAC   | CIÓN                               |                |                      |         |  |  |
|------------------------------|------------------|-------------------|------------------------|----------------------|------------------------------------|----------------|----------------------|---------|--|--|
| echa de registro: 2019-10-25 |                  |                   |                        |                      |                                    |                |                      |         |  |  |
| lúmero de documento          |                  |                   |                        |                      |                                    |                |                      |         |  |  |
| lúmero de documento cliente  |                  |                   |                        |                      |                                    |                |                      |         |  |  |
| Punto de facturación         |                  |                   |                        |                      |                                    |                |                      |         |  |  |
|                              |                  |                   |                        |                      |                                    |                | Buscar               | Limpiar |  |  |
| Anular todos                 |                  |                   |                        |                      |                                    |                |                      |         |  |  |
| Selección                    | Número Documento | Fecha de Creación | Punto de Facturación   | Cliente              | Nombre o Razón Social              | Tipo de Moneda | Ver Det              | talle   |  |  |
|                              | 19019            | 2019-10-11        | SEA-GRUPO ACREDITACION | 900525616            | Tercero Juridico Prueba<br>1517011 | Pesos          | Ver Det              | talle   |  |  |
|                              | 19119            | 2019-10-11        | SEA-GRUPO ACREDITACION | 811023331            | Tercero Juridico Prueba 910897     | Pesos          | Ver Detalle          |         |  |  |
|                              | 19219            | 2019-10-11        | SEA-GRUPO ACREDITACION | 900407026            | Tercero Jurídico Prueba<br>1477536 | Pesos          | s <u>Ver Detalle</u> |         |  |  |
| ✓                            | 19319            | 2019-10-11        | SEA-GRUPO ACREDITACION | 890399002            | Tercero Jurídico Prueba 96523      | Pesos          | Ver Det              | talle   |  |  |
|                              | 19419            | 2019-10-11        | SEA-GRUPO ACREDITACION | 811023331            | Tercero Juridico Prueba 910897     | Pesos          | Ver Det              | talle   |  |  |
|                              | 19519            | 2019-10-15        | SEA-GRUPO ACREDITACION | 802008568            | Tercero Juridico Prueba<br>1410538 | Pesos          | Ver Det              | talle   |  |  |
|                              | 19619            | 2019-10-15        | SEA-GRUPO ACREDITACION | 901111665            | Tercero Juridico Prueba<br>2802409 | Pesos          | Ver Det              | talle   |  |  |
|                              | 19719            | 2019-10-15        | SEA-GRUPO ACREDITACION | 890916911            | Tercero Juridico Prueba 19999      | Pesos          | Ver Det              | talle   |  |  |
|                              | 19819            | 2019-10-18        | SEA-GRUPO ACREDITACION | 826000346            | Tercero Juridico Prueba 535615     | Pesos          | Ver Det              | talle   |  |  |
|                              | 19919            | 2019-10-21        | SEA-GRUPO ACREDITACION | 900023589            | Tercero Juridico Prueba 556971     | Pesos          | Ver Det              | talle   |  |  |
|                              |                  |                   | Anterior 1 2 3 4 5 6   | 7 8 9 <b>10</b> 11 S | iguiente                           |                |                      |         |  |  |
|                              |                  |                   |                        |                      |                                    |                |                      |         |  |  |

| tima | a visita: 2019-10-25 06:07:54 l | Hora Colombia    |                   | U                       | Nación             |                                | Sesió          | n: twhpaydmhsb4rif3yrlpubq |   |
|------|---------------------------------|------------------|-------------------|-------------------------|--------------------|--------------------------------|----------------|----------------------------|---|
|      |                                 |                  |                   | ANULACIÓN DOCUMENTO DE  | ORDEN DE CONSIGNAC | IÓN                            |                |                            |   |
|      | Fecha de registro: 2019-10-25   |                  |                   |                         |                    |                                |                |                            |   |
|      | Número de documento             |                  |                   |                         |                    |                                |                |                            |   |
|      | Número de documento cliente     |                  |                   |                         |                    |                                |                |                            |   |
|      | Punto de facturación            |                  |                   |                         |                    |                                |                |                            |   |
|      |                                 |                  |                   |                         |                    |                                |                | Buscar Limpiar             |   |
|      | Anular todos                    |                  |                   |                         |                    |                                |                |                            |   |
|      | Selección                       | Número Documento | Fecha de Creación | Punto de Facturación    | Cliente            | Nombre o Razón Social          | Tipo de Moneda | Ver Detalle                |   |
|      |                                 | 219              | 2019-02-18        | SEA-GRUPO ACREDITACION  | 890907106          | Entidad Publica Prueba 1437    | Pesos          | Ver Detalle                |   |
|      |                                 | 319              | 2019-02-18        | SEA-GRUPO ACREDITACION  | 890980040          | Tercero Jurídico Prueba 29469  | Pesos          | Ver Detalle                |   |
|      |                                 | 819              | 2019-02-18        | SEA-GRUPO ACREDITACION  | 890399003          | Entidad Publica Prueba 19667   | Pesos          | Ver Detalle                |   |
|      |                                 | 919              | 2019-02-19        | SEA-GRUPO ACREDITACION  | 890399011          | Entidad Publica Prueba 1393    | Pesos          | Ver Detalle                |   |
|      |                                 | 1119             | 2019-02-19        | SEA-GRUPO ACREDITACION  | 891410354          | Entidad Publica Prueba 106     | Pesos          | Ver Detalle                |   |
|      |                                 | 1219             | 2019-02-19        | SEA-GRUPO ACREDITACION  | 899999063          | Tercero Jurídico Prueba 24570  | Pesos          | Ver Detalle                | _ |
|      |                                 | 1319             | 2019-02-19        | SEA-GRUPO ACREDITACION  | 890980040          | Tercero Juridico Prueba 29469  | Pesos          | Ver Detalle                | - |
|      |                                 | 1819             | 2019-02-19        | SEA-GRUPO ACREDITACION  | 811024067          | Tercero Juridico Prueba 282852 | Pesos          | Ver Detalle                | - |
|      |                                 | 2619             | 2019-02-20        | SEA-GRUPO ACREDITACION  | 890980040          | Tercero Jurídico Prueba 29469  | Pesos          | Ver Detalle                | - |
|      |                                 | 2819             | 2019-02-20        | SEA-GRUPO ACREDITACION  | 901034433          | 2449521                        | Pesos          | Ver Detalle                |   |
|      |                                 |                  |                   | Anterior 1 2 3 4 5 6    | 7 8 9 10 Sigui     | ente                           |                |                            |   |
|      |                                 |                  |                   | فالقالفا لقالقا 🖬 تصديد |                    |                                |                |                            |   |
| Ì    |                                 |                  |                   |                         |                    |                                |                | Guardar                    |   |
|      |                                 |                  |                   |                         |                    |                                |                |                            |   |

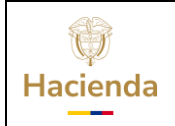

| Código: | NA | Fecha:  | 29-07-2024 | Versión:           | 1 | Página: | 34 de |
|---------|----|---------|------------|--------------------|---|---------|-------|
| courgo  |    | . cenar | 29 07 2021 | <b>V</b> CI SIGIII | - | raginar | 58    |

El estado anulado actualiza el reporte y deja el documento inhabilitado para cualquier acción:

| SIF                                                      | ación                                  |                                                                                                    | DOCI                                 | JMENTO ORE       | DEN DE CONSIG | NACIÓN                |                                   |                             |                        |              |
|----------------------------------------------------------|----------------------------------------|----------------------------------------------------------------------------------------------------|--------------------------------------|------------------|---------------|-----------------------|-----------------------------------|-----------------------------|------------------------|--------------|
|                                                          |                                        |                                                                                                    |                                      | E                | NTIDAD        |                       |                                   |                             |                        |              |
| FECHA                                                    | 2019/02/18                             | NÚMERO CONSECUTIV                                                                                                    | /0                                   | 519              |               | REFERENCIA            |                                   | 57111                       | ESTADO                 | Anulado      |
| TIPO DOCUMENTO                                           | NIT NÚMERO DE IDENTIFICACIÓN           |                                                                                                    |                                      | 830000602 - 5    |               | NOMBRE O RAZÓN        | Entidad Publica F                 | rueba 76                    |                        |              |
|                                                          |                                        |                                                                                                    |                                      |                  |               |                       |                                   |                             |                        |              |
| TIPO DOCUMENTO                                           | IPO DOCUMENTO NÚMERO DE IDENTIFICACIÓN |                                                                                                    |                                      | 890399011 - 3    |               | NOMBRE O RAZÓN        | SOCIAL                            | Entidad Publica Prueba 1393 |                        |              |
| DIRECCIÓN                                                | Kr. 1993600 Calle<br>19936000          | TELÉFONO                                                                                                    |                                      | 199360000        |               | PUNTO DE GENER/       | PUNTO DE GENERACIÓN DEL DOCUMENTO |                             | SEA-GRUPO ACREDITACION |              |
| POSICIÓN DEL CATALOGO D                                  | E BIENES Y SERVICIOS                   | DESCRIPCION                                                                                                    | CANTIDAD DE<br>BIENES Y<br>SERVICIOS | PRECIO           | VALOR BRUTO   | VALOR DE<br>DESCUENTO | VALOR DE COBRO                    | TARIFA IVA                  | VALOR IVA              | VALOR TOTAL  |
| 2-5-1-1-3-2 - AUDITORÍA DE EX<br>ACREDITACIÓN FUERA BOGO | TENSIÓN DE LA<br>TÁ VIGENCIA ACTUAL    | Valor de la visita de<br>evaluación para el<br>seguimiento de la<br>acreditación. matriz: Aire<br>(Calidad del Aire). | 3,42                                 | 2.083.879,00     | 7.128.866,18  | 0,00                  | 7.126.866,1                       | 8 19,00                     | 1.354.104,57           | 8.480.970,75 |
|                                                          | 0                                      | BSERVACIONES DEL DOCU                                                                                                 | MENTO                                |                  |               |                       |                                   |                             |                        |              |
| Favor consignar en la cuenta con                         | riente del IDEAM-ACREDITA              | CION DE LABORATORIOS N                                                                                                | o.4729 6999 2669 Ba                  | anco Davivienda. |               | VALOR BRUTO           |                                   |                             |                        | 7.126.866,18 |
|                                                          |                                        |                                                                                                    |                                      |                  |               | VALOR DEL DES         | CUENTO                            |                             |                        | 0,00         |
|                                                          |                                        |                                                                                                    |                                      |                  |               |                       |                                   |                             |                        | 7.126.866,18 |
|                                                          |                                        |                                                                                                    |                                      |                  |               |                       |                                   |                             |                        | 1.354.104,57 |
|                                                          |                                        |                                                                                                    |                                      |                  | VALOR TOTAL   |                       |                                   |                             | 8.480.970,75           |              |

# 2.2 DOCUMENTO DE RECAUDO

# 2.2.1 CREAR DOCUMENTO DE RECAUDO

A partir de un documento de orden de consignación en estado "Creado", se genera el documento de recaudo de contado registrando los datos que reconocen el ingreso de recursos a las cuentas bancarias de la entidad por concepto del servicio prestado. Este documento representa el documento equivalente a factura y es el soporte a entregar a un cliente por la venta del bien o la prestación del servicio.

Por donde conectarse: Unidad y/o subunidad ejecutora generadora de la venta

Perfil: Entidad – Gestión Derechos y Cartera

Ruta de la transacción: DYC / Documento de Recaudo / Crear

<sup>©</sup> Ministerio de Hacienda y Crédito Público. Se prohíbe su reproducción total o parcial. Distribución Gratuita.

| Hacienda                                                                                                    | Guía c                                                                                                    | le Oj       | peración                                                                   | Documentos                                                                            | de Recaudo d | le Contado                  |
|----------------------------------------------------------------------------------------------------|----------------------------------------------------------------------------------------------------|-------------|----------------------------------------------------------------------------|---------------------------------------------------------------------------------------|--------------|-----------------------------|
| Código:                                                                                                    | NA                                                                                                    |             | Fecha:                                                                     | 29-07-2024                                                                            | Versión: 1   | Página:         35 de<br>58 |
| SELECCIONE OP<br>ADMINISTRACION (<br>SEGURIDAD (SEG)<br>PROGRAMACION P<br>ADMINISTRACION I<br>(APR)<br>PROGRAMA ANUAL<br>ADQUISICIONES (A<br>GESTION DE GAST<br>SISTEMA DE CUEN<br>GESTION INGRESO | (ADM)<br>(ADM)<br>PRESUPUESTAL (PRG)<br>DE APROPIACIONES Y AFOROS<br>L MENSUALIZADO CAJA (PAC)<br>(DQ)<br>COS (EPG)<br>TA UNICA NACIONAL (CUN)<br>DS PRESUPUESTALES (ING) | ×           | IDEAM-GESTION<br>hddaceve hddacev<br>PRUEBA - ADMIN<br>Ultima visita: 2019 | GENERAL (32-02-00-000)<br>ve (hddaceve)<br>ISTRATIVO<br>-10-25 06:07:54 Hora Colombia |              | SIF                         |
| DERECHOS Y CAR<br>Parametrización<br>Documento de Rec                                                                                                    | tERA (DYC)                                                                                                    | ><br>><br>~ | _                                                                          |                                                                                       |              |                             |
| Crear                                                                                                    |                                                                                                    |             |                                                                            |                                                                                       |              |                             |

#### Acciones:

Previa verificación del ingreso de los recursos en la entidad financiera y con el documento soporte entregado por el tercero se registran los siguientes datos como soporte de la aprobación:

**Numero de la consignación**: Este número es único y no es posible relacionarlo dos veces. Si un numero de consignación ya fue utilizado en la aprobación de otro documento, el sistema genera un mensaje informativo:

| Posiciones de Ingresos                                                                 |                 |                    |                 |                  | Generar orden de consignación   |
|----------------------------------------------------------------------------------------|-----------------|--------------------|-----------------|------------------|---------------------------------|
| Descuentos departamentales o municipales O Si O No<br>DATOS CONSIGNACIÓN               |                 |                    |                 |                  |                                 |
| Número de consignación Fec                                                             | ha consignación | Valor consignación | Doc. Recaudo    | por clasificar   | Adicionar                       |
| No. Consignación                                                                       | Fecha           | Valor              |                 | Doc. Recaudo     | Eliminar                        |
| 996422                                                                                 | 2019-10-08      |                    | \$25.000.000,00 | <u>N/A</u>       | Eliminar                        |
| Enviar documento de recaudo de contado a correo electrónico C<br>Datos Administrativos | ) Si 🖲 No       | Notificación X     |                 | Imprimir Generar | documento de recaudo de contado |

**Fecha de la consignación**: Fecha registrada en el documento soporte entregado por el banco y verificado en la entidad financiera.

<sup>©</sup> Ministerio de Hacienda y Crédito Público. Se prohíbe su reproducción total o parcial. Distribución Gratuita.

| ()<br>Hacienda | Guía de Ope | eración D | ocumentos  | de Recaudo de | e Contado               |
|----------------|-------------|-----------|------------|---------------|-------------------------|
| Código:        | NA          | Fecha:    | 29-07-2024 | Versión: 1    | <b>Página:</b> 36 de 58 |

**Valor de la consignación**: Este valor puede ser mayor o igual al valor total de venta definido en el documento:

| VALOPES TOTALES                |                                |                    |            |                    |                 |                             |                 |                                 |
|--------------------------------|--------------------------------|--------------------|------------|--------------------|-----------------|-----------------------------|-----------------|---------------------------------|
| Valor brute de vente           |                                | 520 267 190 00     |            |                    |                 |                             |                 |                                 |
| Valor bruto de venta           |                                | \$20.307.180,00    |            |                    |                 |                             |                 |                                 |
| valor del descuento            |                                | \$0,00             |            |                    |                 |                             |                 |                                 |
| Total de venta                 |                                | \$20.367.180,00    |            |                    |                 |                             |                 |                                 |
| Impuestos                      |                                | \$3.869.764,20     |            |                    |                 |                             |                 |                                 |
| Valor total de venta           |                                | \$24.236.944,20    |            |                    |                 |                             |                 |                                 |
| DATOS DE LA CUENTA BANC        | ARIA                           |                    |            |                    |                 |                             |                 |                                 |
| Entidad financiera             | BANCO PRUEBA 184               |                    |            | Número cu          | enta Bancaria   | 472969992669                |                 |                                 |
| Tipo cuenta bancaria           | Corriente                      |                    |            | Tipo de mo         | neda            | Pesos                       |                 |                                 |
| Enviar documento de orden de o | onsignación a correo electrón  | ico 🔍 Si 🖲 No      |            |                    |                 |                             |                 |                                 |
| Nombre funcionario             |                                |                    |            | Cargo func         | onario          |                             |                 |                                 |
| Posiciones de Ingresos         |                                |                    |            |                    |                 |                             |                 | Generar orden de consignación   |
| Descuentos departamentales o   | municipales 🔍 Si 🖲 No          |                    |            |                    |                 |                             |                 |                                 |
| DATOS CONSIGNACIÓN             |                                |                    |            |                    |                 |                             |                 |                                 |
| Número de consignación         | CONSIG 123                     | Fecha consignación | 2019/10/24 | Valor consignación | \$24.236.944,20 | Doc. Recaudo por clasificar |                 | Adicionar                       |
| No. Con                        | signación                      |                    | Fecha      |                    | Valor           | Do                          | c. Recaudo      | Eliminar                        |
|                                |                                |                    |            |                    |                 |                             |                 |                                 |
| Enviar documento de recaudo d  | e contado a correo electrónico | O Si 🖲 No          |            |                    |                 |                             |                 |                                 |
| Datos Administrativos          |                                |                    |            |                    |                 | Ir                          | nprimir General | documento de recaudo de contado |

Se pueden registrar una o varias consignaciones siempre y cuando la sumatoria sea como mínimo por el valor total de venta del documento:

| VALORES TOTALES      | s                                                                      |                            |                |            |               |                       |        |                 |                |              |                   |
|----------------------|------------------------------------------------------------------------|----------------------------|----------------|------------|---------------|-----------------------|--------|-----------------|----------------|--------------|-------------------|
| Valor bruto de venta |                                                                        | \$20.                      | 367.180,00     |            |               |                       |        |                 |                |              |                   |
| Valor del descuento  |                                                                        |                            | \$0,00         |            |               |                       |        |                 |                |              |                   |
| Total de venta       |                                                                        | \$20.                      | 367.180,00     |            |               |                       |        |                 |                |              |                   |
| Impuestos            | \$3.869.764,20                                                         |                            |                |            |               |                       |        |                 |                |              |                   |
| Valor total de venta |                                                                        | \$24                       | 236.944,20     |            |               |                       |        |                 |                |              |                   |
| DATOS DE LA CUEN     | NTA BANCARIA                                                           |                            |                |            |               |                       |        |                 |                |              |                   |
| Entidad financiera   |                                                                        | BANCO PRUEBA 184           |                |            |               | Número cuenta Bancari | ia     | 472969992669    |                |              |                   |
| Tipo cuenta bancaria |                                                                        | Corriente                  |                |            |               | Tipo de moneda        |        | Pesos           |                |              |                   |
| Enviar documento de  | e orden de consigna                                                    | ación a correo electrónico | 🔍 Si 🖲 No      |            |               |                       |        |                 |                |              |                   |
| Nombre funcionario   | [                                                                      |                            |                |            |               | Cargo funcionario     |        |                 |                |              |                   |
| Conclusion of myrash | <u>××</u>                                                              |                            |                |            |               |                       |        |                 |                | Generar orde | n de consignación |
| Descuentos departan  | mentales o municip                                                     | ales 🔍 Si 🖲 No             |                |            |               |                       |        |                 |                |              |                   |
| DATOS CONSIGNAC      | CIÓN                                                                   |                            |                |            |               |                       |        |                 |                |              |                   |
| Número de consigna   | ción                                                                   | Fech                       | a consignación |            | Valor consign | nación                | $\sim$ | Doc. Recaudo    | por clasificar |              | Adicionar         |
|                      | No. Consignac                                                          | ión                        |                | Fecha      |               | Valor                 |        |                 | Doc. Recaudo   | 1            | Eliminar          |
|                      | CONSIG 123                                                             |                            |                | 2019-10-24 |               |                       |        | \$15.000.000,00 | <u>N/A</u>     |              | Eliminar          |
|                      | CONSIG 456                                                             |                            |                | 2019-10-09 |               |                       |        | \$9.236.944,20  | <u>N/A</u>     |              | Eliminar          |
| Enviar documento de  | e recaudo de conta                                                     | do a correo electrónico 🔍  | Si 🖲 No        |            |               |                       |        |                 |                |              |                   |
| Datos Administra     | Datos Administrativos Imprimir Generar documento de recaudo de contado |                            |                |            |               |                       |        |                 |                |              |                   |

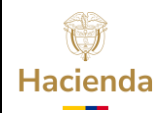

**Doc. Recaudo por clasificar**: Este botón permite relacionar un DRXC originado en la carga de un extracto bancario o generado en la gestión de DYC.

- **DRXC de bancos**: Generalmente se presenta con documentos donde el soporte de la consignación corresponde a un mes anterior y la entidad ya lo ha reconocido mediante la carga de un extracto bancario.
- DRXC Originado en consignaciones: Se origina en la gestión de DYC y se crea cuando el valor de la consignación del documento es superior al valor total de venta. En este caso el DRXC generado con la aprobación del documento de recaudo de contado arroja un saldo por imputar por el sobrante el cual puede ser gestionado en la creación de un documento nuevo hasta extinguir su saldo.

| VALORES TOTALES       | 5                  |                       |                    |            |               |                        |                             |                |                                   |  |
|-----------------------|--------------------|-----------------------|--------------------|------------|---------------|------------------------|-----------------------------|----------------|-----------------------------------|--|
| Valor bruto de venta  |                    |                       | \$1.265.595,00     |            |               |                        |                             |                |                                   |  |
| Valor del descuento   |                    |                       | \$0,00             |            |               |                        |                             |                |                                   |  |
| Total de venta        |                    |                       | \$1.265.595,00     |            |               |                        |                             |                |                                   |  |
| Impuestos             |                    |                       | \$240.463,05       |            |               |                        |                             |                |                                   |  |
| Valor total de venta  |                    |                       | \$1.506.058,05     |            |               |                        |                             |                |                                   |  |
| DATOS DE LA CUEN      | NTA BANCARIA       |                       |                    |            |               | 1                      |                             |                |                                   |  |
| Entidad financiera    |                    | BANCO PRUEBA 1        | 84                 |            |               | Número cuenta Bancaria | 472969992669                |                |                                   |  |
| Tipo cuenta bancaria  |                    | Corriente             |                    |            |               | Tipo de moneda         | Pesos                       |                |                                   |  |
| Enviar documento de   | orden de consig    | nación a correo elect | rónico 🔍 Si 🖲 No   |            |               |                        |                             |                |                                   |  |
| Nombre funcionario    |                    |                       |                    |            |               | Cargo funcionario      |                             |                |                                   |  |
| Posiciones de Ingresi | <u>os</u>          |                       |                    |            |               |                        |                             |                | Generar orden de consignación     |  |
| Descuentos departan   | nentales o munici  | pales 🔍 Si 🖲 No       |                    |            |               |                        |                             |                |                                   |  |
| DATOS CONSIGNAC       | CIÓN               |                       |                    |            |               |                        |                             |                |                                   |  |
| Número de consigna    | ción CONSI         | G 789                 | Fecha consignación | 2019/10/16 | Valor consign | ación \$1.506.058,05   | Doc. Recaudo por clasificar |                | Adicionar                         |  |
|                       | No. Consigna       | ción                  |                    | Fecha      |               | Valor                  | Doc                         | . Recaudo      | Eliminar                          |  |
|                       |                    |                       |                    |            |               |                        |                             |                |                                   |  |
| Enviar documento de   | e recaudo de conta | ado a correo electrór | ico 🔍 Si 🖲 No      |            |               |                        |                             |                |                                   |  |
| Datos Administra      | ativos             |                       |                    |            |               |                        | Im                          | primir General | r documento de recaudo de contado |  |

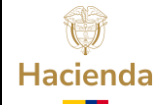

|                                                                                                    | :                                                                                                    | NA                                                                  |                                                   |                                                 | Fe                     | cha:               | 29-               | 07-202                                                    | 24                                  | Versión:                    | 1                         | Página        | 1: 38<br>58    | 8 de            |
|----------------------------------------------------------------------------------------------------|----------------------------------------------------------------------------------------------------|---------------------------------------------------------------------|---------------------------------------------------|-------------------------------------------------|------------------------|--------------------|-------------------|-----------------------------------------------------------|-------------------------------------|-----------------------------|---------------------------|---------------|----------------|-----------------|
|                                                                                                    |                                                                                                    |                                                                     |                                                   |                                                 |                        |                    |                   |                                                           |                                     | L                           |                           |               |                |                 |
| VALC                                                                                                | RESTOTALES                                                                                                    |                                                                     |                                                   |                                                 |                        |                    |                   |                                                           |                                     |                             |                           |               |                |                 |
| Valor                                                                                               | bruto de venta                                                                                                    |                                                                     |                                                   | \$1.265.595,0                                   | D                      |                    |                   |                                                           |                                     |                             |                           |               |                |                 |
| Valor                                                                                               | del descuento                                                                                                    |                                                                     |                                                   | \$0,0                                           | 0                      |                    |                   |                                                           |                                     |                             |                           |               |                |                 |
| Impue                                                                                               | estos                                                                                                    |                                                                     |                                                   | \$240.463,0                                     | 5                      |                    |                   |                                                           |                                     |                             |                           |               |                |                 |
|                                                                                                    |                                                                                                    |                                                                     |                                                   |                                                 |                        |                    |                   |                                                           |                                     |                             |                           |               |                |                 |
| Bús                                                                                                 | queda documento                                                                                                    | o de recaudo por                                                    | clasificar                                        |                                                 |                        |                    |                   |                                                           |                                     |                             |                           |               |                |                 |
| Con                                                                                                 | secutivo<br>cuenta bancaria                                                                                                    | L                                                                   |                                                   |                                                 |                        |                    |                   | Fecha de regis                                            | tro<br>tercero                      |                             |                           |               |                |                 |
| 140.1                                                                                               | cuenta bancana                                                                                                    |                                                                     |                                                   |                                                 |                        |                    |                   | No. Document                                              | 0 1010010                           |                             |                           |               |                | _               |
|                                                                                                    |                                                                                                    |                                                                     |                                                   |                                                 |                        |                    |                   |                                                           |                                     |                             |                           |               |                |                 |
|                                                                                                    | Consecutivo                                                                                                    | Fecha de<br>Registro                                                | Estado                                            | No. Identificación<br>Tercero                   | Nombre/Razón<br>Social | Saldo<br>Documento | Tipo de<br>Moneda | Fuente<br>Financiación                                    | Situación<br>Fondos                 | Tipo F                      | Recaudo                   | PCI<br>Origen | PCI<br>Destino | Cue<br>Bang     |
| 0                                                                                                   | 119                                                                                                    | 2019-10-25                                                          | Creado                                            | 10160039901                                     | MONICA LOPEZ           | \$587,86           | Pesos             | Propios                                                   | CSF                                 | DocRecaudoClasificarOrigina | doConsignacionesDYC       | 32-02-00      | - 32-02-00-    | 470169          |
| 0                                                                                                   | 12719                                                                                                    | 2019-09-26                                                          | Creado                                            |                                                 |                        | \$2.137.480,00     | Pesos             | Propios                                                   | CSF                                 | Bancos                      |                           | 32-02-00      | - 32-02-00-    | 472969          |
|                                                                                                    | 13219                                                                                                    | 2019-10-02                                                          | Creado                                            |                                                 |                        | \$10.642.949,00    | Pesos             | Propios                                                   | CSF                                 | Bancos                      |                           | 32-02-00      | - 32-02-00-    | 472969          |
|                                                                                                    | 13919                                                                                                    | 2019-10-18                                                          | Creado                                            |                                                 |                        | \$11.101.212,00    | Pesos             | Propios                                                   | CSF                                 | Bancos                      |                           | 32-02-00      | - 32-02-00-    | 472969          |
| 6                                                                                                   | 14019                                                                                                    | 2019-10-21                                                          | Creado                                            |                                                 |                        | \$8.612.800.00     | Pesos             | Propios                                                   | CSF                                 | Bancos                      |                           | 32-02-00      | - 32-02-00-    | 472969          |
|                                                                                                    |                                                                                                    |                                                                     |                                                   |                                                 |                        |                    |                   | - ·                                                       |                                     |                             |                           | 000           | 000            |                 |
|                                                                                                    |                                                                                                    |                                                                     |                                                   |                                                 |                        |                    | Anter             | ior 1 Siguiente                                           | e                                   |                             |                           |               |                |                 |
|                                                                                                    |                                                                                                    |                                                                     |                                                   |                                                 |                        |                    |                   |                                                           |                                     |                             |                           |               |                |                 |
|                                                                                                    |                                                                                                    |                                                                     |                                                   |                                                 |                        |                    |                   |                                                           |                                     |                             |                           |               |                |                 |
|                                                                                                    |                                                                                                    |                                                                     |                                                   |                                                 |                        |                    |                   |                                                           |                                     |                             |                           |               |                |                 |
|                                                                                                    |                                                                                                    |                                                                     |                                                   |                                                 |                        |                    |                   |                                                           |                                     |                             |                           |               |                |                 |
| DATOSI                                                                                              | DE LA CUENTA E                                                                                                    | BANCARIA                                                            |                                                   |                                                 |                        |                    |                   |                                                           |                                     |                             |                           |               |                |                 |
| DATOS I<br>Entidad 1                                                                                | DE LA CUENTA E                                                                                                    | BANCARIA                                                            | ICO PRUEB                                         | A 184                                           |                        |                    |                   | Número cuen                                               | ta Bancaria                         | 472969992669                |                           |               |                |                 |
| DATOS I<br>Entidad 1<br>Tipo cue                                                                    | DE LA CUENTA B<br>financiera<br>nta bancaria                                                                                                    | BANCARIA<br>BAI<br>Cor                                              | ICO PRUEB                                         | A 184                                           |                        |                    |                   | Número cuen                                               | ta Bancaria<br>eda                  | 472969992669<br>Pesos       |                           |               |                |                 |
| DATOS I<br>Entidad 1<br>Tipo cue<br>Enviar de                                                       | DE LA CUENTA E<br>financiera<br>nta bancaria<br>ocumento de orde                                                                                           | BANCARIA<br>BAI<br>Cor<br>en de consignació                         | ICO PRUEB<br>riente<br>n a correo el              | A 184<br>lectrónico O Si @                      | No                     |                    |                   | Número cuen<br>Tipo de mone                               | ta Bancaria<br>eda                  | 472969992669<br>Pesos       |                           |               |                |                 |
| DATOS I<br>Entidad 1<br>Tipo cue<br>Enviar do                                                       | DE LA CUENTA E<br>financiera<br>nta bancaria<br>pocumento de orde<br>funcionario                                                                           | BANCARIA<br>BAT<br>Cor<br>en de consignació                         | ICO PRUEB<br>riente<br>n a correo el              | A 184<br>lectrónico 🔘 Si @                      | ) No                   |                    |                   | Número cuer<br>Tipo de mone<br>Cargo funcion              | ta Bancaria<br>eda<br>nario         | 472969992669<br>Pesos       |                           |               |                |                 |
| DATOS I<br>Entidad I<br>Tipo cue<br>Enviar do<br>Nombre<br>Posicion                                 | DE LA CUENTA I<br>financiera<br>nta bancaria<br>ocumento de orde<br>funcionario<br>es de Ingresos                                                          | BANCARIA<br>BAI<br>Cor<br>en de consignació                         | ICO PRUEB<br>riente<br>n a correo el              | A 184<br>Iectrónico 🔘 Si (@                     | Ø No                   |                    |                   | Número cuen<br>Tipo de mone<br>Cargo funcio               | ta Bancaria<br>eda<br>hario         | 472969992669<br>Pesos       |                           |               |                |                 |
| DATOS I<br>Entidad I<br>Tipo cue<br>Enviar do<br>Nombre<br>Posicion                                 | DE LA CUENTA E<br>financiera<br>nta bancaria<br>ocumento de orde<br>funcionario<br>es de Ingresos                                                          | BANCARIA<br>BAI<br>Cor<br>en de consignació                         | ICO PRUEB<br>riente<br>n a correo el              | A 184<br>ectrónico 🔘 Si @                       | ) No                   |                    |                   | Número cuen<br>Tipo de mone<br>Cargo funcion              | ta Bancaria<br>eda<br>nario         | 472969992669<br>Pesos       |                           | G             | enerar orden   | de consig       |
| DATOS I<br>Entidad 1<br>Tipo cue<br>Enviar de<br>Nombre<br>Posicion                                 | DE LA CUENTA E<br>financiera<br>nta bancaria<br>ocumento de orde<br>funcionario<br>es de Ingresos                                                          | BANCARIA<br>BAI<br>Cor<br>en de consignació                         | ICO PRUEB<br>riente<br>n a correo el              | A 184<br>iectrónico 🔘 Si @                      | 0 No                   |                    |                   | Número cuen<br>Tipo de mone<br>Cargo funcion              | ta Bancaria<br>dda<br>nario         | 472969992669<br>Pesos       |                           | G             | enerar orden   | de consig       |
| DATOS I<br>Entidad 1<br>Tipo cue<br>Enviar do<br>Nombre<br>Posicion                                 | DE LA CUENTA E<br>financiera<br>nta bancaria<br>ocumento de orde<br>funcionario<br>es de Ingresos<br>tos departamenta                                      | BANCARIA<br>BAY<br>on de consignació                                | ICO PRUEB<br>riente<br>n a correo el<br>i Si Si 💌 | A 184<br>ectrónico O SI @<br>No                 | € No                   |                    |                   | Número cuen<br>Tipo de mone<br>Cargo funcion              | ta Bancaria<br>dda<br>nario         | 472969992669<br>Pesos       |                           | G             | enerar orden   | de consig       |
| DATOS I<br>Entidad 1<br>Tipo cue<br>Enviar de<br>Nombre<br>Posicion<br>Descuen<br>Datos o           | DE LA CUENTA E<br>financiera<br>nta bancaria<br>ocumento de orde<br>funcionario<br>es de Ingresos<br>tos departamenta<br>CONSIGNACIÓN                      | BANCARIA<br>BA1<br>Cor<br>en de consignació                         | ICO PRUEB<br>riente<br>n a correo el<br>; Si Si I | A 184<br>lectrónico O Si @<br>No                | ) No                   |                    |                   | Número cuer<br>Tipo de mono<br>Cargo funcion              | ta Bancaria<br>dda<br>nario         | 472969992669<br>Pesos       |                           | G             | enerar orden   | de consig       |
| DATOS I<br>Entidad 1<br>Tipo cue<br>Enviar dr<br>Nombre<br>Posicion<br>Descuen<br>DATOS (<br>Número | DE LA CUENTA IL<br>financiera<br>nta bancaria<br>occumento de orde<br>funcionario<br>es de Inpresos<br>tos departamenta<br>CONSIGNACIÓN<br>de consignación | BANCARIA<br>BAN<br>Cor<br>en de consignació                         | ICO PRUEB<br>riente<br>n a correo el<br>; Si ®    | A 184<br>ectrónico O SI @<br>No<br>Fecha consig | No No                  |                    | Valor con         | Número cuer<br>Tipo de mone<br>Cargo funcion<br>signación | ta Bancaria<br>da<br>nario          | 472969992669<br>Pesos       | r clasificar              | G             | enerar orden   | de consig       |
| DATOS I<br>Entidad 1<br>Tipo cue<br>Enviar du<br>Nombre<br>Posicion                                 | DE LA CUENTA IE<br>financiera<br>nta bancaria<br>occumento de orde<br>funcionario<br>es de Inpresos<br>tos departamenta<br>CONSIGNACIÓN<br>de consignación | BANCARIA<br>BAN<br>Cor<br>en de consignación<br>siles o municipales | ICO PRUEB<br>riente<br>n a correo el<br>: O Si ®  | A 184<br>ectrónico O SI O<br>No<br>Fecha consig | ) No<br>nación [       |                    | Valor con         | Número cuer<br>Tipo de mone<br>Cargo funcion<br>signación | ta Bancaria<br>da<br>nario<br>Valor | 472969992669<br>Pesos       | or clasificar Doc. Recaud | G             | enerar orden   | de consig<br>Ac |

Cuando el soporte de la consignación corresponde a un mes donde no se ha realizado la carga del extracto bancario, es decir, no se ha generado un DRXC de bancos, el sistema con la aprobación del documento de recaudo de contado crea un DRXC denominado DRXC originado en consignaciones. Generalmente corresponden a documentos donde el soporte de la consignación corresponde al mismo mes de registro.

| Ŷ        |
|----------|
| Hacienda |

| Código: | NA | Fecha: | 29-07-2024 | Versión: | 1 | Página: | 39 de<br>58 |
|---------|----|--------|------------|----------|---|---------|-------------|

| DATOS DE LA CUENTA DANCADIA                                              |                            |                 |                        |                     |              |                  |                          |  |  |
|--------------------------------------------------------------------------|----------------------------|-----------------|------------------------|---------------------|--------------|------------------|--------------------------|--|--|
| DATOS DE LA CUENTA BANCARIA                                              |                            |                 |                        |                     |              |                  |                          |  |  |
| Entidad financiera                                                       | BANCO PRUEBA 184           |                 | Número cuenta Bancaria | 472969992669        | 472969992669 |                  |                          |  |  |
| Tipo cuenta bancaria                                                     | Corriente                  |                 | Tipo de moneda         | Pesos               | Pesos        |                  |                          |  |  |
| Enviar documento de orden de consignación a correo electrónico 🔍 Si 🖲 No |                            |                 |                        |                     |              |                  |                          |  |  |
| Nombre funcionario                                                       |                            |                 | Cargo funcionario      |                     |              |                  |                          |  |  |
| Posiciones de Ingresos                                                   |                            |                 |                        |                     |              |                  |                          |  |  |
|                                                                          |                            |                 |                        |                     |              | Genera           | ar orden de consignación |  |  |
| Descuentos departamentales o municip                                     | pales 🔍 Si 🖲 No            |                 |                        |                     |              |                  |                          |  |  |
| DATOS CONSIGNACIÓN                                                       |                            |                 |                        |                     |              |                  |                          |  |  |
| Número de consignación                                                   | Fed                        | ha consignación | Valor consignación     | Doc. Recaudo por cl | asificar     |                  | Adicionar                |  |  |
| No. Consignad                                                            | ción                       | Fecha           | Valor                  |                     | Doc. Recaudo |                  | Eliminar                 |  |  |
| CONSIG 78                                                                | 9                          | 2019-10-02      |                        | \$1.506.058,05      | <u>N/A</u>   |                  | Eliminar                 |  |  |
| Enviar documento de recaudo de conta                                     | ado a correo electrónico 🤇 | ) Si 🖲 No       |                        |                     |              |                  |                          |  |  |
| Datos Administrativos                                                    |                            |                 |                        |                     | Imprimir     | Generar document | to de recaudo de contado |  |  |

En caso de haber cometido algún error en el valor o en el DRXC referenciado, es posible eliminar el registro sin necesidad de volver a registrar todo el documento:

| DATOS CONSIGNACIÓN<br>Número de consignación Fe             | cha consignación | /alor consignación Doc. Recaud | o por clasificar | Adicionar                       |
|-------------------------------------------------------------|------------------|--------------------------------|------------------|---------------------------------|
| No. Consignación                                            | Fecha            | Valor                          | Doc. Recaudo     | Eliminar                        |
| CONSIG 99775544                                             | 2019-10-03       | \$15.000.000,00                | N/A              | Eliminar                        |
| CONSIG 6546479                                              | 2019-10-09       | \$9.974.706,12                 | <u>N/A</u>       | Eliminar                        |
| Enviar documento de recaudo de contado a correo electrónico | 🔍 Si 🖲 No        |                                |                  |                                 |
| Datos Administrativos                                       |                  |                                | Imprimir Generar | documento de recaudo de contado |

| Ŷ        |  |
|----------|--|
| Hacienda |  |

| igo:                                                                       | NA                                                                                    | Fecha:                                           | 29-07-2024                                                 | Versión:          | 1 Pági          | na: 40 de<br>58                                                                                   |
|----------------------------------------------------------------------------|---------------------------------------------------------------------------------------|--------------------------------------------------|------------------------------------------------------------|-------------------|-----------------|---------------------------------------------------------------------------------------------------|
| IDEAM-GESTION<br>hddaceve hddacev<br>PRUEBA - ADMIN<br>Última visita: 2019 | GENERAL (32-02-00-000)<br>re (hddaceve)<br>ISTRATIVO<br>-10-25 08-05:12 Hora Colombia | portal2.siif<br>¿Está seguro                     | nacion.gov.co dice<br>o de eliminar la posición?<br>Acepte | rr Cancelar       |                 | Ambiente: HALLAZG<br>Versión: 10.0.0 V148 S<br>Servidor: S2-FES,<br>Sesión: twhpaydmhsb4rif3yrlpu |
| 2-5-1                                                                      | -1-8-5 AUDITORIA DE SEGUIMIENTO A LA                                                  | A AUTORIZACION EN BOGOTA VIGENCI                 | AACTUAL                                                    |                   | \$12.416.772,97 | Detailes Item                                                                                     |
|                                                                            |                                                                                       |                                                  | Anterior 1 Siguiente                                       |                   |                 |                                                                                                   |
| Valor del desc<br>Total de venta<br>Impuestos<br>Valor total de            | uento \$20<br>\$3<br>venta \$24                                                       | \$0,00<br>987.148,00<br>987.558,12<br>974.706,12 |                                                            |                   |                 |                                                                                                   |
| DATOS DE LA<br>Entidad finance                                             | A CUENTA BANCARIA<br>tiera BANCO PRUEBA 184                                           |                                                  | Número cuenta Banc                                         | aria 472969992669 |                 |                                                                                                   |
| Tipo cuenta b                                                              | ancaria Corriente                                                                     |                                                  | Tipo de moneda                                             | Pesos             |                 |                                                                                                   |
| Enviar docum                                                               | ento de orden de consignación a correo electrónico                                    | © Si ● No                                        |                                                            |                   |                 |                                                                                                   |
| Nombre funcio                                                              | onario                                                                                |                                                  | Cargo funcionario                                          |                   |                 |                                                                                                   |
| Posiciones de                                                              | Ingresos<br>epartamentales o municipales 🔍 Si 🖲 No                                    |                                                  |                                                            |                   |                 | Generar orden de consignación                                                                     |
|                                                                            | SIGNACIÓN                                                                             |                                                  | _                                                          |                   |                 |                                                                                                   |
| DATOS CON                                                                  |                                                                                       |                                                  | Materia and an adding                                      | Dee Dessude no    | r elecificar    |                                                                                                   |
| Número de co                                                               | nsignación Fec                                                                        | na consignación                                  | valor consignation                                         | Doc. Recaudo po   | rciasilicar     | Adiciona                                                                                          |
| Número de co                                                               | nsignación Fec<br>No. Consignación                                                    | Fecha                                            | Valor consignation                                         | or                | Doc. Recaudo    | Eliminar                                                                                          |

Al aceptar, se elimina el registro y permite registrar una nueva consignación:

| DATOS DE LA CUENTA BANCARIA         |                        |                    |            |               |                        |                |                  |                                   |
|-------------------------------------|------------------------|--------------------|------------|---------------|------------------------|----------------|------------------|-----------------------------------|
| Entidad financiera                  | BANCO PRUEBA 1         | 84                 |            |               | Número cuenta Bancaria | 472969992669   |                  |                                   |
| Tipo cuenta bancaria                | Corriente              |                    |            |               | Tipo de moneda         | Pesos          |                  |                                   |
| Enviar documento de orden de consig | nación a correo electi | rónico 🔍 Si 🖲 No   |            |               |                        |                |                  |                                   |
| Nombre funcionario                  |                        |                    |            |               | Cargo funcionario      |                |                  |                                   |
| Posiciones de Ingresos              |                        |                    |            |               |                        |                |                  |                                   |
|                                     |                        |                    |            |               |                        |                |                  | Generar orden de consignación     |
| Descuentos departamentales o munici | ipales 🔍 Si 🖲 No       |                    |            |               |                        |                |                  |                                   |
| DATOS CONSIGNACIÓN                  |                        |                    |            |               |                        |                |                  |                                   |
| Número de consignación              |                        | Fecha consignación |            | Valor consign | ación                  | Doc. Recaudo p | or clasificar    | Adicionar                         |
| No. Consigna                        | ción                   |                    | Fecha      |               | Valor                  |                | Doc. Recaudo     | Eliminar                          |
| CONSIG 6546                         | 6479                   |                    | 2019-10-09 |               |                        | \$9.974.706,12 | <u>N/A</u>       | Eliminar                          |
| Enviar documento de recaudo de cont | ado a correo electrón  | ico 🔍 Si 🖲 No      |            |               |                        |                |                  |                                   |
| Datos Administrativos               |                        |                    |            |               |                        |                | Imprimir General | r documento de recaudo de contado |

**IMPORTANTE**: Se debe verificar el soporte de la consignación para saber si se requiere diligenciar el campo Doc. Recaudo por clasificar en razón a que, si no se relaciona un DRXC a una consignación que, si tiene asociado DRXC de bancos, el sistema crea un nuevo DRXC de tipo "Originado en consignaciones" lo que genera duplicidad en los DRXC y en la contabilidad. Lo anterior implica reducir un DRXC para reflejar la realidad del hecho económico.

<sup>©</sup> Ministerio de Hacienda y Crédito Público. Se prohíbe su reproducción total o parcial. Distribución Gratuita.

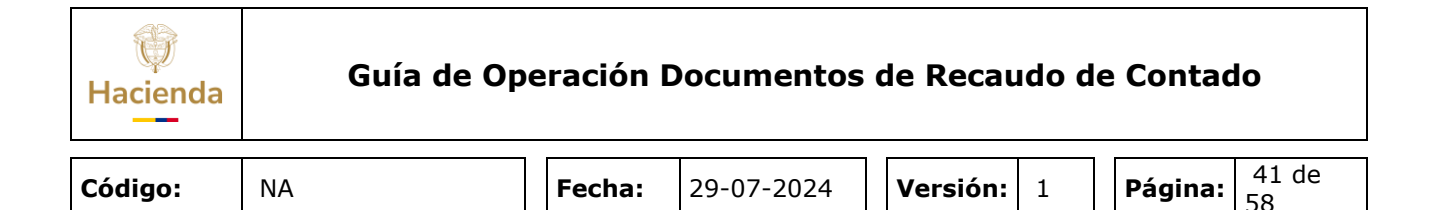

**Datos administrativos**: Permite registrar además de los campos obligatorios, un texto libre el cual se refleja en los comprobantes contables automáticos:

|                       |                                                       |                             |                      |                   |              |                    | Domino Trom                    |
|-----------------------|-------------------------------------------------------|-----------------------------|----------------------|-------------------|--------------|--------------------|--------------------------------|
| 2-5-1-1-1             | -6 REAJUSTE AUDITORIA DE ACREDITACIÓ                  | Datos Administrativos       |                      |                   | ×            | \$1.506.058,05     | Detalles Item                  |
|                       |                                                       |                             |                      |                   |              |                    |                                |
|                       |                                                       | Fecha *                     | 2019/10/24           |                   |              |                    |                                |
| VALORES TOTALES       | S                                                     | Tipo de documento soporte * | CONSIGNACION         | •                 | ]            |                    |                                |
| Valor bruto de venta  | \$1.265.595,00                                        | Número documento soporte *  | 15874                |                   |              |                    |                                |
| Valor del descuento   | \$0,00                                                | Nombre Funcionario          |                      |                   |              |                    |                                |
| Total de venta        | \$1.265.595,00                                        | Cargo Funcionario           |                      |                   |              |                    |                                |
| Impuestos             | \$240.463,05                                          | Expedidor *                 | 11 - ENTIDAD         | •                 |              |                    |                                |
| Valor total de venta  | \$1.506.058,05                                        | Notas                       | TEXTO LIBRE PARA RE  | FLEJAR EN LA      | 1            |                    |                                |
| DATOS DE LA CUEN      | NTA BANCARIA                                          |                             | DESCRIPCIÓN DE LOS   | COMPROB CONTABLES |              |                    |                                |
| Entidad financiera    | BANCO PRUEBA 184                                      |                             |                      |                   | -            |                    |                                |
| Tipo cuenta bancaria  | Corriente                                             | Documentos digitalizados    |                      |                   |              |                    |                                |
| Enviar documento de   | e orden de consignación a correo electrónico 🔍 Si 🖲 N |                             |                      |                   |              |                    |                                |
| Nombre funcionario    |                                                       | UDICación ~                 |                      | Insertar          |              |                    |                                |
| Desisiones de la seco |                                                       | Descripción *               |                      | Eliminar          |              |                    |                                |
| Posiciones de ingresi | <u>os</u>                                             | Url                         | Descripci            | ón                |              |                    |                                |
|                       |                                                       |                             | Anterior 1 Siguiente |                   |              |                    | Generar orden de consignación  |
|                       |                                                       |                             | Vincior              |                   |              |                    |                                |
| Descuentos departan   | nentales o municipales 🔘 Si 💿 No                      |                             |                      |                   |              |                    |                                |
| DATOS CONSIGNAC       | CIÓN                                                  |                             |                      |                   |              |                    |                                |
| Número de consigna    | ción Fecha consignad                                  |                             | Limpiar              | Acentar Cancelar  | o por clasif | icar               | Adicionar                      |
|                       | No. Consignación                                      |                             | L                    | Cartoonar         |              | Doc. Recaudo       | Eliminar                       |
|                       | CONSIG 789                                            |                             |                      |                   |              | N/A                | Eliminar                       |
| Enviar documento de   | e recaudo de contado a correo electrónico 🔍 Si 💿 No   |                             |                      |                   |              |                    |                                |
|                       |                                                       |                             |                      |                   | _            |                    |                                |
| Datos Administra      | ativos                                                |                             |                      |                   | l            | Imprimir Generar d | ocumento de recaudo de contado |

**Enviar documento de recaudo a correo electrónico:** Permite definir si el documento de recaudo que se genera se envía automáticamente al correo electrónico del cliente:

| DATOS CONSIGNACIÓN<br>Número de consignación Fec            | ha consignación V | falor consignación Doc. Recau | lo por clasificar | Adicionar                         |
|-------------------------------------------------------------|-------------------|-------------------------------|-------------------|-----------------------------------|
| No. Consignación                                            | Fecha             | Valor                         | Doc. Recaudo      | Eliminar                          |
| TRANSF - 1 / 2018                                           | 2018-11-07        | \$5.000.000,00                | N/A               | Eliminar                          |
| TRANSF - 2 / 2018                                           | 2018-12-04        | \$2.010.811,22                | <u>N/A</u>        | Eliminar                          |
| Enviar documento de recaudo de contado a correo electrónico | Si O No           |                               |                   |                                   |
| Datos Administrativos                                       |                   |                               | Imprimir General  | r documento de recaudo de contado |

Una vez se indique la opción "SI", el sistema valida la existencia de un correo electrónico valido para el tercero definido como cliente:

| Hacienda                                 | Guía de Operación Documentos de Recaudo de Contado |        |                              |             |                         |  |  |
|------------------------------------------|----------------------------------------------------|--------|------------------------------|-------------|-------------------------|--|--|
| Código:                                  | NA                                                 | Fecha: | 29-07-2024                   | Versión: 1  | <b>Página:</b> 42 de 58 |  |  |
|                                          |                                                    | DOC    | CUMENTO DE RECAUDO DE CONTAC | 00          |                         |  |  |
| Buscar Orden de Co<br>Fecha de registro: | 2018-12-03                                         |        | Consecutivo orden co         | nsignación: |                         |  |  |

V Tipo de Identificación:

Nombre 1 138091 Otros Nombres 138091 Apellido 1 138091 Apellido 2 138091

squeda de Tercer

Tino de Identificación

lombre o Razón Social

uraleza Jurídica:

Persona Natural Nacional

Cédula de Ciudadanía

| Con la validación d | del correo | electrónico, | se envía | el siguiente | mensaje | con una | a copia |
|---------------------|------------|--------------|----------|--------------|---------|---------|---------|
| del documento de    | recaudo:   |              |          |              |         |         |         |

Cédula de Ciudadanía

Número de Identificación

orreo Electrónico

79787523

V Número de Identificación:

79787523

diego.a

× Buscar

|                     | Jueres 6/12/2018 09:17<br>Siifnacion@minhacienda.gov.co<br>Documento de Recaudo de Contado 14718                                                                                                    |
|---------------------|----------------------------------------------------------------------------------------------------|
| Para Dieg           | o Alejandro Acevedo Romero                                                                                                    |
| Se han              | quitado los saltes de linea adricionales de este mensaje.                                                                                                    |
| 🧧 Mensa             | je 🐘 DocumentoRecaudoContado14718 (185 KB)                                                                                                    |
| La entid<br>con Céc | lad IDEAM-GESTION GENERAL le informa que se expidió a través del SIIF Nación el documento de recaudo de contado número 14718 a nombre del tercero Apellido 1 138091 Apellido 2 138091, Nombre 1 138091 Otros Nombres 138091 identificado<br>Jula de Ciudadania número 79787523 por valor de 7010811,22000000. Se adjunta copia |

Si el cliente no tiene una dirección de correo valida, el sistema no envía el documento y no permite crear la orden de consignación por lo que, para poder continuar, se debe marcar la opción "NO" para que el sistema permita crear la orden de consignación sin enviar correo electrónico:

| DATOS CONSIGNACIÓN<br>Número de consignación Fec            | ha consignación | Valor consignación                                                          | Doc. Recaudo   | o por clasificar | Adicionar                       |
|-------------------------------------------------------------|-----------------|-----------------------------------------------------------------------------|----------------|------------------|---------------------------------|
| No. Consignación                                            | Fecha           | Valor                                                                       |                | Doc. Recaudo     | Eliminar                        |
| CONSIG 54785                                                | 2019-10-09      |                                                                             | \$1.680.000,00 | <u>N/A</u>       | <u>Eliminar</u>                 |
| Enviar documento de recaudo de contado a correo electrónico | ) Si 🔍 No       |                                                                             |                |                  |                                 |
| Datos Administrativos                                       |                 | Notificación ×                                                              |                | Imprimir General | documento de recaudo de contado |
|                                                             | V               | El tercero no tiene relacionada una dirección<br>de correo. Favor verificar |                |                  |                                 |

El documento de recaudo se puede generar directamente desde la transacción a través del botón "Imprimir" para que el funcionario encargado de la generación de documentos imprima y si es necesario entregue al tercero sin necesidad de ingresar a la web de reportes:

<sup>©</sup> Ministerio de Hacienda y Crédito Público. Se prohíbe su reproducción total o parcial. Distribución Gratuita.

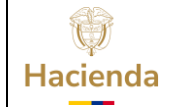

| Código: | NA | Fecha: | 29-07-2024 | Versión: | 1 | Página: | 43 de |
|---------|----|--------|------------|----------|---|---------|-------|
|         |    |        |            |          |   |         | 70    |

| Nombre funcionario                           |                                   |                 | Cargo funcionario  |                |                  |                                 |
|----------------------------------------------|-----------------------------------|-----------------|--------------------|----------------|------------------|---------------------------------|
| Posiciones de Ingresos                       |                                   |                 |                    |                |                  | Generar orden de consignación   |
| Descuentos departamentales o                 | o municipales 🔍 Si 🖲 No           |                 |                    |                |                  |                                 |
| DATOS CONSIGNACIÓN<br>Número de consignación | Fec                               | ha consignación | Valor consignación | Doc. Recaudo   | por clasificar   | Adicionar                       |
| No. Co                                       | nsignación                        | Fecha           | Valor              |                | Doc. Recaudo     | Eliminar                        |
| CON                                          | SIG 54785                         | 2019-10-09      |                    | \$1.680.000,00 | <u>N/A</u>       | <u>Eliminar</u>                 |
| Enviar documento de recaudo                  | de contado a correo electrónico 🧕 | Si 🔍 No         |                    |                |                  |                                 |
| Datos Administrativos                        |                                   |                 |                    |                | Imprimir Generar | documento de recaudo de contado |

|                                                                                                    | ÓT              |                          |                                | DOCUMENTO                            | D DE RECAUE    | DO DE CONTAD        | 0                      |                     |                                    |                   |                         |
|----------------------------------------------------------------------------------------------------|-----------------|--------------------------|--------------------------------|--------------------------------------|----------------|---------------------|------------------------|---------------------|------------------------------------|-------------------|-------------------------|
|                                                                                                    |                 |                          |                                |                                      | E              | NTIDAD              |                        |                     |                                    |                   |                         |
| FECHA                                                                                                    | 2019/1          | 10/25                    |                                |                                      | NÚMERO CONSECU | ITIVO DEL DOCUMENTO | 9519                   |                     | ESTADO                             | Ap                | robado                  |
| TIPO DOCUMENTO                                                                                             | NIT             |                          | NÚMERO DE IDENTIFI             | CACIÓN                               | 830000602 - 5  |                     | NOMBRE O RAZÓN         | SOCIAL              | Entidad Publica                    | Prueba 76         |                         |
|                                                                                                    |                 |                          |                                |                                      | С              | LIENTE              |                        |                     |                                    |                   |                         |
| TIPO DOCUMENTO                                                                                             | Cédul           | a de Ciudadanía          | NÚMERO DE IDENTIFI             | CACIÓN                               | 79787523 - 5   |                     | NOMBRE O RAZÓN         | SOCIAL              | Nombre 1 13809<br>Apellido 2 13809 | 1 Otros Nombres 1 | 38091 Apellido 1 138091 |
| DIRECCIÓN                                                                                                  | N/A             |                          | TELÉFONO                       |                                      |                |                     | PUNTO DE GENER         | ACIÓN DEL DOCUMENTO | SEA-GRUPO AC                       | CREDITACION       |                         |
| POSICIÓN DEL CATALOGO DE BIE<br>SERVICIOS                                                                  | NESY            | DESCR                    | IPCION                         | CANTIDAD DE<br>BIENES Y<br>SERVICIOS | PRECIO         | VALOR BRUTO         | VALOR DE<br>DE SCUENTO | VALOR DE COBRO      | TARIFA IVA                         | VALOR DEL IVA     | VALOR TOTAL DE<br>VENTA |
| 2-5-1-1-11-3 - REAJUSTE AUDITORÍA<br>SEGUIMIENTO A LAS ACCIONES<br>CORRECTIVAS DE AUTORIZACIÓN I<br>BOGOTÁ | DE<br>FUERA     |                          |                                | 1,00                                 | 111.071,00     | 111.071,00          | 0,00                   | 111.071,00          | 19,00                              | 21.103,4          | 9 132.174,49            |
|                                                                                                    |                 | OBSERV                   | ACIONES DEL DOCU               | MENTO                                |                |                     |                        |                     |                                    |                   |                         |
| Por favor verificar los datos incluidos e                                                                  | n el preser     | nte documento; una       | vez recibido no se ace         | ptan cambios y/o dev                 | oluciones.,    |                     | SUBTOTAL VAL           | OR BRUTO DE VENTA   |                                    |                   | 111.071,00              |
|                                                                                                    |                 |                          |                                |                                      |                |                     | VALOR TOTAL            | DEL DESCUENTO       |                                    |                   | 0,00                    |
|                                                                                                    |                 |                          |                                |                                      |                |                     | VALOR DE VEN           | ТА                  |                                    |                   | 111.071,00              |
|                                                                                                    |                 |                          |                                |                                      |                |                     | VALOR TOTAL            | DE IVA              |                                    |                   | 21.103,49               |
|                                                                                                    |                 |                          |                                |                                      |                |                     | VALOR TOTAL E          | DE VENTA            |                                    |                   | 132.174,49              |
| Las entidades de derecho público no están obliga                                                           | das a solicitar | resolución de numeración | según el Articulo 4º de la rec | colución 00065 / 2018 DIAN           |                |                     |                        |                     |                                    |                   |                         |
| Los documentos expedidos por entidades de dere                                                             | oho público o   | onstituyen dooumentos eq | ulvalentes a factura según De  | eoreto 1001 de 1997                  |                |                     |                        |                     |                                    |                   |                         |
|                                                                                                    |                 |                          |                                |                                      |                |                     |                        |                     |                                    |                   |                         |
|                                                                                                    |                 |                          |                                |                                      |                |                     |                        |                     |                                    |                   |                         |
|                                                                                                    |                 |                          | ependencia                     |                                      |                |                     |                        | Cliente             |                                    | -                 |                         |

En la gestión de las ventas de contado se pueden generar documentos de ordenes de consignación los cuales quedan pendientes de aprobación hasta tanto el tercero no presente la consignación que evidencie el pago. En este caso la entidad puede aprobar esos documentos generados en meses anteriores sin necesidad de registrar nuevamente toda la información. Para tal fin se utiliza la opción "Buscar documento":

| digo:                                   | NA                         | Fecha:                   | 29-07-2024                   | Versión:                 | 1 | Página: | 44 de<br>58 |
|-----------------------------------------|----------------------------|--------------------------|------------------------------|--------------------------|---|---------|-------------|
|                                         |                            | DO                       | CUMENTO DE RECAUDO DE CONTAD | 0                        |   |         |             |
| Buscar Orden de C<br>Fecha de registro: | 2018-12-04                 |                          | Consecutivo orden co         | nsignación:              |   |         |             |
| Búsqueda de To                          | ercero urídica: Seleccione | V Tipo de Identificación | : Seleccione V               | úmero de Identificación: |   |         | Busca       |

Los criterios son una ayuda para facilitar la búsqueda de los documentos de ordenes de consignación a aprobar. Si la entidad no cuenta con información puntual, puede oprimir el botón "Buscar" para que el sistema le disponga todos los documentos en estado "Creado" para que el usuario seleccione únicamente uno:

| DOCUMENTO DE RECAUDO DE CONTADO                                                             |                                                                                |                                                 |                               |               |                                    |                      |                                       |                                    |         |
|---------------------------------------------------------------------------------------------|--------------------------------------------------------------------------------|-------------------------------------------------|-------------------------------|---------------|------------------------------------|----------------------|---------------------------------------|------------------------------------|---------|
| Buscar Orden de Consigna                                                                    | <u>ción</u>                                                                    |                                                 |                               |               |                                    |                      |                                       |                                    |         |
| Fecha de registro:                                                                          |                                                                                | 2-04                                            |                               | Con           | secutivo orden consignación:       |                      |                                       |                                    |         |
| Búsqueda de Tercer<br>Naturaleza Jurídio<br>Tipo de Identificación<br>Nombre o Razón Social | Búsqueda Docum<br>Consecutivo Orde<br>Identificación Cliet<br>Punto de generac | nento<br>n de Consigna<br>nte<br>ión de derecho | ción<br>s                     | 918           |                                    |                      |                                       | Buscar                             | Buscar  |
| Teléfono DATOS BÁSICOS                                                                      | Consecutivo                                                                    | Fecha de<br>creación                            | Cliente                       |               | Punto de generación de<br>derechos | Valor total<br>venta | Modificar<br>orden de<br>consignación | Generar<br>documento<br>de recaudo |         |
| Punto de generación de                                                                      | 918                                                                            | 2018-01-22                                      | Tercero Juridico Prueba 16857 |               | SEA-GRUPO ACREDITACION             | \$15.056.299,82      | 0                                     | ۲                                  |         |
| Condición de Pago<br>Porcentaje de Descuen                                                  |                                                                                |                                                 |                               | Anterior 1 Si | juiente                            |                      |                                       | Aceptar                            | Aceptar |

El sistema carga automáticamente toda la información registrada previamente para que únicamente se registren los datos de la consignación y se apruebe el documento:

<sup>©</sup> Ministerio de Hacienda y Crédito Público. Se prohíbe su reproducción total o parcial. Distribución Gratuita.

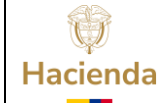

| Código: | NA | Fecha: | 29-07-2024 | Versión: | 1 | Página: | 45 de<br>58 |
|---------|----|--------|------------|----------|---|---------|-------------|
|         |    |        |            |          |   |         | 10          |

| DOCUMENTO DE RECAUDO DE CONTADO |                                     |                              |                                 |                           |               |  |  |
|---------------------------------|-------------------------------------|------------------------------|---------------------------------|---------------------------|---------------|--|--|
| Buscar Orden de Consignación    |                                     |                              |                                 |                           |               |  |  |
| Fecha de registro:              | 2018-01-22                          |                              | Consecutivo orden consignación: | 918                       |               |  |  |
| Tipo de Identificación          | NIT                                 |                              | Número de Identificación        | 890201213                 |               |  |  |
| Nombre o Razón Social           | Tercero Jurídico Prueba 16857       |                              | Dirección                       | Kr. 17418 Calle 174180    |               |  |  |
| Teléfono                        | 1741800                             |                              | Correo Electrónico              | mail17485@prueba17485.biz |               |  |  |
| DATOS BÁSICOS                   |                                     |                              |                                 |                           |               |  |  |
| Punto de generación de derechos | SEA-GRUPO ACREDITACION              |                              | Dependencia Afec. Ingresos      | IDEAM-GESTION GENERAL     |               |  |  |
| Condición de Pago               | Contado                             |                              | Tipo de Moneda                  | Pesos                     |               |  |  |
| Porcentaje de Descuento         | Sin descuento - 0%                  |                              |                                 |                           |               |  |  |
|                                 |                                     |                              |                                 |                           | Aceptar       |  |  |
| ÍTEMS DE AFECTACIÓN             |                                     |                              |                                 |                           |               |  |  |
| Posición Bienes Servicios       |                                     | Adicionar                    |                                 |                           |               |  |  |
| Identificación                  |                                     | Descripción                  |                                 | Valor Total Venta İtem    | Detalles Ítem |  |  |
| 2-5-1-1-5-2 AUDITOR             | IÁ DE RENOVACIÓN DE LA ACREDITACIÓN | FUERA BOGOTÁ VIGENCIA ACTUAL |                                 | \$15.056.299,82           | Detalles Ítem |  |  |
|                                 |                                     | Anterior                     | 1 Siguiente                     |                           |               |  |  |

| DATOS DE LA CUENTA BANCARIA                                              |                  |                  |                    |       |                         |              |                     |             |  |
|--------------------------------------------------------------------------|------------------|------------------|--------------------|-------|-------------------------|--------------|---------------------|-------------|--|
| Entidad financiera                                                       | BANCO PRUEBA 184 | BANCO PRUEBA 184 |                    |       | 472969992669            |              |                     |             |  |
| Tipo cuenta bancaria                                                     | Corriente        |                  | Tipo de moneda     |       | Pesos                   |              |                     |             |  |
| Enviar documento de orden de consignación a correo electrónico 🔿 Si 🖲 No |                  |                  |                    |       |                         |              |                     |             |  |
| Posiciones de Ingresos                                                   |                  |                  |                    |       |                         |              |                     |             |  |
|                                                                          |                  |                  |                    |       |                         |              | Generar orden de co | onsignación |  |
| DATOS CONSIGNACIÓN                                                       |                  |                  |                    |       |                         |              |                     |             |  |
| Número de consignación                                                   | Fee              | ha consignación  | Valor consignación |       | Doc. Recaudo por clasif | icar         |                     | Adicionar   |  |
| No. Consign                                                              | ación            | Fecha            |                    | Valor |                         | Doc. Recaudo | Elimina             | ſ           |  |
|                                                                          |                  |                  |                    |       |                         |              |                     |             |  |
| Enviar documento de recaudo de contado a correo electrónico 🔿 Si 💿 No    |                  |                  |                    |       |                         |              |                     |             |  |
| Datos Administrativos Imprimir Generar documento de recaudo de contado   |                  |                  |                    |       |                         |              |                     |             |  |

| Ŷ        |
|----------|
| Hacienda |

Г

#### Guía de Operación Documentos de Recaudo de Contado

| ligo:                  | NA                                        | Fecha:         | 29-07-2024                        | Versión: 1                  | <b>Página:</b> 46 de 58                   |
|------------------------|-------------------------------------------|----------------|-----------------------------------|-----------------------------|-------------------------------------------|
|                        |                                           |                |                                   |                             |                                           |
| VALORES TOTALES        |                                           |                |                                   |                             |                                           |
| Valor bruto de venta   | \$1.4                                     | 06.236,00      |                                   |                             |                                           |
| Valor del descuento    |                                           | \$0,00         |                                   |                             |                                           |
| Total de venta         | \$1.4                                     | 06.236,00      |                                   |                             |                                           |
| Impuestos              | Si                                        | 67.184,84      |                                   |                             |                                           |
| Valor total de venta   | \$1.6                                     | 73.420,84      |                                   |                             |                                           |
| DATOS DE LA CUENT      | ABANCARIA                                 |                |                                   |                             |                                           |
| Entidad financiera     | BANCO PRUEBA 184                          |                | Número cuenta Banca               | 472969992669                |                                           |
| Tipo cuenta bancaria   | Corriente                                 |                | Tipo de moneda                    | Pesos                       |                                           |
| Enviar documento de or | rden de consignación a correo electrónico | 🔍 Si 🖲 No      |                                   |                             |                                           |
| Nombre funcionario     |                                           |                | Cargo funcionario                 |                             |                                           |
| Posiciones de Ingresos |                                           |                |                                   |                             |                                           |
|                        |                                           |                |                                   |                             | Conorar ordon do conoign                  |
|                        |                                           |                |                                   |                             | General orden de consign                  |
| Descuentos departame   | ntales o municipales 🔍 Si 🖲 No            |                |                                   |                             |                                           |
| DATOS CONSIGNACIÓ      | ÓN                                        |                |                                   |                             |                                           |
| Número de consignació  | n Fech                                    | a consignación | Valor consignación                | Doc. Recaudo por clasificar | Adi                                       |
|                        | No. Consignación                          | Fe             | cha                               | Valor                       | Doc. Recaudo                              |
|                        | CONSIG 112233                             | 2019           | -10-02                            |                             | \$1.673.420,84 <u>N/A</u>                 |
| Enviar documento de re | caudo de contado a correo electrónico 🔘   | Si 🖲 No        | 1                                 |                             |                                           |
|                        |                                           |                | Notificación                      | ×                           |                                           |
| Datos Administrativ    | 10S                                       |                | So oprobó ol documonto do rocoud. | n do                        | primir Generar documento de recaudo de co |

# 2.2.2 ANULAR DOCUMENTO DE RECAUDO

Esta funcionalidad permite anular documentos de recaudo y reversar efectos contables y presupuestales.

Por donde conectarse: Unidad y/o subunidad ejecutora generadora de la venta

Perfil: Entidad – Gestión Derechos y Cartera

**Ruta de la transacción:** DYC / Documento de Recaudo / Anular / Documento de recaudo

| (j)<br>Hacienda        | Guía d                       | le Op | peración            | Documentos                                | s de Recaudo o | le Contado              |
|------------------------|------------------------------|-------|---------------------|-------------------------------------------|----------------|-------------------------|
| Código:                | NA                           |       | Fecha:              | 29-07-2024                                | Versión: 1     | <b>Página:</b> 47 de 58 |
| SELECCIONE C           | DPCION                       | ×     | IDEAM-GESTION       | I GENERAL (32-02-00-000)<br>ve (hddaceve) |                | CIIE                    |
| SEGURIDAD (SE          |                              | >     | Última visita: 2019 | 9-10-25 11:13:58 Hora Colombia            |                | <b>UIII</b> Nació       |
| PROGRAMACIO            | N PRESUPUESTAL (PRG)         | >     |                     |                                           |                |                         |
| ADMINISTRACIO<br>(APR) | ON DE APROPIACIONES Y AFOROS | >     |                     |                                           |                |                         |
| PROGRAMAANU            | JAL MENSUALIZADO CAJA (PAC)  | >     |                     |                                           |                |                         |
| ADQUISICIONES          | S (ADQ)                      | >     |                     |                                           |                |                         |
| GESTION DE GA          | ISTOS (EPG)                  | >     |                     |                                           |                |                         |
| SISTEMA DE CU          | ENTA UNICA NACIONAL (CUN)    | >     |                     |                                           |                |                         |
| GESTION INGRE          | ESOS PRESUPUESTALES (ING)    | >     |                     |                                           |                |                         |
| DERECHOS Y CA          | ARTERA (DYC)                 | ~     |                     |                                           |                |                         |
| Parametrización        |                              | >     |                     |                                           |                |                         |
| Documento de l         | Recaudo                      | ~     |                     |                                           |                |                         |
| Crear                  |                              |       |                     |                                           |                |                         |
| Anular                 |                              | ~     |                     |                                           |                |                         |
| Orden de Co            | onsignación                  |       |                     |                                           |                |                         |

#### Acciones:

Documento de Recaudo

Seleccionar el documento de recaudo:

|                                 | ANULAR DOCUMENTO DE RECAUDO DE CONTADO |                                     |  |  |  |  |  |  |  |
|---------------------------------|----------------------------------------|-------------------------------------|--|--|--|--|--|--|--|
| Fecha de anulación              | 06/12/2018 12:00:00 a.m.               | Documento de recaudo                |  |  |  |  |  |  |  |
| Fecha de creación               | 01/01/0001 12:00:00 a.m.               | Tipo de documento de recaudo        |  |  |  |  |  |  |  |
| Orden de consignación           |                                        | Documento de recaudo por clasificar |  |  |  |  |  |  |  |
| Causación de ingresos           |                                        | Recaudo de ingresos                 |  |  |  |  |  |  |  |
| CLIENTE                         |                                        |                                     |  |  |  |  |  |  |  |
| Tipo de identificación          |                                        | Número de identificación            |  |  |  |  |  |  |  |
| Razón social                    |                                        | Dirección                           |  |  |  |  |  |  |  |
| Teléfono                        |                                        |                                     |  |  |  |  |  |  |  |
| DATOS BÁSICOS                   |                                        |                                     |  |  |  |  |  |  |  |
| Punto de generación de derechos |                                        | Dependencia de afectación           |  |  |  |  |  |  |  |
| Condición de pago               |                                        | Tipo de moneda                      |  |  |  |  |  |  |  |
| Porcentaje de descuento         |                                        |                                     |  |  |  |  |  |  |  |

El sistema permite utilizar los criterios de búsqueda para ubicar un documento más rápidamente cuando se cuenta con datos puntuales como numero consecutivo, fecha de aprobación o número de identificación del tercero o realizar una búsqueda general de todos los documentos susceptibles de anulación a través del botón "Buscar":

| Hacienda                          |                       | Guía de O                | peración l        | Documentos                    | de Re          | ecau | do d | le Conta | do          |
|-----------------------------------|-----------------------|--------------------------|-------------------|-------------------------------|----------------|------|------|----------|-------------|
| Código:                           | NA                    |                          | Fecha:            | 29-07-2024                    | Vers           | ión: | 1    | Página:  | 48 de<br>58 |
|                                   |                       |                          | ANULAF            | R DOCUMENTO DE RECAUDO DE CON | TADO           |      |      |          |             |
| Fecha de anulación                |                       | 06/12/2018 12:00:00 a.m. |                   | Documento de recaud           | )              |      |      |          |             |
| Fecha de creación                 |                       | 01/01/0001 12:00:00 a.m. |                   | Tipo de documento de          | recaudo        |      |      |          |             |
| Orden de consignaci               | Orden de consignación |                          |                   | Documento de recaud           | por clasificar |      |      |          |             |
| Causación de ingrese              | os                    |                          |                   | Recoudo de indreses           |                |      |      |          |             |
| CLIENTE<br>Tipo de identificación |                       | Búsqueda documentos r    | ecaudo de contado |                               |                |      |      |          |             |

| Tipo de Identificación          | Busqueua documentos recaudo de contado |                                 |                   |            |
|---------------------------------|----------------------------------------|---------------------------------|-------------------|------------|
| Razón social                    | Número consecutivo 181                 | 18                              |                   |            |
| Teléfono                        | Fecha de aprobación                    |                                 |                   |            |
|                                 | Número identificación tercero          |                                 |                   |            |
| DATOS BASICOS                   |                                        |                                 | Buscar            |            |
| Punto de generación de derechos |                                        |                                 |                   |            |
| Condición de pago               | Facha No Identificación                |                                 |                   |            |
| Porcentaje de descuento         | Consecutivo aprobación tercero         | Razón social                    | Valor Total Venta |            |
| ÍTEMS DE AFECTACIÓN             | 1818 2018-03-09 900131438              | Tercero Jurídico Prueba 1834006 | \$11.713.942,00   |            |
| Identificación                  |                                        |                                 |                   | Detalles Í |
|                                 |                                        | Anterior 1 Siguiente            |                   |            |
|                                 |                                        |                                 |                   |            |
|                                 | L                                      |                                 | Acenter           |            |
|                                 |                                        |                                 | Aceptai           |            |
| Total Venta:                    |                                        |                                 |                   |            |

Se obtiene la información detallada del documento de recaudo y de todos los documentos generados con su aprobación a través de vínculos. Esta funcionalidad permite al usuario verificar la información de cada documento antes de anular:

| ANULAR DOCUMENTO DE RECAUDO DE CONTADO |                          |                                     |                    |  |  |  |  |
|----------------------------------------|--------------------------|-------------------------------------|--------------------|--|--|--|--|
| Fecha de anulación                     | 06/12/2018 12:00:00 a.m. | Documento de recaudo                | 1818               |  |  |  |  |
| Fecha de creación                      | 09/03/2018 12:00:00 a.m. | Tipo de documento de recaudo        | Recaudo de contado |  |  |  |  |
| Orden de consignación                  | 118                      | Documento de recaudo por clasificar | 2918               |  |  |  |  |
| Causación de ingresos                  | <u>8018</u>              | Recaudo de ingresos                 | <u>8018</u>        |  |  |  |  |

Una vez verificada la informacion el usuario debe registrar la causal de rechazo y oprimir el boton "Anular":

| VALORES TOTALES        |                           |                                    |                           |              |                 |              |
|------------------------|---------------------------|------------------------------------|---------------------------|--------------|-----------------|--------------|
| Valor bruto de venta   | \$9.843.652,0             | 0                                  |                           |              |                 |              |
| Valor del descuento    | \$0,0                     | 0                                  |                           |              |                 |              |
| Total de venta         | \$9.843.652,0             | 0                                  |                           |              |                 |              |
| Impuestos              | \$1.870.290,0             | 0                                  |                           |              |                 |              |
| Valor total de venta   | \$11.713.942,0            | 0                                  |                           |              |                 |              |
| DATOS DE LA CUENTA     | BANCARIA                  |                                    |                           |              |                 |              |
| Entidad financiera     | BANCO PRUEBA 184          |                                    | Número cuenta bancaria    | 472969992669 |                 |              |
| Tipo cuenta bancaria   | Corriente                 |                                    | Tipo de moneda            | Pesos        |                 |              |
| Posiciones de Ingresos |                           |                                    |                           |              |                 |              |
| DATOS CONSIGNACIÓN     | N                         |                                    |                           |              |                 |              |
|                        | No. Consignación          | Fecha                              |                           | Valor        |                 | Doc. Recaudo |
|                        | 27407                     | 2018-02-20                         |                           |              | \$11.713.942,00 | <u>2918</u>  |
| Causal de rechazo      | REGISTRAR UNA CAUSAL DE A | NULACION QUE DESCRIBA CLARAMENTE E | EL MOTIVO DE LA ANULACION |              |                 | ¢            |
| Datos Administrativos  | S                         |                                    |                           |              |                 | Anular       |

| ()<br>acienda         | Guía de O                    | peración                 | Documentos                                                                       | de Recaud       | o de Cont      | ado                |
|-----------------------|------------------------------|--------------------------|----------------------------------------------------------------------------------|-----------------|----------------|--------------------|
| digo:                 | NA                           | Fecha:                   | 29-07-2024                                                                       | Versión:        | 1 Págin        | <b>a:</b> 49 de 58 |
| VALORES TOTALES       | ;                            | 1                        |                                                                                  |                 |                |                    |
| Valor del descuento   | \$0,00                       |                          |                                                                                  |                 |                |                    |
| Total de venta        | \$111.071,00                 |                          |                                                                                  |                 |                |                    |
| Impuestos             | \$21.103,49                  |                          |                                                                                  |                 |                |                    |
| Valor total de venta  | \$132.174,49                 |                          |                                                                                  |                 |                |                    |
| DATOS DE LA CUEN      | ITA BANCARIA                 |                          |                                                                                  |                 |                |                    |
| Entidad financiera    | BANCO PRUEBA 184             |                          | Número cuenta bancar                                                             | ia 472969992669 |                |                    |
| Tipo cuenta bancaria  | Corriente                    |                          | Tipo de moneda                                                                   | Pesos           |                |                    |
| Posiciones de Ingreso | <u>06</u>                    |                          |                                                                                  |                 |                |                    |
| DATOS CONSIGNAC       |                              |                          |                                                                                  | 10              |                | Dee Deerude        |
|                       | CONSIG 445577                | 2019-                    | 10-02                                                                            | Val             | \$1,680,000,00 | Doc. Recaudo       |
| Causal de rechazo     | REGISTRAR UNA CAUSAL DE ANUI | ACIÓN QUE DESCRIBA CLARA | IENTE EL MOTIVO DE LA ANULACIÓ                                                   | 1               | ¢1.000.000,00  |                    |
| Datos Administra      | tivos                        | ~                        | Notificación<br>El documento de recaudo de contad<br>9519 fue anulado con éxito. | ×<br>o No.      |                | Anul               |

# 2.3 EFECTOS DE LA CREACIÓN Y ANULACIÓN DE DOCUMENTOS DE RECAUDO

#### Creación de documentos de recaudo de contado

Con la aprobación del documento de orden de consignación se generan los siguientes documentos:

• **Documento de recaudo de contado**: A partir de un documento de orden de consignación en estado "Creado" se genera un documento de recaudo de contado (Documento equivalente a factura) con efectos contables y presupuestales el cual es un documento valido para entregar a un tercero como evidencia de la venta realizada.

• **Documento de recaudo por clasificar originado en consignaciones:** Documento que refleja el ingreso de los recursos a las cuentas bancarias de la entidad. Genera afectación contable automática.

Este documento se genera cuando no se ha referenciado un DRXC de bancos de un periodo anterior por lo que las entidades deben tener especial cuidado en razón a que, si no se utiliza un DRXC de bancos que se debió utilizar, el sistema genera un DRXC originado en consignaciones de DYC lo que genera duplicidad en los DRXC. Esta situación genera inconsistencias en la información contable y se deben realizar transacciones de ajuste a los DRXC.

• **Documento de causación de ingresos:** Documento que reconoce un derecho a favor de la Unidad o Subunidad Ejecutora a partir de una venta de contado. Genera afectación contable y presupuestal.

<sup>©</sup> Ministerio de Hacienda y Crédito Público. Se prohíbe su reproducción total o parcial. Distribución Gratuita.

| Código:         NA         Fecha:         29-07-2024         Versión:         1         Página:         56 uc           58         58         58         58         58         58         58         58         58         58         58         58         58         58         58         58         58         58         58         58         58         58         58         58         58         58         58         58         58         58         58         58         58         58         58         58         58         58         58         58         58         58         58         58         58         58         58         58         58         58         58         58         58         58         58         58         58         58         58         58         58         58         58         58         58         58         58         58         58         58         58         58         58         58         58         58         58         58         58         58         58         58         58         58         58         58         58         58         58         58         58 | Código: | NA | Fecha: | 29-07-2024 | Versión: | 1 | Página: | 50 de<br>58 |
|----------------------------------------------------------------------------------------------------|---------|----|--------|------------|----------|---|---------|-------------|
|----------------------------------------------------------------------------------------------------|---------|----|--------|------------|----------|---|---------|-------------|

• **Documento de recaudo de ingresos:** Documento que refleja el recaudo en efectivo de la venta generada por la Unidad o Subunidad. Genera afectación contable y presupuestal.

Para los documentos de recaudo de contado generados con IVA:

• Incrementa el valor de la bolsa de deducciones para la posición de pago no presupuestal 2-40-08-01 IVA GENERADO – VENTA DE BIENES o 2-40-08-02 IVA GENERADO-VENTA DE SERVICIOS para la unidad y/o subunidad ejecutora que realiza la venta.

Este efecto se puede visualizar en la consulta de deducciones generada en el módulo de EPG:

|          |                                 |               |                        |                                 | _         |               |           |
|----------|---------------------------------|---------------|------------------------|---------------------------------|-----------|---------------|-----------|
| Codigo 🚽 | Descripcion Transaccion         | Fecha Ejec. 💌 | Posicion Pago No Pptal | Descrip Posicion Pago No Pptal  | Num Doc 💌 | Valor Doc 🛛 👻 | Saldo     |
|          |                                 | 2016-11-04    |                        |                                 |           |               |           |
| DYC114   | Documento de Recaudo de Contado | 00:00:00      | 2-40-08-02             | IVA GENERADO-VENTA DE SERVICIOS | 24416     | 1,251,640.00  | 1,251,640 |
|          |                                 | 2016-11-09    |                        |                                 |           |               |           |
| DYC114   | Documento de Recaudo de Contado | 00:00:00      | 2-40-08-02             | IVA GENERADO-VENTA DE SERVICIOS | 24516     | 122,240       | 122,240   |
|          |                                 | 2016-11-10    |                        |                                 |           |               |           |
| DYC114   | Documento de Recaudo de Contado | 00:00:00      | 2-40-08-02             | IVA GENERADO-VENTA DE SERVICIOS | 24616     | 1,320,431     | 1,320,431 |
|          |                                 | 2016-11-10    |                        |                                 |           |               |           |
| DYC114   | Documento de Recaudo de Contado | 00:00:00      | 2-40-08-02             | IVA GENERADO-VENTA DE SERVICIOS | 216       | 1,930,571     | 1,930,571 |
|          |                                 | 2016-11-10    |                        |                                 |           |               |           |
| DYC114   | Documento de Recaudo de Contado | 00:00:00      | 2-40-08-02             | IVA GENERADO-VENTA DE SERVICIOS | 316       | 849,530       | 849,530   |
|          |                                 | 2016-11-10    |                        |                                 |           |               |           |
| DYC114   | Documento de Recaudo de Contado | 00:00:00      | 2-40-08-02             | IVA GENERADO-VENTA DE SERVICIOS | 116       | 1,012,869     | 1,012,869 |
|          |                                 | 2016-12-05    |                        |                                 |           |               |           |
| DYC114   | Documento de Recaudo de Contado | 00:00:00      | 2-40-08-02             | IVA GENERADO-VENTA DE SERVICIOS | 24716     | 7,148,270     | 7,148,270 |
|          |                                 | 2016-12-22    |                        |                                 |           |               |           |
| DYC114   | Documento de Recaudo de Contado | 00:00:00      | 2-40-08-02             | IVA GENERADO-VENTA DE SERVICIOS | 24816     | 48,900        | 48,900    |

• Con el saldo en la bolsa de deducciones, el perfil Entidad – Gestión Pagador Central o Regional debe generar periódicamente según lo indique la norma tributaria una orden de pago no presupuestales de deducciones a favor de la DIAN para pagar el valor recaudado del IVA generado en ventas de contado a través de las siguientes acciones:

| Hacienda                                               | Guía de                            | e Op        | peración l                                                                 | Documentos                                                                            | de Recaudo c | le Contado                  |
|--------------------------------------------------------|------------------------------------|-------------|----------------------------------------------------------------------------|---------------------------------------------------------------------------------------|--------------|-----------------------------|
| Código:                                                | NA                                 |             | Fecha:                                                                     | 29-07-2024                                                                            | Versión: 1   | Página:         51 de<br>58 |
| SELECCIONE OP<br>Parametrización<br>Destinación Exerci | CION                               | ×<br>>      | IDEAM-GESTION<br>hddaceve hddacev<br>PRUEBA - ADMIN<br>Última visita: 2019 | GENERAL (32-02-00-000)<br>ve (hddaceve)<br>ISTRATIVO<br>-10-25 11:59:04 Hora Colombia |              |                             |
| Proyectos especia<br>Embargos<br>Solicitud de CDP      | les                                | >           |                                                                            |                                                                                       |              |                             |
| CDP<br>Compromiso<br>Radicación de sor                 | portes                             | >           |                                                                            |                                                                                       |              |                             |
| Obligación<br>Orden de Pago Pr<br>Administración de    | esupuestal de Gasto<br>deducciones | ><br>><br>> |                                                                            |                                                                                       |              |                             |
| Deducciones<br>Orden de Pago I                         | NO Presupuestal de Gasto           | ><br>~      |                                                                            |                                                                                       |              |                             |
| Devolución de<br>Pago Deducció                         | deducciones                        |             |                                                                            |                                                                                       |              |                             |

Seleccionar la tesorería, tercero beneficiario (DIAN), periodo de deducciones que se va a ordenar para pago y posición de pago no presupuestal:

| Registrar una Orden de Pago | No Presupuestal para el Pago de Deducciones |                          |         |         |                    |        |
|-----------------------------|---------------------------------------------|--------------------------|---------|---------|--------------------|--------|
| Fecha de registro           | 2019-10-25                                  |                          |         |         |                    |        |
| Tesoreria *                 | 32-02-00-000 IDEAM-GESTION GENERA           | L                        |         |         |                    |        |
| Tercero beneficiario *      | 800197268 - 4                               |                          |         |         |                    |        |
|                             |                                             |                          |         |         | A                  | ceptar |
|                             |                                             |                          |         |         |                    |        |
|                             |                                             |                          |         |         |                    |        |
| Valor Datos Tercero         |                                             |                          |         |         |                    |        |
| Periodo de deducciones que  | se va a ordenar para pago                   |                          |         |         |                    |        |
| Fecha inicial *             | 2019-09-01 👻                                |                          |         |         |                    |        |
| Fecha final *               | 2019-10-25                                  |                          |         |         |                    |        |
| Seleccionar Posición        |                                             |                          |         |         | Ac                 | eptar  |
| Todos                       |                                             |                          |         |         |                    |        |
| Pol Doducción               | Salda                                       | Número                   | Valor   | Valor a | Fecha              | -      |
| Deducción                   | i Saluo                                     | Transacción              | Causado | Pagar   | Transacción        |        |
|                             |                                             | << No contiene registros | >>      |         |                    |        |
| ।∢∢⊞>)                      | H                                           |                          |         |         | Page 1 of 0 (0 ite | ms) 🖕  |
| 4                           |                                             |                          |         |         |                    |        |
|                             |                                             |                          |         |         | Aceptar            | mpiar  |
| Valor total                 |                                             |                          |         |         |                    |        |

| ()<br>Hacienda                                                                      | Guía de Operación Docume                                                                                                    | ntos de Recaudo de Contado                                                                   |
|-------------------------------------------------------------------------------------|----------------------------------------------------------------------------------------------------|----------------------------------------------------------------------------------------------|
| Código:                                                                             | NA <b>Fecha:</b> 29-07-20                                                                                                    | 024 <b>Versión:</b> 1 <b>Página:</b> 52 de 58                                                |
| SIIF - Selec                                                                        | cionar un Concepto No Presupuestal Pago Principal                                                                              |                                                                                              |
| Seleccion<br>Códig<br>deper<br>Descr<br>deper<br>Identii<br>deduc<br>Descr<br>deduc | ar un Concepto No Presupuestal Pago Principal<br>O dencia<br>pción<br>cación<br>pción<br>cación<br>pción<br>Marca Recurso DTN: | Tercero<br>Razón Social<br>Identificación<br>tesoreria<br>Descripción<br>tesoreria<br>Buscar |
|                                                                                     | Selecto Deducción  2-40-08-02 IVA GENERADO-VENTA DE SERVICIOS                                                                  | Saldo<br>43.387.854,<br>Página 1 de 1<br>Limpiar Aceptar Cancelar                            |

El sistema presenta los movimientos derivados de la aprobación de documentos de recaudo correspondientes al periodo registrado para seleccionar uno, varios o todos según corresponda:

💓 Hacienda

# Guía de Operación Documentos de Recaudo de Contado

| igo:   | : NA                                    | Fecha:       | 29-07-20    | 24 Versi | <b>ón:</b> 1       | Página: 53 06       |
|--------|-----------------------------------------|--------------|-------------|----------|--------------------|---------------------|
|        |                                         |              |             |          |                    |                     |
| Period | o de deducciones que se va a ordenar pa | ara pago     |             |          |                    |                     |
| Fecha  | inicial *                               | 2019-09-01 👻 |             |          |                    |                     |
| Fecha  | final *                                 | 2019-10-25 🗨 |             |          |                    |                     |
|        |                                         |              |             |          |                    | Ac                  |
| Selecc | cionar Posición                         |              |             |          |                    |                     |
|        | des                                     |              |             |          |                    |                     |
| @ 10   | uos                                     |              |             |          |                    |                     |
| Sel    | Deducción                               | Saldo        | Número      | Valor    | Valor a            | Fecha               |
|        |                                         |              | Transacción | Causado  | Pagar              | Transacción         |
|        | 2-40-08-02 IVA GENERAD                  | 43.387.854,0 | 3 7519      | 3.3/6.5  | 01,08 3.376.501,08 | 2019-09-10          |
|        | 2-40-00-02 IVA GENERAD                  | 43.307.034,0 | 2 7740      | 2 022 4  | 57.10 2.922.457.10 | 2019-09-10          |
| •      | 2-40-08-02 IVA GENERAD                  | 43.307.034,0 | 3 7210      | 2.032.1  | 00.63 401.000.63   | 2019-09-10          |
| 1      | 2-40-08-02 IVA GENERAD                  | 43.387.854 ( | 3 7919      | 2 173 4  | 72 19 2 173 472 19 | 2019-03-10          |
| 4      | 2-40-08-02 IVA GENERAD                  | 43.387.854.0 | 3 8019      | 1 132 8  | 62 84 1 132 862 84 | 2019-09-23          |
| 4      | 2-40-08-02 IVA GENERAD                  | 43.387.854.0 | 3 8119      | 1.772.4  | 62.56 1.772.462.56 | 2019-09-23          |
| 4      | 2-40-08-02 IVA GENERAD                  | 43.387.854.0 | 3 8219      | 1.371.4  | 52.93 1.371.452.93 | 2019-10-07          |
| 1      | 2-40-08-02 IVA GENERAD                  | 43.387.854,0 | 3 8319      | 2.173.4  | 72,19 2.173.472,19 | 2019-10-07          |
| 1      | 2-40-08-02 IVA GENERAD                  | 43.387.854,0 | 3 8419      | 3.965.0  | 19,94 3.965.019,94 | 2019-10-07          |
| 1      | 2-40-08-02 IVA GENERAD                  | 43.387.854,0 | 3 8519      | 4.178.5  | 20,34 4.178.520,34 | 2019-10-07          |
| 1      | 2-40-08-02 IVA GENERAD                  | 43.387.854,0 | 3 8619      | 2.265.7  | 25,68 2.265.725,68 | 2019-10-07          |
| 1      | 2-40-08-02 IVA GENERAD                  | 43.387.854,0 | 3 8719      | 1.416.0  | 78,55 1.416.078,55 | 2019-10-16          |
| 1      | 2-40-08-02 IVA GENERAD                  | 43.387.854,0 | 3 8819      | 3.398.5  | 88,52 3.398.588,52 | 2019-10-22          |
| 1      | 2-40-08-02 IVA GENERAD                  | 43.387.854,0 | 3 8919      | 3.376.5  | 01,08 3.376.501,08 | 2019-10-22          |
|        | <b>⊡</b> →→I                            |              |             |          |                    | Page 1 of 2 (19 ite |
| 14.4   |                                         |              |             |          |                    |                     |

Hacienda

Guía de Operación Documentos de Recaudo de Contado

| go:                              | NA                              | Fecha        | <b>a:</b> 29-07-2 | 2024 Versi          | ón: 1 l             | <b>Página:</b> 54 de 58      |
|----------------------------------|---------------------------------|--------------|-------------------|---------------------|---------------------|------------------------------|
|                                  |                                 |              |                   |                     |                     |                              |
| Periodo de                       | deducciones que se va a ordenar | para pago    |                   |                     |                     |                              |
| Fecha inici                      | al *                            | 2019-09-01   | ·                 |                     |                     |                              |
| Fecha final                      | *                               | 2019-10-25 🚽 | •                 |                     |                     |                              |
|                                  |                                 |              |                   |                     |                     | Ace                          |
| Selecciona                       | r Posición                      |              |                   |                     |                     |                              |
| Todos                            |                                 |              |                   |                     |                     |                              |
|                                  |                                 |              | Número            | Valaz               | Valasa              | Facha                        |
| Sel                              | Deducción                       | Saldo        | Numero            | Valor               | Valor a<br>Pagar    | Fecha                        |
| 1 2                              | 40-08-02 IVA GENERAD            | 43 3         | 387 854 03 7519   | 3 376 5             | 01.08 3.376.501.08  | 09/10/2019                   |
| × 2                              | 40-08-02 IVA GENERAD            | 43.3         | 387 854 03 7619   | 1.371.4             | 52 93 1 371 452 93  | 09/10/2019                   |
| <ul> <li>✓</li> <li>2</li> </ul> | 40-08-02 IVA GENERAD            | 43.3         | 387.854.03 7719   | 2.832.1             | 57.10 2.832.157.10  | 09/16/2019                   |
| 1 2                              | 40-08-02 IVA GENERAD            | 43.3         | 387.854.03 7819   | 401.0               | 09.63 401.009.63    | 09/16/2019                   |
| <ul> <li>✓</li> <li>2</li> </ul> | 40-08-02 IVA GENERAD            | 43.3         | 387.854.03 7919   | 2.173.4             | 72.19 2.173.472.19  | 09/23/2019                   |
| ✓ 2                              | 40-08-02 IVA GENERAD            | 43.3         | 387.854.03 8019   | 1.132.8             | 62.84 1.132.862.84  | 09/23/2019                   |
| ✓ 2                              | 40-08-02 IVA GENERAD            | 43.3         | 387.854,03 8119   | 1.772.4             | 62,56 1.772.462,56  | 09/23/2019                   |
| × 2                              | 40-08-02 IVA GENERAD            | 43.3         | 387.854,03 8219   | 1.371.4             | 52,93 1.371.452,93  | 10/07/2019                   |
| ✓ 2                              | 40-08-02 IVA GENERAD            | 43.3         | 387.854,03 8319   | 2.173.4             | 72,19 2.173.472,19  | 10/07/2019                   |
| <ul> <li>✓ 2</li> </ul>          | 40-08-02 IVA GENERAD            | 43.3         | 387.854,03 8419   | 3.965.0             | 3.965.019,94        | 10/07/2019                   |
| 1 2                              | 40-08-02 IVA GENERAD            | 43.3         | 387.854,03 8519   | 4.178.5             | 20,34 4.178.520,34  | 10/07/2019                   |
| × 2                              | 40-08-02 IVA GENERAD            | 43.3         | 387.854,03 8619   | 2.265.7             | 25,68 2.265.725,68  | 10/07/2019                   |
| ✓ 2                              | 40-08-02 IVA GENERAD            | 43.3         | 387.854,03 8719   | 1.416.0             | 078,55 1.416.078,55 | 10/16/2019                   |
| · 2                              | 40-08-02 IVA GENERAD            | 43.3         | 387.854,03 8819   | 3.398.5             | 3.398.588,52        | 10/22/2019                   |
| 2                                | 40-08-02 IVA GENERAD            | 43.3         | 387.854,03 8919   | 3.376.5             | 01,08 3.376.501,08  | 10/22/2019                   |
|                                  | ► ► I                           |              | Oper<br>éxito     | ación realizada con | ×                   | Page 1 of 2 (19 iten Aceptar |
| Valor total                      | 42.7                            | 40 763 05    |                   |                     |                     |                              |

Con el estado "Pagado" de la OP no presupuestal de deducciones, se disminuye el saldo de la posición de pago no presupuestal 2-40-08-01 IVA GENERADO – VENTA DE BIENES o 2-40-08-02 IVA GENERADO – VENTA DE SERVICIOS y se realizan las afectaciones contables automáticas correspondientes según lo definido por la Contaduría General de la Nación:

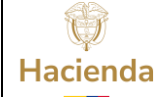

| digo:  |                     | NA                                              |                        |   | Fecha:          | 29       | -07-2024              | Versió         | <b>n:</b> 1 | Página        | 55 de<br>58 |
|--------|---------------------|-------------------------------------------------|------------------------|---|-----------------|----------|-----------------------|----------------|-------------|---------------|-------------|
|        |                     |                                                 |                        |   |                 |          |                       |                |             |               |             |
| Codi 💌 | Descripo            | ion Transaccion                                 | Fecha Ejec.            | - | Posicion Pago N | lo Ppt 🗸 | Descrip Posicion Page | No Pptal 🛛 💌   | Num Doc 💌   | Valor Doc 🛛 💌 | Saldo       |
| DYC114 | Docume              | nto de Recaudo de Contado                       | 2016-12-14<br>00:00:00 |   | 2-40-08-02      |          | IVA GENERADO-VENT     | A DE SERVICIOS | 26516       | 1,191,380     | 1,191,38    |
| DYC114 | Docume              | nto de Recaudo de Contado                       | 2016-12-14<br>00:00:00 |   | 2-40-08-02      |          | IVA GENERADO-VENT     | A DE SERVICIOS | 26316       | 1,534,820     | 1,534,820   |
| DYC114 | Docume              | nto de Recaudo de Contado                       | 2016-12-14<br>00:00:00 |   | 2-40-08-02      |          | IVA GENERADO-VENT     | A DE SERVICIOS | 26616       | 968,470       | 968,47      |
| DYC114 | Docume              | nto de Recaudo de Contado                       | 2016-12-14<br>00:00:00 |   | 2-40-08-02      |          | IVA GENERADO-VENT     | A DE SERVICIOS | 26816       | 2,667,530     | 2,667,53    |
| DYC114 | Docume              | nto de Recaudo de Contado                       | 2016-12-14<br>00:00:00 |   | 2-40-08-02      |          | IVA GENERADO-VENT     | A DE SERVICIOS | 27116       | 1,534,820     | 1,534,82    |
| DYC114 | Docume              | nto de Recaudo de Contado                       | 2016-12-14<br>00:00:00 |   | 2-40-08-02      |          | IVA GENERADO-VENT     | A DE SERVICIOS | 26416       | 2,384,350     | 2,384,35    |
| DYC114 | Docume              | nto de Recaudo de Contado                       | 2016-12-20<br>00:00:00 |   | 2-40-08-02      |          | IVA GENERADO-VENT     | A DE SERVICIOS | 27216       | 1,251,640     | 1,251,64    |
|        | Registra<br>Presupu | r una Orden de Pago No<br>estal para el Pago de | 2016-11-10             |   |                 |          |                       |                |             |               |             |
| EPG129 | Deducci             | ones                                            | 00:00:00               |   | 2-40-08-02      |          | IVA GENERADO-VENT     | A DE SERVICIOS | 321517716   | - 87,750,902  | 0.00        |

# Anulación:

La anulación del documento de recaudo de contado tiene impacto en los siguientes documentos:

#### Documento de recaudo:

- Cambia el estado ha anulado.
- Deja el documento inhabilitado para ser presentado como soporte de una venta.
- Reversa efectos iniciales en DYC

# Documento de recaudo por clasificar originado en consignaciones o de bancos:

- Cambia el estado a "Creado".
- Aumenta el saldo por imputar.
- Permite utilizarlo para alguna de las siguientes operaciones:
  - Recucir el saldo por imputar por el módulo REC el cual genera afectación contable automática.
  - Utilizarlo para generar nuevos documentos de recaudo de DYC con Afectación contable y presupuestal.
  - Realizar Gestión de ingresos ING (Causación y recaudo simultaneo) con: afectación contable y presupuestal

<sup>©</sup> Ministerio de Hacienda y Crédito Público. Se prohíbe su reproducción total o parcial. Distribución Gratuita.

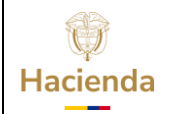

|  | Código: | NA |  | Fecha: | 29-07-2024 |  | Versión: | 1 |  | Página: | 56 de<br>58 |
|--|---------|----|--|--------|------------|--|----------|---|--|---------|-------------|
|--|---------|----|--|--------|------------|--|----------|---|--|---------|-------------|

#### Documento de causación de ingresos:

- Cambia el estado del documento a "Anulado"
- Reversa afectación presupuestal inicial de manera automática
- Reversa afectación contable inicial de manera automática de acuerdo con lo definido en la tabla de eventos contables TCON 10 – Causación y Acreedores de Ingresos

#### Documento de recaudo de ingresos:

- Cambia el estado del documento a "Anulado"
- Reversa afectación presupuestal inicial de manera automática
- Reversa afectación contable inicial de manera automática de acuerdo con lo definido en la tabla de eventos contables TCON 11 – Recaudos

La anulación de documentos de recaudo de contado generados con IVA:

 Disminuye el valor de la bolsa de deducciones para la posición de pago no presupuestal 2-40-08-01 IVA GENERADO VENTA DE BIENES o 2-40-08-02 IVA GENERADO-VENTA DE SERVICIOS para la unidad y/o subunidad ejecutora que realiza la anulación.

| Codigo Descripcion Transaccion                              | Fecha Ejec. | Posicion Pago No Pptal | Descrip Posicion Pago No Pptal  | Num Doc   | Valor Doc   | Saldo        |
|-------------------------------------------------------------|-------------|------------------------|---------------------------------|-----------|-------------|--------------|
|                                                             | 2016-12-05  |                        |                                 |           |             |              |
| DYC114 Documento de Recaudo de Contado                      | 00:00:00    | 2-40-08-02             | IVA GENERADO-VENTA DE SERVICIOS | 24716     | 7,148,270   | 7,148,270.00 |
| Registrar una Orden de Pago No Presupuestal para el Pago de | 2016-12-20  |                        |                                 |           |             |              |
| EPG129 Deducciones                                          | 00:00:00    | 2-40-08-02             | IVA GENERADO-VENTA DE SERVICIOS | 313014316 | - 1,091,953 | 0.00         |
|                                                             | 2016-12-20  |                        |                                 |           |             |              |
| DYC108 Anular documento de recaudo de contado               | 00:00:00    | 2-40-08-02             | IVA GENERADO-VENTA DE SERVICIOS | 1216      | - 1,191,380 | 0.00         |
|                                                             | 2016-12-22  |                        |                                 |           |             |              |
| DYC114 Documento de Recaudo de Contado                      | 00:00:00    | 2-40-08-02             | IVA GENERADO-VENTA DE SERVICIOS | 24816     | 48,900      | 48,900.00    |
|                                                             | 2016-12-22  |                        |                                 |           |             |              |
| DYC108 Anular documento de recaudo de contado               | 00:00:00    | 2-40-08-02             | IVA GENERADO-VENTA DE SERVICIOS | 24216     | - 7,346,830 | 0.00         |
|                                                             | 2016-12-22  |                        |                                 |           |             |              |
| DYC108 Anular documento de recaudo de contado               | 00:00:00    | 2-40-08-02             | IVA GENERADO-VENTA DE SERVICIOS | 23016     | - 1,251,640 | 0.00         |
|                                                             | 2016-12-22  |                        |                                 |           |             |              |
| DYC108 Anular documento de recaudo de contado               | 00:00:00    | 2-40-08-02             | IVA GENERADO-VENTA DE SERVICIOS | 24116     | - 794,250   | 0.00         |
|                                                             | 2016-12-22  |                        |                                 |           |             |              |
| DYC108 Anular documento de recaudo de contado               | 00:00:00    | 2-40-08-02             | IVA GENERADO-VENTA DE SERVICIOS | 24816     | - 48,900    | 0.00         |
|                                                             | 2016-12-23  |                        |                                 |           |             |              |
| DYC108 Anular documento de recaudo de contado               | 00:00:00    | 2-40-08-02             | IVA GENERADO-VENTA DE SERVICIOS | 23116     | - 2,430,571 | 0.00         |

| Código: | NA | ] | Fecha: | 29-07-2024 | \<br>\ | Versión: | 1 | Página: | 57 de<br>58 |
|---------|----|---|--------|------------|--------|----------|---|---------|-------------|
|         |    |   |        |            |        |          |   |         |             |

# **3 DOCUMENTOS RELACIONADOS**

• Guía de entrada al SIIF Nación.

# 4 BASE LEGAL

• Decreto 1068 de 2015 parte 9. Mediante el cual se reglamenta el SIIF Nación.

# 5 HISTORIAL DE CAMBIOS

| FECHA      | VERSIÓN | DESCRIPCIÓN DEL<br>CAMBIO                                                                                                  | AUTOR           |
|------------|---------|----------------------------------------------------------------------------------------------------|-----------------|
| 29-07-2024 | 1       | El documento se actualiza<br>para alinearse con la<br>nueva línea gráfica, en<br>cumplimiento con la ley<br>'Chao Marcas'. | Esteban Quimbay |

*RECUERDE*: *En caso de requerir soporte adicional sobre el uso del sistema debe comunicarse a la línea de soporte del SIIF Nación.* 

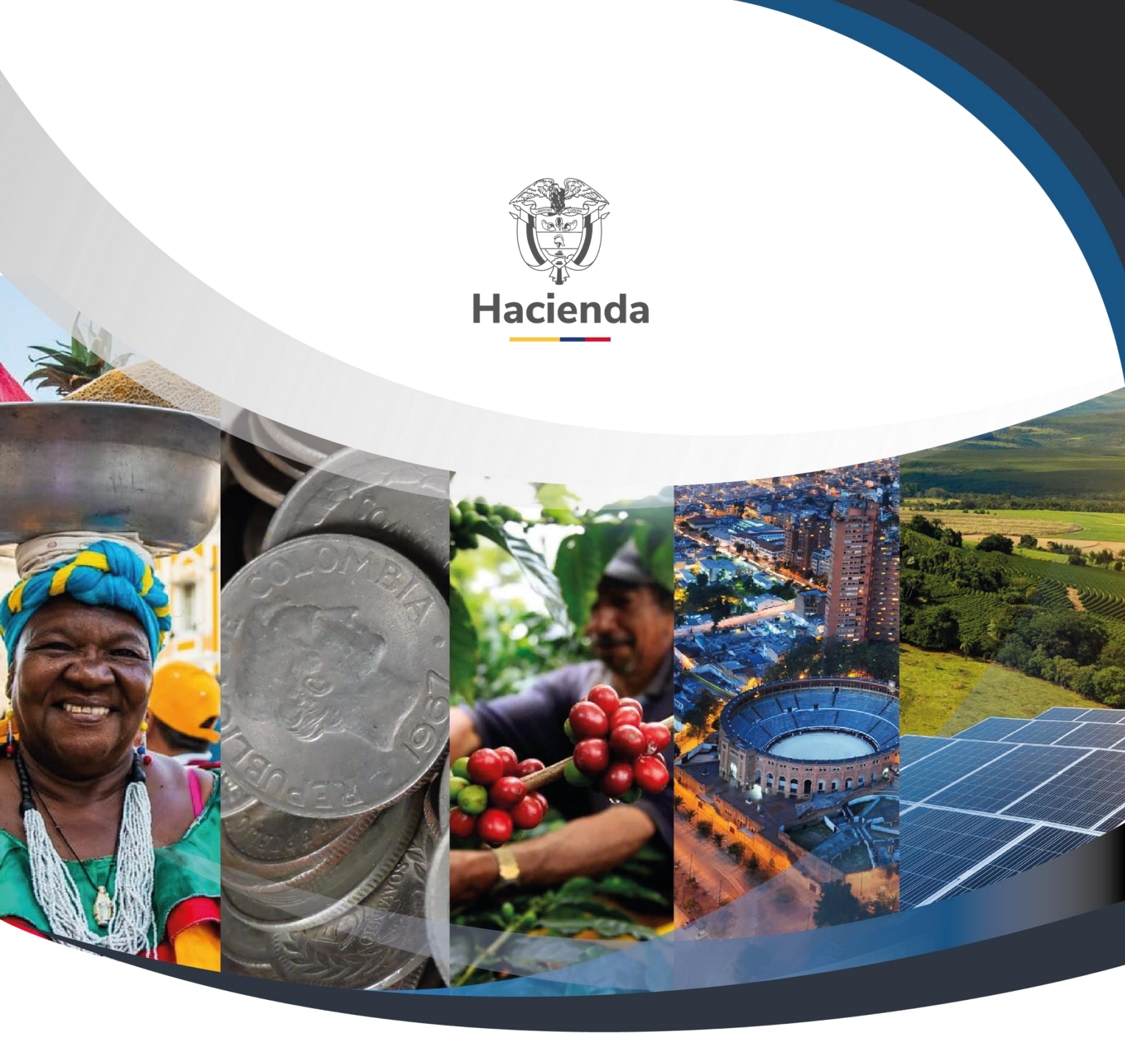

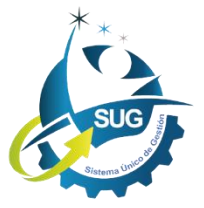

Ministerio de Hacienda y Crédito Público Dirección: Carrera 8 No. 6C–38, Bogotá D.C., Colombia Conmutador: (+57) 601 3 81 17 00 Línea Gratuita: (+57) 01 8000 910071 Correo: relacionciudadano@minhacienda.gov.co